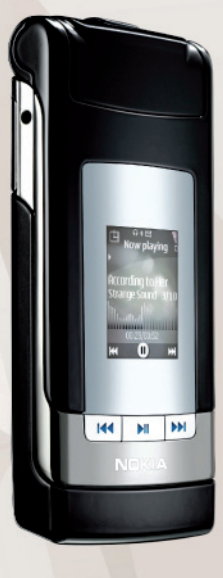

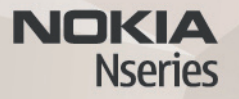

# מדריך למשתמש Nokia N76-1

# **CE**0434

#### זצהרת תאימות

NOKIA CORPORATION מצהירה בזאת כי המוצר RM-135 תואם לדבישות המחייבות ולתנאים רלוונטיים אחרים בהנחיה 1999/5/EC. ניתן למצוא עותק של הצהרת התאימות בכתובת

.http://www.nokia.com/phones/declaration of conformity/

.cd בל הזכויות שמורות.

Visual Radio-ו Navi .N76 .Nseries .Nokia Connecting People .Nokia .Nokia Corporation סימנים מסחריים רשומים של Nokia tune הוא סימן קולי של Nokia Corporation. שמות אחרים של מוצרים ושל חברות. המוזכרים להלו. עשויים להיות סימנים מסחריים או שמות מסחריים של הבעלים המיוחסים להם.

שכפול. העברה. הפצה או אחסוו של חלק כלשהו ממסמר זה או של כולו בכל צורה שהיא, מבלי לקבל היתר בכתב מראש מ-Nokia, אסורים.

This product includes software licensed from Symbian symbian Software Ltd © 1998-2007. Symbian and Symbian OS are trademarks of Symbian Ltd.

> Java and all Java-based marks are trademarks or registered trademarks of Sun Microsystems, Inc.

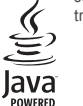

MPEG-4 Visual Patent Portfolio License מוצר זה ניתו על-פי רישיוו ל- (1) שימוש אישי ולא-מסחרי. בקשר עם מידע שקודד בהתאם ל-MPEG-4 Visual Standard, על-ידי לקוח שעוסק בפעילות אישית ולא מסחרית ו- (2) שימוש בקשר עם MPEG-4 שמסופק על-ידי ספק וידאו מורשה. לא יוענק רישיון כלשהו, גם לא באופו משתמע. לשימוש מכל סוג אחר. ניתו לקבל מידע נוסף. לרבות מידע שמתייחס לשימוש שיווקי, פנימי ומסחרי, מ- MPEG LA, LLC. .<http://www.mpegla.com

Nokia מפעילה מדיניות של פיתוח מתמשך. Nokia שומרת את הזכות לבצע שינויים ושיפורים בכל המוצרים במסמר זה ללא הודעה מוקדמת.

בכפוף, ולא יותר מהמותר על-פי הדין החל, NOKIA או כל אחד ממעניקי הרישיונות מטעמה לא ישאו בשום מקרה באחריות לאובדו כלשהו של נתונים או הכנסה, ולנזקים מיוחדים, מקריים, תוצאתיים או עקיפים שייגרמו מסיבה כלשהי.

תוכן מסמך זה ניתן "כפי שהוא" (as is). מלבד האחריות הנדרשת לפי החוק החל. לא תינתו אחריות מכל סוג שהוא. מפורשת או משתמעת. לרבות אחריות משתמעת לסחירות והתאמה מסוימת הנוגעת לדיוק. לאמינות או לתוכו של מסמך זה. NOKIA שומרת את הזכות לשנות מסמך זה או לסגת ממנו בכל עת ללא הודעה מראש

הזמינות של מוצרים, יישומים ושירותים מסוימים למוצרים אלה עשויה להשתנות מאזור לאזור. לפרטים. ולמידע על הזמינות של אפשרויות שפה שונות. פנה למשווק של Nokia. פיקוח ייצוא התקו זה עשוי להכיל חומרים, טכנולוגיות או תוכנה הכפופים לחוקי ייצוא ולתקנות היצוא של ארה"ב ומדינות אחרות. פעולה הנוגדת את החוק אסורה בהחלט.

#### ECC / INDUSTRY CANADA האהרת

ההתקן שברשותך עלול להפריע לפעולה של מכשירי טלוויזיה או רדיו (לדוגמה, בזמן שימוש בטלפוו בסמור לציוד קליטה). FCC או Industry Canada עשויים לדרוש ממר להפסיק להשתמש בטלפון אם לא ניתו למנוע הפרעות מסוג זה. לקבלת עזרה פנה למרכז השירות המקומי. התקן זה תואם את Part 15 של ה-FCC Rules. הפעלתו מותנית בקיום שני התנאים הבאים: (1) התקו זה לא יחולל הפרעות מזיקות. ו-(2) התקן זה חייב לעמוד בפני כל ההפרעות הנקלטות, לרבות הפרעות העלולות לגרום לפעולה לא בצויה, שינויים שלא אושרו במפורש על-ידי Nokia עלולים לבנול את הרשות שניתנה למשתמש להפעיל ציוד זה.

יישומי צד-שלישי שמוצעים בהתקן שברשותך נוצרו ועשויים להיות בבעלותם של אין בעלות על זכויות Nokia-אנשים או ישויות שאינם משויכים או קשורים ל-Nokia. ל-Nokia היוצרים או על זכויות הקניין הרוחני של יישומי צד-שלישי אלה. לפיכר, Nokia אינה אחראית לתמיכה מכל סוג שהוא במשתמשי קצה. ואינה אחראית לפעולתם של יישומים אלה ולמידע שמוצג ביישומים או בחומרים אלה. Nokia אינה מספקת אחריות כלשהי ליישומי צד-שלישי. US Patent No 5818437 and other pending patents. T9 text input software Copyright © 1997-2007. Tegic Communications, Inc. All rights reserved

This product is licensed under the MPEG-4 Visual Patent Portfolio License (i) for personal and noncommercial use in connection with information which has been encoded in compliance with the MPEG-4 Visual Standard by a consumer engaged in a personal and noncommercial activity and (ii) for use in connection with MPEG-4 video provided by a licensed video provider. No license is granted or shall be implied for any other use. Additional information, including that related to promotional, internal, and commercial uses, may be obtained from MPEG LA, LLC. See <http://www.mpegla.com>.

על-ידי שימוש ביישומים הנך מאשר שהיישומים מוצעים כפי שהם, ללא אחריות כלשהי, מפורשת או משתמעת, בכפוף, ולא יותר מהמותר על-פי הדין החל. הנך מאשר גם אם Nokia- והחברות המסונפות אליה אינן מציעות כל מצג או אחריות, במפורש או באופן משתמע, לרבות (אך לא רק) אחריות על בעלות, סחירות או כשירות למטרה מסוימת, או אחריות לכך שהיישומים לא יפרו פטנטים, זכויות יוצרים, סימנים מסחריים או זכויות אחרות כלשהן של צד-שלישי.

Issue 2 HE, 9254303

# תוכן עניינים

| ١.,                                              |
|--------------------------------------------------|
| מנ                                               |
| ,                                                |
| נגן                                              |
| ic                                               |
| e                                                |
| e                                                |
| 20                                               |
| Ĭ                                                |
|                                                  |
| n                                                |
| מי<br>ציי                                        |
| <b>מ</b> י<br>ציי<br>מו                          |
| <b>מ</b> י<br>ציי<br>מו                          |
| מאי<br>בייק<br>מר<br>לא                          |
| <b>מ</b> י<br>ציי<br>מו<br>סו<br>לא              |
| <b>מ</b> י<br>ציק<br>מר<br>סר<br>הג              |
| <b>מ</b> י<br>ציק<br>מר<br>סר<br>הג<br>הג        |
| מי:<br>בייק<br>מר<br>הג<br>הג                    |
| <b>מ</b> י<br>ציי<br>מר<br>סר<br>הג<br>הג<br>ציי |
| <b>מ</b> י<br>מר<br>סר<br>הג<br>הג<br>אר         |
|                                                  |

| בור                                                                                                    | <b>יום חי 38</b>                                                                                                    | גלריה                                                                                                    |
|----------------------------------------------------------------------------------------------------|----------------------------------------------------------------------------------------------------|----------------------------------------------------------------------------------------------------|
| 57                                                                                                    | <sub>38</sub> הגדרות                                                                                                    | הצגה ועיון בקבצים                                                                                                    |
| 50                                                                                                    | 40                                                                                                    | <br>סל הדפסה                                                                                                    |
| Ээ                                                                                                    | 40                                                                                                    | אלבומים                                                                                                    |
| יבור                                                                                                    | 40   <sup>מנהל ח</sup>                                                                                                    | פינוי זיכרון                                                                                                    |
| ת Bluetooth ת                                                                                                    | קישוריו 41                                                                                                    | הדפסת תמונה                                                                                                    |
| 62                                                                                                    | USB 42                                                                                                    | Print Online                                                                                                    |
| 63                                                                                                    | חיבורי <sub>42</sub>                                                                                                    | שיתוף מקווו                                                                                                    |
| 63                                                                                                    | 0ינכרון <sub>42</sub>                                                                                                    | ט זמן מקוון                                                                                                    |
| 63                                                                                                    | <u>42</u> מנהל ה                                                                                                    | ער כונ ונגוונות                                                                                                    |
|                                                                                                    | 40                                                                                                    | עו יכונ ויו או זין יפים                                                                                                    |
| 65                                                                                                    | <sup>43</sup> הורד!                                                                                                    |                                                                                                    |
| 65                                                                                                    | 44 הגדרות                                                                                                    | חיתוך וידאו קליפ                                                                                                    |
|                                                                                                    | 22                                                                                                    | ווורוחת וודעו ברוחוח                                                                                                    |
|                                                                                                    |                                                                                                    | שי יוונ ויו או אי יפים                                                                                                    |
| זמן                                                                                                    | <sup>44</sup>                                                                                                    | שליחונדיז ארקרים<br>במאי סרטים                                                                                                    |
| <b>67</b>                                                                                                    | 44<br>46                                                                                                    | שליות ויו או קריפים.<br>במאי סרטים<br>מצגת שקופיות.                                                                                                    |
| <b>67</b><br>67                                                                                                    | 44<br>44<br>46<br>47                                                                                                    | שליות ויו או קריפים.<br>במאי סרטים<br>מצגת שקופיות.<br>מצגות.                                                                                                    |
| <b>67</b><br>67<br>67                                                                                                    | 44<br>44<br>46<br>47                                                                                                    | שליות ויו או קריפים<br>במאי סרטים<br>מצגת שקופיות<br>מצגות                                                                                                    |
| 67<br>67<br>67<br>69                                                                                                    | 44<br>44<br>46<br>47<br>47                                                                                                    | במאי סרטים<br>מצגת שקופיות.<br>מצגות<br><b>התאמה אישית של ההתקן</b>                                                                                                    |
| 67<br>67<br>67<br>67<br>69<br>70 μοσ                                                                                                    | 44<br>44<br>46<br>47<br>47<br>48<br>48                                                                                                    | שליוות וידאר אך פים<br>במאי סרטים<br>מצגת שקופיות.<br>מצגות<br><b>התאמה אישית של ההתקן</b><br>פרופילים—הגדרת צלילים                                                                   |
| <b>67</b><br>70                                                                                                    | 44<br>44<br>46<br>47<br>47<br>47<br>48<br>48<br>48<br>48                                                                                                    | במאי סרטים<br>במאי סרטים<br>מצגת שקופיות<br>מצגות<br>פרופילים—הגדרת צלילים<br>שינוי המראה של ההתקן                                                                                    |
| <b>67</b><br>70<br>70<br>70<br>70<br>70<br>70<br>70<br>70<br>70<br>70<br>70<br>70<br>70                                                                                                    | 44       44         46       46         47       47         47       47         48       48         48       49         50       50                                                                                                    | במאי סרטים<br>במאי סרטים<br>מצגת שקופיות<br>מצגות<br>פרופילים—הגדרת צלילים<br>שינוי המראה של ההתקן<br>שינוי המראה של ההתקן<br>מצב המתנה פעילה                                         |
| <b>67</b><br>ה<br>67<br>67<br><b>69</b><br>70                                                                                                    | 44<br>44<br>46<br>47<br>47<br>47<br>48<br>48<br>48<br>48<br>49<br>50                                                                                                    | במאי סרטים<br>במאי סרטים<br>מצגת שקופיות<br>מצגות<br>פרופילים—הגדרת צלילים<br>שינוי המראה של ההתקן<br>מצב המתנה פעילה                                                                 |
| 67       ۲         67       67         67       67         67       7         69       70         70       70         70       70         70       70         70       70         70       70         70       70         71       73         73       74         SIM OK       SIM                                       | 44       44         46       46         47       47         47       47         48       48         48       49         50       50         52       52                                                                                                    | במאי סרטים<br>במאי סרטים<br>מצגת שקופיות<br>פרופילים—הגדרת צלילים<br>שינוי המראה של ההתקן<br>שינוי המראה של ההתקן<br>מצב המתנה פעילה                                                  |
| 67       זמן         67       67         67       67         67       70         70       70         70       70         70       70         70       70         70       70         70       70         70       70         70       70         71       70         73       71         74       SIM         75       8 | 44       44         46       46         47       47         47       47         48       48         48       49         50       50         52       64         52       64                                                                                 | במאי סרטים<br>במאי סרטים<br>מצגת שקופיות<br>פרופילים—הגדרת צלילים<br>שינוי המראה של ההתקן<br>שינוי המראה של ההתקן<br>מצב המתנה פעילה<br>דפדפן אינטרנט                                 |
| 67                                                                                                    | 44       44         46       46         47       47         47       47         48       48         48       49         50       50         50       52         52       52         52       52         52       52         52       52         52       52 | במאי סרטים<br>במאי סרטים<br>מצגת שקופיות<br>פרופילים—הגדרת צלילים<br>שינוי המראה של ההתקן<br>שינוי המראה של ההתקן<br>מצב המתנה פעילה<br>דפדפן אינטרנט<br>אבטחת חיבור<br>תצוגת סימניות |

| כלים               | ביצוע שיחות 80                 |
|--------------------|--------------------------------|
| מנהל יישומים       | שיחות קוליות 80                |
| ניהול הרשאות דיגיט | 82                             |
| פקודות קוליות      | 84                             |
| מיקום              | 86 מענה לשיחה או דחייתה        |
| 20222              | יומן                           |
|                    | ווקי טוקי                      |
| כללי               |                                |
| מיקום              | אנשי קשו (ספו סלפונים)         |
| טלפון              | שמירה ועריכה של שמות ומספרים90 |
| חיבור              | 91 91                          |
| יישומים            | הוספת צלצולים לאנשי קשר92      |
|                    | יצירת קבוצות אנשי קשר92        |
| פונו ון בעיות: ש   | 02                             |
|                    | משוד                           |
| מידע על סוללוח     | 93                             |
| טעינה ופריקה       | 93 Adobe Reader                |
| הנחיות לאימות המז  | 93                             |
|                    | 94                             |
| טיפול וונוחוקוי    | 94                             |
| מידע בטיחות נו     | 94 94                          |

| <b>95</b>  | כ <b>לים</b><br>מנהל יישומים |
|------------|------------------------------|
| 97         | ניהול הרשאות דיגיטליות       |
| 98         | פקודות קוליות                |
| 99         | מיקום                        |
| <b>100</b> | הגדרות                       |
| 100        | כללי                         |
| 105        | מיקום                        |
| 105        | טלפון                        |
| 107        | חיבור                        |
| 110        | ישומים                       |
| 111        | פתרון בעיות: שאלות ותשובות   |

| מידע על סוללות                      |
|-------------------------------------|
| טעינה ופריקה<br>הנחיות לאימות המקור |
| _                                   |
| טיפול ותחזוקה                       |
|                                     |

121 .....אינדקס

# למען ביטחונך

קרא את ההנחיות הפשוטות הבאות. אי-הקפדה עליהן עלולה להיות מסוכנת ואף בלתי חוקית. למידע נוסף קרא את המדריך למשתמש המלא.

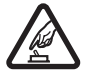

**הפעלה בטוחה** אל תפעיל את ההתקן כשהשימוש בטלפון סלולרי אסור, או כששימוש בטלפון סלולרי עלול לחולל הפרעות או להוות סכנה.

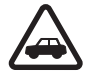

זהירות בדרכים קודמת לכל ציית לכל החוקים המקומיים. שמור תמיד את ידיך חופשיות לתפעול הרכב במהלך הנהיגה. תשומת לבך במהלך נהיגה חייבת להיות מוקדשת בראש ובראשונה לבטיחות בדרכים.

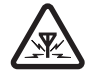

**הפרעות** כל ההתקנים הסלולריים עלולים לסבול מהפרעות, שעלולות להשפיע על הביצועים שלהם.

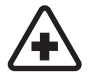

**כבה בבתי חולים** ציית לכל ההגבלות. כבה את ההתקן בקרבת ציוד רפואי.

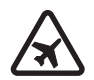

**כבה במטוסים** ציית לכל ההגבלות. התקנים סלולריים עלולים לחולל הפרעות במטוס.

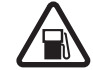

**כבה בתחנות דלק** אל תשתמש בהתקן בתחנות דלק. אל תשתמש בטלפון בקרבת דלק או כימיקלים.

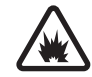

**כבה במקום שמופעלים בו חומרי נפץ** ציית לכל ההגבלות. אל תשתמש בהתקן במקום שמופעלים בו חומרי נפץ.

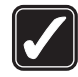

שימוש נבון אחוז בהתקן במנחים המוסברים בתיעוד המוצר בלבד. אל תיגע באזורי האנטנה שלא לצורך.

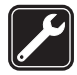

**שירות מוסמך** רק טכנאי שירות מוסמך רשאי להתקין או לתקן מוצר זה.

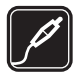

אביזרי העשרה וסוללות השתמש רק באביזרי העשרה ובסוללות מאושרים. אין לחבר מוצרים שאינם תואמים.

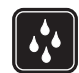

**עמידות במים** ההתקן אינו עמיד במים. הקפד שיישאר יבש.

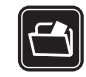

**עותקי גיבוי** זכור להכין עותקי גיבוי, או לשמור רישום כתוב של כל המידע החיוני ששמור בהתקן שלך.

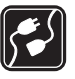

חיבור להתקנים אחרים בעת חיבור ההתקן להתקן אחר, עיין בהוראות הבטיחות שבמדריך למשתמש שלו. אין לחבר מוצרים שאינם תואמים.

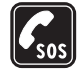

שיחות חירום ודא שפונקציית הטלפון של ההתקן מופעלת, ושההתקן נמצא באזור שקיימת בו קליטה סלולרית. לחץ על מקש הסיום כמספר הפעמים הדרוש כדי לנקות את הצג ולחזור למצב המתנה. הזן את מספר החירום ולחץ על מקש החיוג. מסור את מיקומך. אל תנתק את השיחה עד שתתבקש לעשות זאת.

## אודות ההתקן

ההתקן הסלולרי המתואר במדריך למשתמש זה מאושר לשימוש ברשתות סלולריות מסוג E)GSM 850(E), 900, 1800 ו-1900 וכן 1900 2100. לקבלת מידע נוסף על רשתות סלולריות, פנה אל ספק השירות שלך.

כשאתה משתמש בתכונות שבהתקן זה, ציית לכל החוקים וכבד את המנהגים המקומיים, את הפרטיות ואת הזכויות הלגיטימיות של אחרים, לרבות זכויות יוצרים.

הגנות על זכויות יוצרים עלולות למנוע העתקה, שינוי או העברה של תמונות, מוסיקה (לרבות צלצולים) ותכנים אחרים.

ההתקן שברשותך תומך בחיבורי אינטרנט ובשיטות אחרות של קישוריות. בדומה למחשבים, עלול ההתקן שברשותך להיות חשוף לווירוסים, להודעות וליישומים זדוניים ולתכנים מזיקים אחרים. נהג במשנה זהירות, והקפד לפתוח הודעות, לאשר בקשות קישוריות, להוריד תכנים ולאשר התקנות רק ממקורות מהימנים. לשיפור האבטחה של ההתקן שברשותך, שקול להתקין, להשתמש ולעדכן בקביעות תוכנת אנטי-וירוס, חומת אש ותוכנות קשורות אחרות בהתקן ובכל מחשב מחובר.

אזהרה: כדי להשתמש בתכונות כלשהן בהתקן זה מלבד השעון המעורר, ההתקן חייב לפעול. אל תפעיל את ההתקן כששימוש בהתקן סלולרי עלול לחולל הפרעות או להוות סכנה.

יישומי המשרד תומכים בתכונות שכיחות של Excel-ו PowerPoint ,Microsoft Word וExcel, 2000 ו-97). לא ניתן להציג או (Microsoft Office 97). לא ניתן להציג או לשנות את כל תבניות הקבצים.

במהלך פעולה מתמשכת, כגון שיתוף וידאו פעיל או חיבור נתונים במהירות גבוהה, ההתקן עשוי להתחמם. ברוב המקרים, זוהי תופעה רגילה. אם אתה חושד שההתקן אינו פועל כשורה, מסור אותו למוקד השירות המורשה הקרוב למקום מגוריך.

ייתכן שההתקן שברשותך יכלול סימניות או קישורים מוגדרים-מראש לאתרי אינטרנט של צד שלישי. ייתכן גם שתבצע גישה לאתרים של צד שלישי באמצעות ההתקן. אתרים של צד-שלישי אינם קשורים ל-Nokia, ו-Nokia אינה

מאשרת אתרים אלה, ולא נושאת באחריות כלשהי לגביהם. אם תבחר לגשת לאתרים מעין אלה, עליך לנקוט אמצעי זהירות הקשורים לאבטחה או תוכן.

> התמונות המופיעות במדריך זה עשויות להיות שונות מהמופיע בתצוגת ההתקן שברשותך.

### שירותי רשת

כדי להשתמש בטלפון עליך לקבל שירות מספק שירותים סלולריים. רבות מתכונות הטלפון מחייבות תכונות רשת מיוחדות. תכונות אלו אינן זמינות בכל הרשתות הסלולריות; רשתות מסוימות עשויות לדרוש הסכמים ספציפיים עם ספק השירות שלך כדי שתוכל להשתמש בשירותי הרשת. ספק השירות שלך יוכל לספק לך הוראות ולהסביר מהם החיובים שייגבו. ברשתות סלולריות מסוימות ייתכנו הגבלות, שעלולות להשפיע על אופן השימוש בשירותי הרשת. לדוגמה, ייתכן שרשתות סלולריות מסוימות לא יתמכו בכל ערכות התווים או השירותים תלויי-השפה.

ייתכן שספק השירות שלך ביקש שתכונות מסוימות יבוטלו או לא יופעלו בהתקן שלך. במקרה זה, תכונות אלו לא יוצגו בתפריט ההתקן. ייתכן גם, שההתקן שברשותך יכלול תצורה מיוחדת, כגון שינויים בשמות התפריטים, בסדר התפריטים ובסמלים. לקבלת מידע נוסף, פנה אל ספק השירות שלך.

התקן זה תומך בפרוטוקולי WAP 2.0 (כלומר, HTTP ו-SSL) שמופעלים על פרוטוקולי TCP/IP. תכונות מסוימות בהתקן זה, כגון MMS, גלישה באינטרנט ודואר אלקטרוני, דורשות תמיכה של הרשת הסלולרית בטכנולוגיות אלו.

## אביזרי העשרה, סוללות ומטענים

לפני הסרת הסוללה, כבה תמיד את ההתקן ונתק את המטען.

בדוק את מספר הדגם של כל מטען לפני חיבורו להתקן זה. התקן זה נועד לשימוש כשהוא מוזן בחשמל ממטען מדגם AC-3 או ACP-9, ACP-8, AC-1 וממטען מדגם AC-1, ACP-9, ACP-12 ACP-12 או LCH-12 כאשר נעשה שימוש במתאם טעינה מדגם CA-44.

הסוללה שנועדה לשימוש בהתקן זה היא מדגם BL-4B.

אזהרה: השתמש רק בסוללות, במטענים ובאביזרי אזהרה: השתמש רק בסוללות, במטענים ובאביזרי העשרה שאושרו על-ידי Nokia לשימוש בדגם מיוחד זה. שימוש באביזרים אחרים עלול לגרום לתפוגת כל אישור או אחריות, ועלול להיות מסוכן.

לקבלת מידע על הזמינות של אביזרי העשרה מאושרים, פנה אל המשווק. כשאתה מנתק את כבל אספקת החשמל של אביזר העשרה כלשהו, אחוז בתקע ומשוך, ולא בכבל.

## התחברות

השתמש בהתקן ברשתות 2G ו-3G. ראה 'אודות ההתקן', בעמוד 8.

השתמש בטכנולוגיית Bluetooth כדי להעביר קבצים ולהתחבר לאביזרי העשרה תואמים. ראה 'קישוריות Bluetooth', בעמוד 59.

השתמש במחבר Nokia AV (3.5 מ"מ) לחיבור דיבוריות אישיות ואוזניות תואמות. ראה 'דיבורית אישית', בעמוד 18.

השתמש בכבל נתונים תואם, לדוגמה כבל Nokia Connectivity Cable DKE-2, כדי להתחבר להתקנים תואמים, כגון מדפסות ומחשבים אישיים. ראה 'USB', בעמוד 62.

השתמש בכרטיס microSD תואם להעברת נתונים או לגיבוי מידע. ראה 'כלי כרטיסי זיכרון', בעמוד 19.

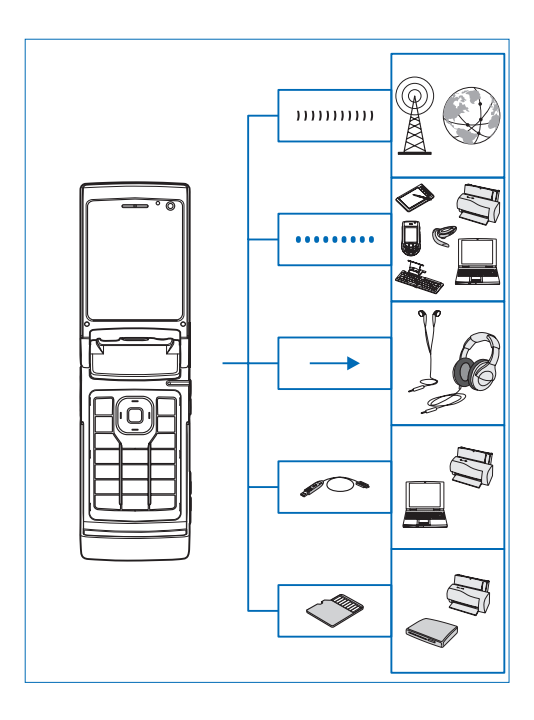

## תמיכה

מספר דגם: Nokia N76-1

.Nokia N76 להלן

## Nokia מידע קשר ותמיכה של

להורדת הגרסה האחרונה של מדריך זה ולקבלת מידע נוסף, הורדות ושירותים שקשורים למוצר Nokia שברשותך, בקר בכתובת www.nseries.com/support או באתר האינטרנט המקומי של Nokia.

באתר האינטרנט, באפשרותך לקבל מידע אודות השימוש במוצרים ובשירותים של Nokia. אם עליך לפנות לשירות הלקוחות, עיין ברשימה של מרכזי שירות הלקוחות המקומיים של Nokia, בכתובת www.nokia.com/customerservice.

לקבלת שירותי תחזוקה, חפש את מוקד השירות הקרוב של Nokia בכתובת www.nokia.com/repair.

# עזרה [

ההתקן כולל עזרה תלויית-הקשר. כאשר יישום מסוים פתוח, בחר אפשרויות > עזרה כדי לגשת לעזרה עבור התצוגה הנוכחית.

בעת קריאת ההוראות, להחלפה בין העזרה לבין היישום הפתוח ברקע, לחץ ממושכות על 🖏 .

לפתיחת העזרה מתוך התפריט הראשי, בחר כלים > תוכנ' שירות > עזרה. בחר את היישום הרצוי כדי להציג את נושאי העזרה עבורו.

## תחילת העבודה

עיין במדריך לתחילת העבודה לקבלת מידע אודות מקשים וחלקים, ולהוראות עבור הגדרת ההתקן לשימוש.

## יישומים נוספים

יישומים רבים מוצעים על-ידי Nokia ועל-ידי מפתחי תוכנה אחרים מצד-שלישי כדי לסייע לך לקבל את המיטב מהתקן Nokia N76 שברשותך. הסברים אודות יישומים אלה מסופקים במדריכים הזמינים בדפי התמיכה של התקן Nokia N76, בכתובת Nokia www.nseries.com/support. או באתר האינטרנט המקומי של Nokia.

# התקן Nokia N76 שברשותך

## עדכוני תוכנה

Nokia עשויה לפרסם עדכוני תוכנה הכוללים תכונות חדשות, פונקציות משופרות או ביצועים משופרים. ייתכן שתוכל לבקש לקבל עדכונים אלה באמצעות יישום המחשב Nokia Software Updater. כדי לעדכן את תוכנת המחשב, נחוצים לך היישום Nokia Software Updater, מחשב אישי תואם שמותקנת בו מערכת ההפעלה Microsoft Windows, אושם 2000 או XP, גישה לאינטרנט בפס רחב, וכבל נתונים תואם לחיבור ההתקן למחשב.

> לקבלת מידע נוסף ולהורדת היישום Nokia Software Updater, בקר בכתובת www.nokia.com/softwareupdate או עבור לאתר האינטרנט המקומי של Nokia.

## הגדרות

בדרך כלל, הגדרות GPRS ,MMS, הזרימה והאינטרנט הנייד מוגדרות באופן אוטומטי בהתקן, בהתאם למידע של ספק השירות הסלולרי שלך. ייתכן שהגדרות מספקי השירותים שלך יהיו מותקנות כבר בהתקן, או שתוכל לבקש או לקבל את ההגדרות מספקי השירותים בהודעת טקסט מיוחדת.

לשינוי ההגדרות הכלליות בהתקן, כגון שפה והגדרות מצב המתנה ותצוגה, ראה 'טלפון', בעמוד 105.

## ברוכים הבאים

כאשר אתה מפעיל את ההתקן בפעם הראשונה, נפתח היישום ברוכים הבאים. בחר מבין האפשרויות הבאות:

אשף הגדרות שונות.

העברה—להעברת תוכן, כגון אנשי קשר וערכים ביומן, מהתקן Nokia תואם. ראה 'העברת תוכן מהתקן אחר', בעמוד 16.

לפתיחת היישום ברוכים הבאים מאוחר יותר, לחץ על 🕄 ובחר כלים > תוכנ' שירות > ברוכ' הבאים. בנוסף, באפשרותך לגשת ליישומים הספציפיים מהמיקום שלהם בתפריטים.

לקבלת מידע נוסף אודות **אשף הגדרות**, עיין במדריכים עבור ההתקן בכתובת www.nseries.com/support או באתר האינטרנט המקומי של Nokia.

## מצבים

להתקן יש שני מצבי הפעלה: עם פומית סגורה לגישה לתכונות ספציפיות, לרבות נגן המוסיקה, Radio, מצלמה ושליחת הודעות, ועם פומית פתוחה לשימוש רגיל בטלפון הנייד ולגישה לכל תכונות ההתקן.

#### פומית סגורה—תצוגה חיצונית

כאשר הפומית סגורה, התצוגה הראשית חדלה לפעול והתצוגה החיצונית מופעלת ומוארת. שיחות פעילות מסתיימות, אלא אם נעשה שימוש ברמקול או אם מחוברת דיבורית אישית תואמת. לשינוי ההגדרות, ראה 'תצוגה חיצונית', בעמוד 50. אם אתה משתמש בנגן המוסיקה או ב-Visual Radio להאזנה לקליפ קולי, ההשמעה לא מופסקת.

> כאשר הפומית סגורה, התצוגה החיצונית מציגה את השעה ומספקת מידע אודות מצב ההתקן. במצב המתנה, ייתכן שיוצגו מחווני עוצמת האות והסוללה, השעה ומחווני המצב.

אם אתה משתמש בנגן המוסיקה להאזנה לקליפ קולי, מוצגים פסי עוצמת קול ומידע אודות הרצועה המושמעת. להפעלה, השהייה או השמעה של הקליפ הקולי הקודם או הבא, השתמש במקשים החיצוניים לשימוש מהיר. לכוונון עוצמת הקול, השתמש בלחצני עוצמת הקול.

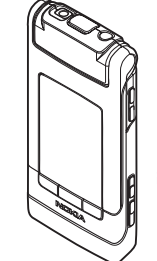

אם אתה משתמש ב-Visual Radio במצב פומית סגורה, מוצגים פסי עוצמת הקול ופרטי התחנה. להפעלה או כיבוי של הרדיו ולבחירה של התחנה השמורה הקודמת או הבאה, השתמש במקשי המדיה. לכוונון עוצמת הקול, השתמש בלחצני עוצמת הקול.

לכוונון התאורה והצבעים לפני צילום תמונה, לחץ על **וו** להפעלת סרגל הכלים והשתמש בלחצני עוצמת הקול לגלילה בסרגל הכלים הפעיל. ראה 'הגדרות—צבעים ותאורה', בעמוד 33 ו'סצנות', בעמוד 33.

כמו כן, מוצגות התראות לוח שנה ושעון, ומידע על שיחות שלא נענו והודעות שהתקבלו. להצגת הודעות טקסט שהתקבלו, ואובייקטי טקסט ותמונה של הודעות מולטימדיה שהתקבלו, פתח את הפומית והצג את ההודעה בתצוגה הראשית. ראה 'דואר נכנס—קבלת הודעות', בעמוד 71.

שיחות נכנסות מצוינות באמצעות הצליל הרגיל שלהן והערה. בהגדרות התצוגה החיצונית, בחר מענה עם פתיחת המכסה למענה לשיחה עם פתיחת הפומית. אם מחוברת להתקן דיבורית אישית תואמת, לחץ על 
\_\_\_\_\_. כדי לשנות את ההגדרות, ראה 'תצוגה חיצונית', בעמוד 50.

לביצוע שיחות או לשימוש בתפריט, פתח את הפומית. לנעילת המקשים, ראה 'נעילת מקשים', בעמוד 18.

#### פומית פתוחה—תצוגה ראשית

עם פתיחת הפומית, התצוגה הראשית מוארת, לוח המקשים זמין לשימוש ובאפשרותך לגשת אל התפריט. לגישה לתפריט, לחץ על **נז** .

הפומית נפתחת בזווית של כ-165 מעלות, כמוצג בתמונה. אין לעשות שימוש בכוח לפתיחת הפומית בזווית גדולה יותר.

## מקשים וניווט

עיין במדריך לתחילת העבודה לקבלת רשימה מלאה של כל המקשים והחלקים בהתקן.

### 🕅 מקש תפריט

באמצעות מקש התפריט, באפשרותך לגשת אל התפריט הראשי. ביישום פתוח, לחץ על 🕄 להגדרת היישום לפעול ברקע. למעבר בין יישומים פתוחים, לחץ ממושכות על 🕄 .

## מקש גלילה ™Navi

להלן, מקש הגלילה.

עצה! כאשר אתה נמצא בתוך תפריט, במקום להשתמש במקש הגלילה, באפשרותך להשתמש במקשי המספרים, ב- # וב- ∗ לגישה מהירה ליישומים. לדוגמה, בתפריט הראשי, לחץ על 3 לפתיחת לוח שנה.

## מקש מולטימדיה 🗘

באמצעות מקש המולטימדיה, באפשרותך לגשת במהירות לתוכן מולטימדיה וליישומים מוגדרים מראש.

לפתיחת הקיצור המוקצה למקש המולטימדיה, לחץ ממושכות על ۞. לפתיחת רשימה של יישומי מולטימדיה, לחץ על ۞. לפתיחת היישום הרצוי, השתמש במקש הגלילה. ליציאה מהרשימה מבלי לבחור יישום, לחץ על ۞.

לשינוי הקיצורים, לחץ על ۞ ועל ₪. לשינוי היישומים שמוצגים בעת לחיצה על ۞, בחר למעלה, שמאלה, אמצע וימינה ואת היישום.

> חלק מקיצורי הדרך עשויים להיות קבועים, ולא ניתן לשנות אותם.

## 🗞 מקש עריכה

להעתקה והדבקה של טקסט, לחץ ממושכות על ₪ לבחירת אותיות ומילים. לחץ על ₪ או על ₪ לסימון טקסט. להעתקת הטקסט ללוח, המשך ללחוץ על ₪ ובחר העתקה. להוספת הטקסט למסמך, לחץ ממושכות על ₪ ובחר הדבקה.

#### עריכת טקסט ורשימות

- לסימון פריט ברשימה, גלול אל הפריט ולחץ על 
   או ו

בשליחת הודעות, השתמש במקש העריכה להפעלת קלט טקסט חזוי, להזנת קלט במצב מספרים, להוספת סימן ולשינוי שפת הכתיבה. ראה 'הודעות', בעמוד 69.

## לחצן מצב 📼

מקש המדיה הוא מקש רב-תפקודי, המאפשר לך לעבור בקלות בין יישומים נבחרים ולשנות את התצוגות ביישומים מסוימים במצב פומית סגורה.

במצב פומית פתוחה, לחץ על 📧 לפתיחת הצילום האחרון שהוצג בגלריה.

במצב פומית פתוחה, בגלריה, לחץ על 📧 למעבר בין תצוגות וידאו ותמונות ותמונות ממוזערות.

במצב פומית סגורה, במצלמה, לחץ על 📧 למעבר בין מצב תמונה ומצב וידאו.

במצב פומית סגורה, בנגן המוסיקה, לחץ על 📧 למעבר בין מושמע עכשיו וספריית מוסיקה.

במצב פומית סגורה, ב-Visual Radio, לחץ על 🖭 למעבר בין תצוגת תחנה לתצוגת רשימת תחנות.

עצה! להצגת תמונת הרקע בתצוגה החיצונית בלבד, 💥 עצה! לחצן המצב פעמיים במצב המתנה.

## מקש לכידה 回

לחץ ממושכות על 📼 להפעלת המצלמה הראשית במצב פומית סגורה. לחץ על 📼 לצילום תמונות. ראה 'צילום תמונות', בעמוד 29.

> במצב וידאו, לחץ על 📼 להקלטת וידאו קליפים. ראה 'הקלטת קטעי וידאו', בעמוד 35.

### מקשים חיצוניים לשימוש מהיר

השתמש במקשים החיצוניים לשימוש מהיר (**וו ∢, ואק** ו-ו-(★♦♦) לשליטה בהשמעה. ראה 'נגן המוסיקה', בעמוד 21 ו-'Visual Radio', בעמוד 25.

השתמש במקשים החיצוניים לשימוש מהיר לנעילת לוח המקשים במצב פומית סגורה. ראה 'נעילת לוח המקשים', בעמוד 18.

לחץ על ₪ ◀ להפעלת סרגל הכלים הפעיל בעת שימוש במצלמה במצב פומית סגורה. ראה 'סרגל כלים פעיל', בעמוד 31.

## לחצני עוצמת קול

לשליטה בעוצמת הקול, ראה 'שליטה בעוצמת הקול וברמקול', בעמוד 18.

השתמש בלחצני עוצמת הקול לגלילה במעלה או במורד רשימה במצב פומית סגורה.

השתמש בלחצני עוצמת הקול להגדלה והקטנה (זום) בעת שימוש במצלמה. באפשרותך להשתמש בלחצני עוצמת הקול גם לגלילה בסרגל הכלים הפעיל במצב פומית סגורה. ראה 'סרגל כלים פעיל', בעמוד 31.

## העברת תוכן מהתקן אחר

באפשרותך להעביר תוכן, כגון אנשי קשר, מהתקן Nokia תואם אל התקן Nokia N76 שברשותך על-ידי שימוש בקישוריות Bluetooth. אם ההתקן האחר אינו תואם, ההתקן שלך יודיע על כך.

סוג התוכן שניתן להעביר תלוי בדגם ההתקן שממנו ברצונך להעביר תוכן. אם ההתקן האחר תומך בסינכרון, באפשרותך גם לסנכרן נתונים בין ההתקן האחר להתקן Nokia N76 שברשותך.

אם לא ניתן להפעיל את ההתקן האחר ללא כרטיס SIM, באפשרותך להכניס לתוכו את כרטיס ה-SIM שלך. כאשר התקן Nokia N76 מופעל ללא כרטיס SIM, הפרופיל 'לא מקוון' מופעל באופן אוטומטי.

#### העברת תוכן

- 1 לשימוש ביישום בפעם הראשונה, בהתקן Nokia N76 שברשותך, בחר את היישום בברוכים הבאים, או לחץ על <sup>1</sup>2 ובחר כלים > תוכנ' שירות > העברה. אם השתמשת ביישום בעבר וברצונך להתחיל העברה חדשה, בחר העברת נתונים.
- 2 כדי להורות להתקן Nokia N76 לחפש התקנים עם קישוריות Bluetooth, בחר המשך. בחר את ההתקן שממנו ברצונך להעביר תוכן. בהתקן Nokia N76, הזן קוד (1-1 ספרות) ובחר אישור. הזן את אותו קוד בהתקן השני ובחר אישור. ההתקנים מותאמים כעת. ראה 'התאמת התקנים', בעמוד 61. בדגמי טלפונים מסוימים, יישום ההעברה יישלח להתקן האחר כהודעה. להתקנת היישום העברת נתונים בהתקן האחר, פתח את ההודעה ופעל על-פי ההוראות שבתצוגה.
- 3 בהתקן Nokia N76 שברשותך, בחר את התוכן שברצונך להעביר מההתקן האחר.

תוכן יועבר מהזיכרון של ההתקן האחר למיקום המתאים בהתקן Nokia N76 שברשותך. זמן ההעברה תלוי בכמות הנתונים שמועברת. באפשרותך לבטל את ההעברה ולהמשיך אותה במועד אחר.

אם ההתקן האחר תומך בסינכרון, באפשרותך לשמור על הנתונים מעודכנים בשני ההתקנים. להתחלת סינכרון עם

התקן Nokia תואם, בחר טלפונים, גלול עד ההתקן ובחר אפשרויות > סינכרון. פעל על-פי ההוראות שבתצוגה.

הסינכרון הוא דו-כיווני. אם פריט נמחק בהתקן אחד, הוא נמחק גם מהשני. לא ניתן לשחזר פריטים שנמחקו באמצעות סינכרון.

להצגת היומן של העברה קודמת, בחר יומן העברה.

## מחוונים חיוניים

- ההתקן מחובר לרשת סלולרית מסוג GSM. 🍸
- ההתקן מחובר לרשת סלולרית מסוג UMTS (שירות רשת).
- יש הודעה אחת או יותר שלא נקראו בתיקייה דואר 🔽 נכנס שבשליחת הודעות.
- קיבלת הודעת דואר אלקטרוני חדשה בתיבת הדואר 🞯 המרוחקת.
- יש הודעות ממתינות לשליחה בתיקייה דואר יוצא. 🏦
  - קיימות שיחות שלא נענו. 🛃

2

-0

∽

2

- מוצג אם תצורת צלצול מוגדרת לשקט.
  - מקשי ההתקן נעולים.
  - קיימת תזכורת שעון פעילה.
- קו הטלפון השני נמצא בשימוש (שירות רשת).

- כל השיחות להתקן מופנות למספר אחר. אם ברשותך שני קווי טלפון (שירות רשת), מספר יציין את הקו הפעיל.
- דיבורית אישית תואמת מחוברת להתקן. הסמל 🕅 מציין שהחיבור אבד.
  - עזר שמיעה תואם מחובר להתקן.
  - טלפון טקסט תואם מחובר להתקן. 🕁
    - קיימת שיחת נתונים פעילה.

**P** 

Ъ

D

<u>¥</u>

트

3G

\*

- קיים חיבור נתוני מנה פעיל מסוג GPRS. הסמל 星 מציין שהחיבור בהמתנה, והסמל Ä מציין שיש חיבור זמין.
- קיים חיבור נתוני מנה פעיל בחלק מהרשת התומך ב-EGPRS. הסמל 星ֻ מציין שהחיבור בהמתנה, והסמל ఊֱ מציין שיש חיבור זמין. הסמלים מציינים שניתן להשתמש ב-EGPRS ברשת, אך לא בהכרח שההתקן שברשותך משתמש ב-EGPRS בהעברת הנתונים.
- קיים חיבור נתוני מנה פעיל מסוג UMTS. הסמל ½ מציין שהחיבור בהמתנה, והסמל ﷺ מציין שיש חיבור זמין.
  - קישוריות Bluetooth מופעלת.
  - Bluetooth נתונים מועברים באמצעות קישוריות Bluetooth. כאשר המחוון מהבהב, ההתקן שברשותך מנסה להתחבר להתקן אחר.
    - קיים חיבור USB פעיל.

## נורית חיסכון כוח

לאחר הפסקת פעולתו של שומר המסך, התצוגה נכבית לחיסכון במתח הסוללה. נורית LED כחולה בחלק העליון של התצוגה החיצונית מהבהבת לציון העובדה שההתקן מופעל, אך נמצא במצב שינה.

להפעלה וביטול של מצב שינה, ראה 'תצוגה חיצונית', בעמוד 101.

## בקרת עוצמת קול ורמקול

להגברה או להחלשה של עוצמת הקול בעת שיחה פעילה או בעת האזנה לצלילים, לחץ על לחצני עוצמת הקול.

הרמקול המובנה מאפשר לך לדבר ולהאזין להתקן ממרחק קצר, מבלי להחזיק את ההתקן בצמוד לאוזן.

אזהרה: אל תקרב את ההתקן לאוזנך כשהרמקול אזרר. אל תקרב את ההתקן לאוזנך מכיוון עוצמת השמע עשויה להיות חזקה ביותר.

לשימוש ברמקול במהלך שיחה, בחר אפשרויות > הפעלת רמקול.

לכיבוי הרמקול, בחר אפשרויות > הפעלת הטלפון.

## (keyguard) נעילת לוח מקשים

לנעילת המקשים במצב פומית פתוחה, לחץ על 
ולאחר
מכן על \*. לביטול הנעילה של לוח המקשים, לחץ על ולאחר מכן על \*.

כשנעילת המקשים מופעלת, ייתכן שתוכל לחייג למספר החירום שתוכנת בהתקן.

## דיבורית אישית

באפשרותך לחבר דיבורית אישית תואמת או אוזניות תואמות למחבר 3.5) Nokia AV (3.5 מ"מ) של ההתקן. ייתכן שיהיה עליך לבחור את מצב הכבל.

אל תחבר מוצרים המפיקים אות פלט, מכיוון שהם עלולים לגרום נזק להתקן. אין לחבר מקורות מתח למחבר Nokia AV.

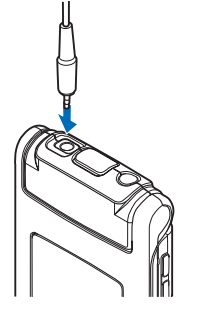

בעת חיבור למחבר Nokia AV של התקן חיצוני או דיבורית אישית פרט לאלו שאושרו על-ידי Nokia לשימוש עם ההתקן, שים לב במיוחד לעוצמת הקול.

אזהרה: במהלך שימוש בדיבורית האישית, יכולתך לשמוע את הסביבה עלולה להיפגע. אל תשתמש בדיבורית האישית במקומות שהיא עלולה לסכן בהם את ביטחונך.

לשימוש בדיבורית אישית או אוזניות עם יחידת שלט רחוק תואמת, לדוגמה Nokia Audio Controller AD-43, חבר את היחידה למחבר בהתקן ולאחר מכן חבר את הדיבורית האישית או האוזניות ליחידה.

דיבוריות אישיות מסוימות אינן כוללות מיקרופון. אם אתה משתמש בדיבורית אישית כזו, לביצוע שיחות טלפון השתמש ביחידת שלט רחוק או השתמש במיקרופון של ההתקן.

בעת שימוש בדיבוריות אישיות מסוימות, לדוגמה Nokia Audio Controller AD-43, השתמש בלחצני עוצמת הקול של ההתקן לכוונון עוצמת הקול במהלך שיחה. Nokia Audio Controller AD-43 כולל פקדי עוצמת קול של מולטימדיה, המשמשים לכוונון עוצמת הקול רק בעת השמעת מוסיקה או הפעלת וידאו.

### כרטיס זיכרון

השתמש רק בכרטיסים תואמים מסוג microSD שאושרו על-ידי Nokia לשימוש עם התקן זה. Nokia משתמשת בתקנים תעשייתיים

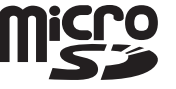

מאושרים לכרטיסי זיכרון, אולם ייתכן שמותגים מסוימים לא יהיו תואמים להתקן זה. שימוש בכרטיס לא תואם עלול

לגרום נזק לכרטיס ולהתקן, ולהזיק לנתונים ששמורים בכרטיס.

שמור את כל כרטיסי הזיכרון הרחק מהישג ידם של ילדים קטנים.

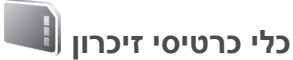

לחץ על 🕄 ובחר כלים > תוכנ' שירות > זיכרון.

לגיבוי נתונים מזיכרון ההתקן בכרטיס זיכרון תואם (אם זמין), בחר אפשרויות > גיבוי זיכרון הטלפון. ההתקן יודיע אם אין די שטח פנוי בכרטיס הזיכרון ליצירת גיבוי.

לשחזור מידע מכרטיס הזיכרון התואם לזיכרון ההתקן, בחר אפשרויות > שחזור מתוך כרטיס.

פירמוט מחדש של כרטיס זיכרון גורם לאובדן לצמיתות של כל הנתונים שהיו בו. יש לפרמט כרטיסי זיכרון מסוימים בעוד שאחרים מסופקים כשהם מפורמטים מראש. פנה אל המשווק כדי לברר אם עליך לפרמט את כרטיס הזיכרון לפני שתוכל להשתמש בו.

לפירמוט כרטיס זיכרון, בחר אפשרויות > פירמוט כר. זיכרון. לאישור, בחר כן.

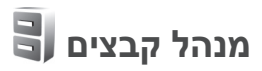

לעיון בקבצים ובתיקיות שבזיכרון ההתקן או בכרטיס זיכרון תואם (אם הוכנס), לחץ על 🕃 ובחר כלים > מנ' קבצים.

תצוגת זיכרון ההתקן (ם) תיפתח. לחץ על 🕲 לפתיחת תצוגת כרטיס הזיכרון (ון), אם זמין.

לסימון מספר קבצים, לחץ ממושכות על וו⊗ בעת לחיצה על ●, ₪ או על . לתיקייה, בחר אפשרויות > העברה לתיקייה או העתקה לתיקייה.

לחיפוש קובץ, בחר אפשרויות > חיפוש ואת הזיכרון שבו יש לחפש. הזן טקסט לחיפוש התואם לשם הקובץ.

להצגת סוגי הנתונים שבהתקן, וכמה זיכרון צורכים סוגי הנתונים השונים, בחר אפשרויות > פרטי זיכרון. כמות הזיכרון הזמין הפנוי מוצגת תחת זיכרון פנוי.

#### מעט זיכרון—פינוי זיכרון

תכונות רבות של ההתקן משתמשות בזיכרון לשם אחסון נתונים. ההתקן מיידע אותך אם לא נותר מספיק מקום בזיכרון ההתקן או בכרטיס הזיכרון.

לפינוי זיכרון בהתקן, העבר נתונים לכרטיס זיכרון תואם (אם זמין) או למחשב תואם.

להסרת נתונים כדי לפנות זיכרון, השתמש ביישום מנהל קבצים למחיקת קבצים שאינך זקוק להם יותר, או עבור אל היישום המתאים. לדוגמה, באפשרותך להסיר את הפריטים הבאים:

- הודעות בתיקיות תחת שליחת הודעות, והודעות דואר
   אלקטרוני שאוחזרו בתיבת הדואר
  - דפי אינטרנט שמורים
    - מידע אנשי קשר •
    - ערכים בלוח השנה
- יישומים המוצגים תחת מנהל יישומים שאינך זקוק להם
  - קובצי התקנה (sis.) של יישומים שהתקנת בכרטיס זיכרון תואם; ראשית צור גיבוי של קובצי ההתקנה במחשב תואם

## יישומי מדיה

# נגן המוסיקה 🞵

נגן המוסיקה תומך בתבניות קובץ כגון eAAC ,AAC, eAAC, WP3 , eAAC+ ו-WP3 ו-WMA. נגן המוסיקה לא תומך בהכרח בכל התכונות של תבנית קובץ או בכל הווריאציות של תבניות הקובץ.

אזהרה: האזן למוסיקה בעוצמה בינונית. חשיפה ממושכת לעוצמת שמע גבוהה עלולה לפגוע בשמיעתך. אל תקרב את ההתקן לאוזנך כשהרמקול פועל, מכיוון שעוצמת השמע עשויה להיות חזקה ביותר.

באפשרותך להאזין למוסיקה במצב פומית פתוחה או סגורה. אם אתה מאזין למוסיקה כאשר נכנסת שיחה, המוסיקה מושהית כאשר אתה עונה לשיחה ומופעלת מחדש מיד לאחר סיום השיחה.

> כדי ללמוד כיצד להוסיף שירים להתקן, ראה 'העברת מוסיקה', בעמוד 23.

לקבלת מידע נוסף אודות הגנה על זכויות יוצרים, ראה 'ניהול זכויות דיגיטליות', בעמוד 97.

### השמעת מוסיקה

להשמעת מוסיקה במצב פומית פתוחה, בצע את הפעולות הבאות:

- לחץ על 🕄 ובחר מוסיקה > נגן המוסיקה.
- 2 בתפריט מוסיקה, בחר קטגוריה כגון כל השירים או אלבומים.
  - בחר את המוסיקה שברצונך להשמיע. 3

במושמע עכשיו, השתמש במקש הגלילה ובמקש הבחירה האמצעי לשליטה בהשמעה.

- לחץ על 回 כדי להשמיע או להשהות שיר.
- לחץ על 

   לחץ על 

   לדלג לאחור.
- לחץ על 
   לחץ על כדי להריץ את הרצועה קדימה או לדלג קדימה.
  - לחץ על 몓 להפסקת ההשמעה.

להשמעת מוסיקה במצב פומית סגורה, בצע את הפעולות הבאות:

- במצב המתנה, לחץ על 树 לכניסה לתפריט מוסיקה.
  - בחר את המוסיקה שברצונך להשמיע ולחץ על 🚺 🚽.

במושמע עכשיו, השתמש במקשים החיצוניים לשימוש מהיר כדי לשלוט בהשמעה:

- לחץ על וו ◀ כדי להשמיע או להשהות שיר.
   בעת השהייה של שיר, מוצגת רשימה של הרצועות הנוכחיות שאתה מאזין להן.
  - לחץ על + להחזיר את הרצועה לאחור או לדלג לאחור.

- לחץ על כדי להריץ את הרצועה קדימה או
   לדלג קדימה.
- למעבר בין מושמע עכשיו ותפריט מוסיקה, לחץ
   על בין מושמע עכשיו ותפריט מוסיקה, לחץ

### תפריט מוסיקה

לבחירת מוסיקה נוספת להשמעה במושמע עכשיו במצב פומית פתוחה, בחר אפשרויות > מעבר אל תפריט מוסיקה.

תפריט המוסיקה מציג את המוסיקה הזמינה בהתקן ובכרטיס זיכרון תואם (אם הוכנס). כל השירים מפרט את כל המוסיקה. להצגת שירים ממוינים, בחר אלבומים, אמנים, סגנונות או מלחינים. להצגת רשימות השמעה, בחר רשימות השמעה.

לרענון הספרייה לאחר שעדכנת את אוסף השירים בהתקן, בחר אפשרויות > רענון ספריית מוסיקה.

לפתיחת התצוגה המציגה את השיר הנוכחי שמושמע, לחץ ממושכות על ↔.

למעבר בין מושמע עכשיו ותפריט מוסיקה במצב פומית סגורה, לחץ על . השתמש בתצוגה החיצונית ובלחצני עוצמת הקול לבחירת מוסיקה נוספת להשמעה. בחר אפשר' לשינוי הגדרות ההשמעה הבסיסיות.

### רשימות השמעה

להצגה וניהול של רשימות השמעה, בתפריט המוסיקה בחר רשימות השמעה. רשימות ההשמעה הבאות מופיעות באופן

אוטומטי: רצוע' הכי מושמעות, שירים שהושמעו לאחרונה ותוספות חדשות.

להצגת פרטים אודות רשימת ההשמעה, בחר אפשרויות > פרטי רשימת השמעה.

#### יצירת רשימת השמעה

- בחר אפשרויות > יצירת רשימת השמעה.
- . הזן שם עבור רשימת ההשמעה ובחר אישור. **2**
- 4 כאשר תסיים לבצע את הבחירות, בחר בוצע. אם הוכנס כרטיס זיכרון תואם, רשימת ההשמעה נשמרת בכרטיס הזיכרון.

להוספת שירים נוספים מאוחר יותר, בעת הצגת רשימת ההשמעה, בחר אפשרויות > הוספת שירים.

להוספת שירים, אלבומים, אמנים, סגנונות ומלחינים לרשימת השמעה מהתצוגות השונות בתפריט המוסיקה, בחר פריט ובחר אפשרויות > הוספה לרשימת השמעה > רשימת השמעה שמורה או רשימת השמעה חדשה.

להסרת שיר מרשימת השמעה, בחר אפשרויות > הסרה מרשימת השמעה. הסרה זו אינה מוחקת את השיר מההתקן; השיר נמחק מרשימת ההשמעה בלבד.

לסידור מחדש של שירים ברשימה, גלול אל השיר שברצונך להעביר ובחר אפשרויות > סידור מחדש. לגרירת שירים ולשחרורם במיקום חדש, השתמש במקש הגלילה.

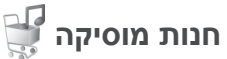

בחנות המוסיקה (שירות רשת), באפשרותך לחפש, לרכוש ולעיין במוסיקה להורדה להתקן. המגוון, הזמינות והמראה של שירותי חנות המוסיקה עשויים להשתנות.

על מנת להשתמש בשירות זה, יש לקבוע את הגדרות חנות המוסיקה כמו גם חיבורי אינטרנט בתוקף. לקבלת פרטים נוספים, ראה 'הגדרות חנות המוסיקה', בעמוד 23, ו'נקודות גישה', בעמוד 108.

#### מעבר אל חנות המוסיקה

- 1 בתפריט מוסיקה, בחר אפשרויות > מעבר אל 'חנות מוסיקה'.
- בחר מבין האפשרויות המוצגות לחיפוש, עיון או 2 בחר מבין האפשרויות המוצגות לחיפוש, עיון או בחירת צלצולים.

### הגדרות 'חנות מוסיקה'

הזמינות והמראה של הגדרות חנות המוסיקה עשויים להשתנות. ייתכן שההגדרות נקבעו מראש ולא ניתן יהיה לערוך אותן.

אם ההגדרות לא נקבעו מראש, ייתכן שתתבקש להזין את המידע הבא:

כתובת—עליך להגדיר את כתובת האינטרנט של שירות חנות המוסיקה.

ב' מחדל לנק' גישה—בחר את נקודת הגישה לשימוש בעת התחברות לחנות המוסיקה.

משתמש—הזן את שם המשתמש שלך עבור חנות המוסיקה.

סיסמה—הזן את הסיסמה שלך עבור חנות המוסיקה.

אם השדות משתמש וסיסמה נותרים ריקים, ייתכן שיהיה עליך להזין אותם בכניסה לשירות.

בחנות המוסיקה, ייתכן שתוכל לערוך את ההגדרות על-ידי בחירה באפשרויות > הגדרות.

## העברת מוסיקה

באפשרותך להעביר מוסיקה ממחשב תואם או מהתקנים תואמים אחרים באמצעות כבל USB תואם או קישוריות Bluetooth. לקבלת פרטים, ראה 'קישוריות Bluetooth', בעמוד 59.

לרענון הספרייה לאחר שעדכנת את אוסף השירים בהתקן, בתפריט מוסיקה בחר אפשרויות > רענון ספריית מוסיקה

דרישות המחשב עבור העברת מוסיקה:

- (ואילך) Microsoft Windows XP מערכת הפעלה •
- Windows Media Player גרסה תואמת של היישום
   Windows אידות תאימות Nokia N76 באתר Media Player
   האינטרנט של Nokia N76.
  - Nokia Nseries PC Suite •

#### העברת מוסיקה ממחשב

באפשרותך להשתמש בשלוש שיטות שונות להעברת מוסיקה:

- להצגת ההתקן ככונן קשיח חיצוני במחשב תואם, שאליו באפשרותך להעביר כל קובץ נתונים שהוא, צור את החיבור באמצעות כבל USB תואם או קישוריות Bluetooth. אם אתה משתמש בכבל ה-USB, בחר העברת נתונים כמצב החיבור. יש להכניס להתקן כרטיס זיכרון תואם.
- לסינכרון מוסיקה עם Windows Media Player, חבר את כבל ה-USB התואם ובחר נגן המדיה כמצב החיבור. יש להכניס להתקן כרטיס זיכרון תואם.
  - לשימוש ביישום Nokia Music Manager
     שב-Nokia Nseries PC Suite, חבר את כבל
     ה-USB התואם ובחר PC Suite כמצב החיבור.

לשינוי מצב ברירת המחדל של חיבור USB, לחץ על 🕄 ובחר כלים > קישוריות > USB > מצב USB.

הן Windows Media Player הן Windows Media Player הן אפרת שב-Nokia Nseries PC Suite ממוטבים עבור העברת קובצי מוסיקה. לקבלת מידע אודות העברת מוסיקה באמצעות Nokia Music Manager, עיין במדריך למשתמש של Nokia Nseries PC Suite.

#### העברת מוסיקה באמצעות Windows Media Player

פונקציונליות סינכרון המוסיקה עשויה להיות שונה בין גרסאות שונות של היישום Windows Media Player. לקבלת מידע נוסף, עיין בעזרה ובמדריכים המתאימים של Windows Media Player.

#### סינכרון ידני

לאחר חיבור ההתקן למחשב תואם, Windows Media בוחר בסינכרון ידני אם אין די זיכרון פנוי בהתקן. Player בוחר בסינכרון ידני אם אין די זיכרון פנוי בהתקן באמצעות סינכרון ידני, באפשרותך לבחור את השירים ואת רשימות ההשמעה שאותם ברצונך להעביר, להעתיק או להסיר.

בפעם הראשונה שתחבר את ההתקן, יהיה עליך להזין שם שישמש כשם ההתקן ב-Windows Media Player.

#### להעברת בחירות באופן ידני:

- אחר חיבור ההתקן ל-Windows Media Player, בחר 4 לאחר חיבור ההתקן ל-את מחוברים מספר התקנים.
  - 2 גרור את השירים או האלבומים אל חלונית הרשימה לצורך סינכרון. להסרת שירים או אלבומים, בחר פריט ברשימה ולחץ על הסר מהרשימה.
  - 3 ודא שחלונית הרשימה מכילה את הקבצים שברצונך לסנכרן ושיש מספיק זיכרון פנוי בהתקן. לחץ על התחל סינכרון כדי להתחיל בסינכרון.

#### סינכרון אוטומטי

לשינוי אפשרות העברת הקבצים המוגדרת כברירת מחדל ב-Windows Media Player, לחץ על החץ שמתחת לסינכרון, בחר את ההתקן ולחץ על **הגדר סינכרון**. נקה או בחר בתיבת הסימון סנכרן מכשיר זה באופן אוטומטי.

אם תיבת הסימון **סנכרן מכשיר זה באופן אוטומטי** מסומנת ואתה מחבר את ההתקן, ספריית המוסיקה בהתקן מתעדכנת באופן אוטומטי בהתבסס על רשימות השמעה שבחרת ב-Windows Media Player.

אם לא נבחרו רשימות השמעה, כל ספריית המוסיקה שבמחשב נבחרת לסינכרון. שים לב שהספרייה במחשב עשויה להכיל כמות קבצים החורגת מנפח הזיכרון בהתקן ובכרטיס הזיכרון התואם של ההתקן. לקבלת מידע נוסף, עיין בעזרה של Windows Media Player.

רשימות ההשמעה שבהתקן לא מסונכרנות עם רשימות ההשמעה של Windows Media Player.

# Visual Radio

אם אין לך גישה לשירות Visual Radio, ייתכן שהמפעילים ותחנות הרדיו באזור שבו אתה נמצא אינם תומכים בשירות זה.

לרוב באפשרותך ליזום שיחה או לענות לשיחה נכנסת בעת האזנה לרדיו. הרדיו מושתק כאשר מתקיימת שיחה פעילה.

אם אתה מפעיל את נגן המוסיקה בשעה שהרדיו פועל, הרדיו מושתק. אם השמעת המוסיקה הושהתה או נעצרה, לחץ על 🕄 ובחר מוסיקה > Radio לחידוש ההאזנה.

במצב פומית סגורה, השתמש במקשים החיצוניים לשימוש מהיר, בלחצני עוצמת הקול ובמקש המצב לשליטה ברדיו ה-FM.

## האזנה לרדיו

שים לב שאיכות שידורי הרדיו תלויה בכיסוי של תחנת הרדיו באותו אזור מסוים.

רדיו ה-FM תלוי באנטנה אחרת, שאינה האנטנה של התקן סלולרי זה. יש לחבר דיבורית מתאימה או אביזרי העשרה תואמים להתקן, כדי שרדיו ה-FM יפעל כהלכה.

לחץ על ₿ ובחר מוסיקה > Radio. כדי להתחיל בחיפוש תחנות, בחר ₪ או ₪, או לחץ ממושכות על המקשים החיצוניים לשימוש מהיר ושל או ואון. לשינוי התדר באופן ידני, בחר אפשרויות > כוונון ידני.

אם שמרת כבר תחנות רדיו, למעבר לתחנה הבאה או הקודמת בחר ₪ או ₪, או לחץ על המקשים החיצוניים לשימוש מהיר ו◀◀ או ◄◄ן.

לכוונון עוצמת הקול, לחץ על לחצני עוצמת הקול.

להאזנה לרדיו באמצעות הרמקול, בחר אפשרויות > הפעלת רמקול.

אזהרה: האזן למוסיקה בעוצמה בינונית. חשיפה ממושכת לעוצמת שמע גבוהה עלולה לפגוע בשמיעתך. אל תקרב את ההתקן לאוזנך כשהרמקול פועל, מכיוון שעוצמת השמע עשויה להיות חזקה ביותר.

להצגת תחנות זמינות בהתאם למיקום, בחר אפשרויות > ספריית תחנות (שירות רשת).

לשמירת התחנה הנוכחית ברשימת התחנות, בחר אפשרויות > שמור תחנה. לפתיחת רשימת התחנות השמורות, בחר אפשרויות > תחנות.

לחזרה למצב המתנה ולהשארת רדיו ה-FM מנגן ברקע, בחר אפשרויות > השמעה ברקע.

### הצגת תוכן חזותי

כדי לבדוק זמינות ומחירים, וכדי להירשם כמנוי לשירות, פנה לספק השירות.

להצגת התוכן החזותי הזמין עבור תחנה מכוונת, בחר אפשרויות > הפעל שירות חזותי. אם לא נשמר מזהה השירות החזותי עבור התחנה, הזן אותו או בחר אחזר כדי לחפש את המזהה בספריית התחנות (שירות רשת).

> כאשר נוצר החיבור לשירות החזותי, מוצג התוכן החזותי הנוכחי.

### תחנות שמורות

לפתיחת רשימת התחנות השמורות במצב פומית סגורה, בחר אפשרויות > תחנות.

להאזנה לתחנה שמורה, בחר אפשרויות > תחנות > האזנה. להצגת התוכן החזותי הזמין עבור תחנה בעלת שירות Visual Radio, בחר אפשרויות > תחנות > הפעל שירות חזותי.

למעבר בין רשימת התחנות השמורות לבין האזנה לתחנה שמורה במצב פומית סגורה, לחץ על 📧).

לשינוי פרטי התחנות, בחר אפשרויות > תחנות > עריכה.

עצה! באפשרותך להוסיף לתפריט המולטימדיה קיצורים 🖗 לתחנות שמורות. ראה 'מקש מולטימדיה', בעמוד 14.

### הגדרות

בחר אפשרויות > הגדרות ומבין האפשרויות הבאות:

צליל הפעלה—בחר אם יושמע צליל עם הפעלת היישום.

הפעלת שירות אוטו'—בחר כן להפעלת שירות Visual Radio באופן אוטומטי בעת בחירת תחנה שמורה המציעה שירות כזה.

נקודות גישה—בחר את נקודת הגישה שתשמש עבור חיבור הנתונים. אינך זקוק לנקודת גישה כדי להשתמש ביישום כרדיו FM רגיל.

אזור נוכחי—בחר את האזור שבו אתה ממוקם כעת. הגדרה זו מוצגת רק אם לא היה כיסוי רשת כאשר היישום הופעל.

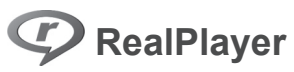

לחץ על 50 ובחר יישומים > מדיה > RealPlayer. באמצעות היישום RealPlayer, באפשרותך להציג וידאו קליפים, או קובצי מדיה בזרימה דרך הרשת מבלי לשמור אותם ראשית בהתקן.

היישום RealPlayer תומך בקבצים בעלי סיומות כגון 3gp., mp4, או rm. עם זאת, RealPlayer אינו תומך בהכרח בכל תבניות הקבצים, או בכל הווריאציות של תבניות קבצים.

## הפעלת וידאו קליפים

להפעלת קובץ מדיה שמור, בחר אפשרויות > פתיחה ומבין האפשרויות הבאות:

- קליפים אחרונים—להפעלת אחד מששת הקבצים
   האחרונים שהופעלו ביישום RealPlayer
  - קליפ שמור—להפעלת קובץ ששמור בגלריה.

גלול אל קובץ ולחץ על 💽.

לכוונון עוצמת הקול, השתמש בלחצני עוצמת הקול.

## הזרמת תוכן דרך הרשת

ספקי שירות רבים מחייבים שימוש בנקודת גישה לאינטרנט (IAP) כברירת המחדל לנקודת גישה. ספקי שירות אחרים מאפשרים שימוש בנקודת גישה מסוג WAP.

ביישום RealPlayer, ניתן לפתוח רק כתובות URL המתחילות ב-//.rtsp עם זאת, RealPlayer יזהה קישור http לקובץ ram.

להזרמת תוכן דרך הרשת, בחר קישור זרימה השמור בגלריה או בדף אינטרנט, או שהתקבל בהודעת טקסט או בהודעת מולטימדיה. לפני התחלת הזרימה של תוכן דרך הרשת, ההתקן יתחבר לאתר ויתחיל להוריד את התוכן. התוכן לא נשמר בהתקן.

## הגדרות RealPlayer

ייתכן שתקבל את הגדרות היישום RealPlayer בהודעה מיוחדת מספק השירות. ראה 'נתונים והגדרות', בעמוד 72. לקבלת מידע נוסף, פנה לספק השירות.

בחר אפשרויות > הגדרות ומבין האפשרויות הבאות:

וידיאו—להגדרת RealPlayer לחזור באופן אוטומטי על וידאו קליפים לאחר סיום הפעלתם.

הזרמה—לבחירה אם להשתמש בשרת proxy, לשינוי נקודת הגישה המשמשת כברירת מחדל ולהגדרת טווח היציאות המשמש להתחברות. לקבלת ההגדרות המתאימות, פנה לספק השירות.

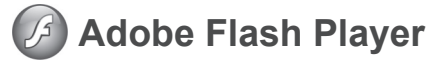

להצגה, להפעלה ולאינטראקציה עם קובצי flash תואמים שנוצרו עבור התקנים סלולריים, לחץ על 🚯 ובחר יישומים > מדיה > נגן Flash. גלול אל קובץ flash ולחץ על 💽.

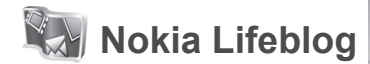

להפעלת היישום Lifeblog בהתקן, לחץ על 🕄 ובחר Lifeblog.

Nokia Lifeblog היא תוכנה משולבת לטלפון סלולרי ולמחשב, ששומרת יומן מולטימדיה של הפריטים שאתה אוסף בהתקן שברשותך. Nokia Lifeblog מנטר באופן אוטומטי את פריטי המולטימדיה שלך, ומארגן את התמונות, הווידאו קליפים, הצלילים, הודעות הטקסט, הודעות המולטימדיה וההצבות בבלוגים ברשימה כרונולוגית, כך שבאפשרותך לעיין ולחפש ברשימה, ולשתף, לפרסם ולגבות אותה.

לקבלת מידע נוסף אודות Nokia Lifeblog, עיין במדריכים עבור ההתקן בכתובת www.nseries.com/support או באתר האינטרנט המקומי של Nokia. מצלמה

# מצלמה

ההתקן כולל שתי מצלמות: מצלמה עם רזולוציה גבוהה בגב ההתקן (המצלמה הראשית במצב תצוגה לרוחב), ומצלמה עם רזולוציה נמוכה יותר בפינה הימנית העליונה של התצוגה הראשית (המצלמה המשנית במצב תצוגה לאורך). באפשרותך להשתמש בשתי המצלמות לצילום תמונות סטילס ולהקלטת וידאו.

ההתקן שברשותך תומך בצילום תמונות ברזולוציה של 1,600x1,200 פיקסלים באמצעות המצלמה הראשית. רזולוציית התמונה במדריך זה עלולה להיראות שונה.

התמונות והווידאו קליפים נשמרים באופן אוטומטי בתיקייה וידאו ותמונות בגלריה. המצלמות מפיקות תמונות בתבנית jpeg. הווידאו קליפים מוקלטים בתבנית הקובץ MPEG-4 עם עם סיומת הקובץ 3GPP., או בתבנית הקובץ 3GPP. (איכות שיתוף). ראה 'הגדרות וידאו', בעמוד 36.

באפשרותך לשלוח תמונות ווידאו קליפים בהודעת מולטימדיה, כקובץ מצורף לדואר אלקטרוני או בעזרת קישוריות Bluetooth. באפשרותך גם לטעון אותם לאלבום המקוון התואם שלך. ראה 'שיתוף מקוון', בעמוד 42.

## צילום תמונות

בעת צילום תמונה, שים לב לנקודות הבאות:

- השתמש בשתי ידיך כדי לייצב את המצלמה.
- האיכות של תמונה המוגדלת באופן דיגיטלי נמוכה מזו של תמונה שלא בוצעה בה הגדלה (זום).
- המצלמה תעבור למצב חיסכון בחשמל אם לא בוצעה לחיצה על מקש כלשהו במשך זמן מה. להמשך צילום תמונות, לחץ על 
   ם.

### מצב פומית סגורה

לצילום תמונות באמצעות שימוש בתצוגה החיצונית כעינית, בצע את הפעולות הבאות:

- 1 להפעלת המצלמה הראשית, לחץ ממושכות על .
  .
  .
  .
  .
  .
  .
  .
  .
  .
  .
  .
  .
  .
  .
  .
  .
  .
  .
  .
  .
  .
  .
  .
  .
  .
  .
  .
  .
  .
  .
  .
  .
  .
  .
  .
  .
  .
  .
  .
  .
  .
  .
  .
  .
  .
  .
  .
  .
  .
  .
  .
  .
  .
  .
  .
  .
  .
  .
  .
  .
  .
  .
  .
  .
  .
  .
  .
  .
  .
  .
  .
  .
  .
  .
  .
  .
  .
  .
  .
  .
  .
  .
  .
  .
  .
  .
  .
  .
  .
  .
  .
  .
  .
  .
  .
  .
  .
  .
  .
  .
  .
  .
  .
  .
  .
  .
  .
  .
  .
  .
  .
  .
  .
  .
  .
  .
  .
  .
  .
  .
  .
  .
  .
  .
  .
  .
  .
  .
  .
  .
  .
  .
  .
  .
  .
  .
  .
  .
  .
  .
  .
  .
  .
  .
  .
  .
  .
  .
  .
  .
  .
  .
  .
  .
  .
  .
  .
  .
  .
  .
  .
  .
  .
  .
  .
  .
  .
  .
  .
  .
  .
  .
  .
  .
  .
  .
  .
  .
  .
  .
  .
  .
  .
  .
  .
  .
  .
  .
  .
  .
  .
  .
  .
  .
  .
  .
  .
  .
  .
  .
  .
  .
  .
  .
  .
  .
  .
  .
  .
  .
  .
  .
  .
  .
  .
  .
  .
  .
  .
  .
  .
  .<
  - לצילום תמונה, לחץ על **□** . אל תזיז את ההתקן לפני שמירת התמונה.

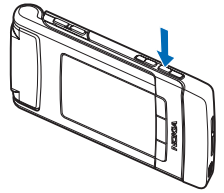

### מצב פומית פתוחה

לצילום תמונות באמצעות שימוש בתצוגה הראשית כעינית, בצע את הפעולות הבאות:

. פתח את הפומית

- 3 לצילום תמונה, לחץ על . אל תזיז את ההתקן לפני שמירת התמונה.

להגדלה או להקטנה, השתמש בלחצני עוצמת הקול שבהתקן.

לכוונון התאורה והצבעים לפני צילום תמונה, בתצוגה הראשית, לחץ על ₪ או על ₪ לגלילה אל פריטים בסרגל הכלים הפעיל. בתצוגה החיצונית, לחץ על ₪ ◀ להפעלת סרגל הכלים ועל לחצני עוצמת הקול לגלילה אל פריטים. ראה 'הגדרות—צבעים ותאורה', בעמוד 33 ו'סצנות', בעמוד 33.

כדי לפנות זיכרון לפני צילום תמונה, בחר אפשרויות > מעבר לזיכרון הפנוי בתצוגה הראשית (זמין רק אם העתקת תמונות או וידאו קליפים באמצעות Nokia Nseries PC Suite). ראה 'פינוי זיכרון', בעמוד 40.

כדי להפעיל את המצלמה הקדמית, בחר אפשרויות > שימוש במצלמה משנית. להגדלה או להקטנה (זום), לחץ על ( ) או על (). לצילום תמונה, לחץ על מקש הגלילה.

כדי להשאיר את המצלמה פתוחה ברקע ולהשתמש ביישומים אחרים, לחץ על 🕄 . כדי לחזור למצלמה, לחץ לחיצה ממושכת על מקש הלכידה.

## מחווני מצלמה לצילום סטילס

בעינית המצלמה לצילום תמונות סטילס (תצוגה ראשית) מוצגים הפרטים הבאים:

- 1 מחוון מצב הלכידה הנוכחי.
- 2 סרגל הכלים הפעיל, שבו באפשרותך לגלול לפני צילום התמונה כדי לבחור הגדרות ופריטים שונים (סרגל הכלים הפעיל אינו מוצג בעת לכידת התמונה). ראה 'סרגל כלים פעיל', בעמוד 31.
  - 3 מחוון הרזולוציה של התמונה מציין אם איכות התמונה היא הדפסה 2M - גדולה, הדפסה
    - 1M בינונית
    - MMS או
    - 0.3M נמוכה.

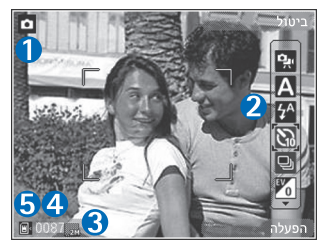

4 מונה התמונות

מציג את מספר התמונות המשוער שבאפשרותך ללכוד באמצעות הגדרת איכות התמונה הנוכחית והזיכרון שבשימוש (המונה לא מוצג במהלך לכידת התמונה).

מחווני זיכרון ההתקן (
ד) וכרטיס הזיכרון (
ד) מציגים 5 מחווני זיכרון התמונות.

## סרגל כלים פעיל

סרגל כלים פעיל מספק עבורך קיצורים להגדרות ופריטים שונים לפני ואחרי צילום תמונה או הקלטת וידאו.

אם אתה משתמש בתצוגה החיצונית כעינית, לחץ על **וו** ◀ להצגת סרגל הכלים הפעיל. השתמש בלחצני עוצמת הקול לגלילה אל הפריט הרצוי. לבחירת הפריט, לחץ על **וו** ◀.

אם אתה משתמש בתצוגה הראשית כעינית, גלול אל הפריט הרצוי. לבחירת הפריט, לחץ על .

האפשרויות הזמינות משתנות בהתאם למצב הלכידה. באפשרותך להגדיר גם אם סרגל הכלים הפעיל יוצג תמיד בתצוגה או יופעל בלחיצת מקש.

אם ברצונך שסרגל הכלים הפעיל יהיה גלוי לפני ואחרי צילום תמונה או הקלטת וידאו, בחר אפשרויות > הצגת סמלים. כדי להציג את סרגל הכלים הפעיל רק בעת הצורך, בחר אפשרויות > הסתרת סמלים. רק מחוון מצב הלכידה מוצג בתצוגה. להפעלת סרגל הכלים, לחץ על . אכול הכלים גלוי למשך 5 שניות.

לפני צילום תמונה או הקלטת וידאו, בסרגל הכלים הפעיל, בחר מבין האפשרויות הבאות:

#### לבחירת הסצנה 🗛

לבחירת מצב ההבזק (תמונות בלבד) להפעלת הטיימר העצמי (תמונות בלבד). ראה 'אתה בתמונה—טיימר עצמי', בעמוד 34.

להפעלת מצב הרצף (תמונות בלבד). ראה 'צילום תמונות ברצף', בעמוד 34.

לבחירת אפקט צבע

להתאמת איזון לבן 🚯

להתאמת פיצוי החשיפה (תמונות בלבד) 🚩

להתאמת רגישות לאור (תמונות בלבד) 🌇

הסמלים משתנים בהתאם למצב ההגדרה הנוכחי.

האפשרויות הזמינות משתנות בהתאם למצב הלכידה ולתצוגה שבהם אתה נמצא.

> הגדרות סרגל הכלים הפעיל אינן זמינות עבור המצלמה המשנית.

עיין גם באפשרויות סרגל הכלים הפעיל ב'לאחר צילום תמונה', בעמוד 31, 'לאחר הקלטת וידאו', בעמוד 36 ו'סרגל הכלים הפעיל', בעמוד 39 בגלריה.

## לאחר צילום תמונה

לאחר צילום תמונה, באפשרותך לבצע מספר פעולות בתמונה באמצעות סרגל הכלים הפעיל בתצוגה הראשית (זמין רק אם הצגת תמונה שצולמה מוגדרת למופעל בהגדרות המצלמה לתמונות סטילס.

• אם אין ברצונך לשמור את התמונה, בחר מחיקה.

- כדי לשלוח את התמונה באמצעות מולטימדיה, דואר אלקטרוני, קישוריות Bluetooth או טעינה לאלבום מקוון, לחץ על מקש השיחה או בחר שליחה. לקבלת מידע נוסף, ראה 'הודעות', בעמוד 69, 'קישוריות Bluetooth', בעמוד 59 ו'שיתוף מקוון' בעמוד 42. אפשרות זו לא זמינה במהלך שיחה פעילה. באפשרותך גם לשלוח את התמונה לנמען שיחה במהלך שיחה פעילה. בחר שליחה למתקשר (זמין רק במהלך שיחה פעילה).
- כדי להוסיף תמונות לסל ההדפסה לצורך הדפסה מאוחר יותר, בחר הוספה לסל ההדפסה.
- להדפסת התמונה, בחר הדפסה. ראה 'הדפסת תמונה', בעמוד 41.
- כדי לחזור לעינית ולצלם תמונה חדשה, לחץ על 
   או בחר חזרה.

כדי להשתמש בתמונה כתמונת רקע בהמתנה הפעילה, בחר אפשרויות > הגדרה כתמונת רקע.

כדי להגדיר את התמונה כתמונת שיחה עבור איש קשר, בחר קבע כתמ' שיחה מאיש קשר.

## הגדרות המצלמה לצילום תמונות סטילס

ישנם שני סוגי הגדרות עבור מצלמת תמונות הסטילס: הגדרת תמונה והגדרות ראשיות. לכוונון הגדרת תמונה, ראה 'הגדרות—צבעים ותאורה', בעמוד 33. ההגדרות חוזרות להגדרות ברירת המחדל לאחר סגירת המצלמה, אך

ההגדרות הראשיות נשארות כפי שהן עד לשינוי הבא שלהן. לשינוי ההגדרות הראשיות, בחר אפשרויות > הגדרות ובחר מבין האפשרויות הבאות:

איכות תמונה— הדפסה 2M - גדולה (רזולוציה של 1,600x1,200), הדפסה MM - בינונית (רזולוציה של 1,152x864) או MMS 0.3M - נמוכה (רזולוציה של 640x480). אם ברצונך להדפיס את התמונה, בחר הדפסה 2M - גדולה. אם ברצונך לשלוח אותה באמצעות דואר אלקטרוני, בחר הדפסה MM - בינונית. כדי לשלוח את התמונה באמצעות MMS, בחר MMS 0.3M - נמוכה.

רזולוציות אלה זמינות רק במצלמה הראשית. במצלמה המשנית, הרזולוציה היא תמיד MMS 0.3M - נמוכה.

הוספה לאלבום—בחר האם ברצונך לשמור את התמונה באלבום מסוים בגלריה. אם תבחר כן, תיפתח רשימה של אלבומים זמינים.

הצגת תמונה שצולמה—בחר מופעל אם ברצונך לראות את התמונה שצולמה לאחר צילומה, או מופסק אם ברצונך להמשיך לצלם מיד.

שם ברירת מחדל לתמונה—הגדר את שם ברירת המחדל עבור התמונות שצולמו.

זום דיגיטלי מורחב (מצלמה ראשית בלבד) – בחר מופעל כדי לאפשר להגדלת הזום להיות חלקה ורציפה בין זום דיגיטלי וזום דיגיטלי מורחב. אם ברצונך להגביל את הזום לנקודה כלשהי, שבה איכות התמונה נשמרת, בחר מופסק.

צליל צילום—בחר את הצליל שאותו ברצונך לשמוע כאשר אתה מצלם תמונה.

זיכרון בשימוש—בחר היכן ברצונך לשמור את התמונות.

שחזור הגדרות מצלמה—בחר כן כדי לשחזר את ערכי ברירת המחדל בהגדרות המצלמה.

## הבזק

ההבזק זמין רק במצלמה הראשית.

שמור על מרחק ביטחון כשאתה משתמש בהבזק. אל תפעיל את ההבזק על אנשים, או על בעלי חיים שנמצאים בטווח קרוב. אל תכסה את ההבזק בזמן צילום תמונה.

המצלמה מצוידת בהבזק LED לצילום בתנאי תאורה נמוכה. מצבי ההבזק הבאים זמינים עבור מצלמת תמונות הסטילס: אוטומטי (∑), מופעל (∑), הסר עינ' אדו' (⊙) ומופסק (∑).

כדי לשנות את מצב ההבזק, בסרגל הכלים הפעיל, בחר את מצב ההבזק הרצוי.

## הגדרות—צבעים ותאורה

כדי לאפשר למצלמה לשחזר צבעים ותאורה באופן מדויק יותר, או כדי להוסיף אפקטים לתמונות או לקטעי וידאו, השתמש במקש הגלילה כדי לגלול בסרגל הכלים ובחר מבין האפשרויות הבאות:

איזון לבן—בחר את מצב התאורה הנוכחי מהרשימה. הגדרה זו מאפשרת למצלמה לשחזר צבעים בדיוק רב יותר.

פיצוי ערך חשיפה (תמונות בלבד)—שינוי משך החשיפה של המצלמה.

> **הבזק**—בחר את מצב ההבזק הרצוי. ראה 'הבזק', בעמוד 33.

> > גוון צבע—בחר אפקט צבע מהרשימה.

רגישות לאור (תמונות בלבד)—בחר את הרגישות לאור של המצלמה. ככל שהסביבה חשוכה יותר, על הרגישות לאור להיות גבוהה יותר.

התצוגה במסך משתנה בהתאם להגדרות שנקבעות, כך שניתן לראות כיצד כל שינוי משפיע על התמונות או קטעי הווידאו.

הגדרות הצבעים והתאורה הזמינות משתנות בהתאם למצלמה ולמצב שנבחרו. ההגדרות חוזרות להגדרות ברירת המחדל עם כיבוי המצלמה.

אם תבחר סצנה חדשה, הגדרות הצבע והתאורה יוחלפו על-ידי הסצנה שנבחרה. ראה 'סצנות', בעמוד 33. באפשרותך לשנות את ההגדרות לאחר בחירת סצנה, לפי הצורך.

## סצנות

סצנה עוזרת לך למצוא את הגדרות הצבע והתאורה הנכונות עבור הסביבה הנוכחית. ההגדרות של כל סצנה הותאמו לסגנון או לסביבה מסוימים.

סצנות זמינות רק במצלמה הראשית.

בסרגל הכלים הפעיל, בחר מבין האפשרויות הבאות:

#### סצנות וידאו

אוטומטי (🗛) (ברירת מחדל) ולילה (

#### סצנות תמונה

אוטומטית ((ג) (ברירת המחדל), מוגדרת משתמש (ה), דיוקן (ג), נוף (ג), נוף (ג), נוף (ג), נוף (ג), נוף (ג), נוף (ג), נוף (ג), גוף (ג), גוף (ג)

בעת צילום תמונות, סצנת ברירת המחדל היא אוטומטית.

להגדרת סצנה שמתאימה לסביבה מסוימת בעצמך, בתצוגה הראשית, גלול אל מוגדרת משתמש ובחר אפשרויות > שינוי. בסצנה מסוג מוגדר-משתמש, באפשרותך לכוונן הגדרות תאורה וצבע שונות. כדי להעתיק הגדרות של סצנה אחרת, בחר בהתאם למצב סצנה ואת הסצנה הרצויה. בתצוגה החיצונית, בחר הגדרות > סצנת משתמש > שינוי. להעתקת ההגדרות של סצנה אחרת, בחר מבוסס על סצנה.

## צילום תמונות ברצף

#### מצב הרצף זמין רק במצלמה הראשית.

כדי להגדיר את המצלמה לצילום שש תמונות או יותר ברצף (אם קיים די זיכרון זמין), בסרגל הכלים הפעיל, בחר החלפה למצב רצף. מספר התמונות שניתן לצלם תלוי בזיכרון הזמין.

לצילום שש תמונות, לחץ על מקש הלכידה. כדי להפסיק לצלם תמונות, לחץ על ביטול. לצילום יותר משש תמונות, לחץ ממושכות על מקש הלכידה. כדי להפסיק לצלם, שחרר את מקש הלכידה.

לאחר צילום התמונות, הן יוצגו ברשת בתצוגה. להצגת תמונה, לחץ על 💿 כדי לפתוח אותה.

ניתן להשתמש במצב הרצף גם עם הטיימר העצמי. בעת שימוש בטיימר העצמי, המספר המרבי של תמונות הוא שש.

לחזרה לעינית מצב הרצף, לחץ על מקש הלכידה.

## אתה בתמונה—צילום עצמי

פונקציית הטיימר העצמי זמינה רק במצלמה הראשית.

השתמש בטיימר העצמי כדי להשהות את הצילום, כך שתוכל להצטרף לתמונה. כדי להגדיר את השהיית הטיימר העצמי, בחר בסרגל הכלים הפעיל טיימר עצמי > 2 שניות, 10 שניות או 20 שניות. להפעלת הטיימר העצמי, בחר הפעלה. מחוון הטיימר העצמי (() יהבהב, וההתקן יצפצף כשהטיימר פועל. המצלמה תצלם את התמונה בתום ההשהיה שנבחרה.

כדי לבטל את האפשרות של טיימר עצמי, בסרגל הכלים הפעיל, בחר טיימר עצמי > מופסק.

עצה! בסרגל הכלים הפעיל, בחר טיימר עצמי איצה! בסרגל הכלים הפעיל, בחר טיימר עצמי איצה בעת צילום תמונה.

## הקלטת קטעי וידאו

להקלטת קטעי וידאו באמצעות שימוש בתצוגה החיצונית כעינית (פומית סגורה), בצע את הפעולות הבאות:

- 1 אם המצלמה במצב מצב תמונה, לחץ על 1 אל מצב וידאו.
- 2 לחץ על 
  סדי להתחיל להקליט. סמל ההקלטה 
  מוצג ונשמע צליל, לציון העובדה שההקלטה החלה.

להקלטת קטעי וידאו באמצעות שימוש בתצוגה הראשית כעינית (פומית פתוחה), בצע את הפעולות הבאות:

- 1 אם המצלמה נמצאת במצב תמונה, בחר בהחלפה למצב וידאו מסרגל הכלים הפעיל.
  - 2 כדי להתחיל להקליט, לחץ על \_\_\_\_. סמל ההקלטה האדום • מוצג ונשמע צליל, שמציינים שההקלטה החלה.

3 כדי להפסיק להקליט, לחץ על ) או בחר עצירה. הווידאו קליפ נשמר באופן אוטומטי בתיקייה וידאו ותמונות שבגלריה. ראה 'תמונות ווידאו קליפים', בעמוד 38. המשך המרבי של הווידאו הוא 60 דקות (אם יש די זיכרון פנוי).

להשהיית ההקלטה בכל עת, בחר השהייה. סמל ההשהיה () יהבהב בתצוגה. הקלטת הווידאו תיעצר באופן אוטומטי אם ההקלטה הושהתה ולא לחצת על מקש כלשהו במשך דקה. בחר המשך כדי לחדש את ההקלטה.

כדי להגדיל או להקטין את הנושא (זום), לחץ על לחצני עוצמת הקול שבצד ההתקן.

כדי לבצע התאמות תאורה וצבע לפני הקלטת וידאו, השתמש במקש הגלילה כדי לגלול בסרגל הכלים הפעיל. ראה 'הגדרות—צבעים ותאורה', בעמוד 33 ו'סצנות', בעמוד 33.

כדי לפנות זיכרון לפני הקלטת קטע וידאו, בחר אפשרויות > מעבר לזיכרון הפנוי (זמין רק אם גיבית תמונות או וידאו קליפים). ראה 'פינוי זיכרון', בעמוד 40.

כדי להפעיל את המצלמה הקדמית, בחר אפשרויות > שימוש במצלמה משנית.

## מחווני צילום וידאו

בעינית הווידאו מוצגים הפרטים הבאים:

- 1 מחוון מצב הלכידה הנוכחי.
  - 2 מחוון השתקת שמע מופעלת.
    - סרגל הכלים 3
- הפעיל, שבו באפשרותך לגלול לפני ההקלטה כדי לבחור הגדרות ופריטים שונים

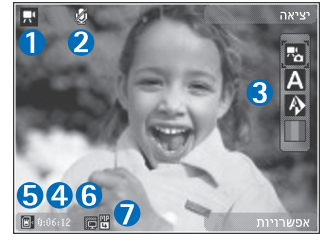

(סרגל הכלים אינו מוצג בעת ההקלטה). ראה 'סרגל כלים פעיל', בעמוד 31.

- 4 זמן הקלטת הווידאו הזמין הכולל. במהלך ההקלטה, מחוון משך הווידאו הנוכחי מציג גם את הזמן שחלף ואת הזמן שנותר.
  - מחווני זיכרון ההתקן (
    ד) וכרטיס הזיכרון (
    ד) מציגים 5 מחווני זיכרון התקן התקן היידאו.
- 6 מחוון איכות הווידאו מציין אם איכות הווידאו היא גבוהה, רגילה או שיתוף.
  - סוג הקובץ של הווידאו קליפ. 7

להצגת כל מחווני העינית, בחר אפשרויות > הצגת סמלים. בחר הסתרת סמלים כדי להציג רק את מחווני מצב הווידאו, ובמהלך ההקלטה את זמן ההקלטה הזמין, סרגל הזום בעת ביצוע זום ואת מקשי הבחירה.

## לאחר הקלטת וידאו

לאחר הקלטת וידאו קליפ, בחר את האפשרויות הבאות מתוך סרגל הכלים הפעיל בתצוגה הראשית (זמינות רק אם האפשרות הצגת וידאו שצולם נקבעה כמופעל בהגדרות הווידאו):

- להפעלה מיידית של הווידאו קליפ שהקלטת זה עתה, בחר הפעלה.
  - אם אינך רוצה לשמור את הווידאו, בחר מחיקה.
- כדי לשלוח את הווידאו קליפ באמצעות מולטימדיה, דואר אלקטרוני, קישוריות Bluetooth או טעינה לאלבום מקוון, לחץ על מקש השיחה או בחר שליחה. לקבלת מידע נוסף, ראה 'הודעות', בעמוד 69, 'קישוריות Bluetooth', בעמוד 59 ו'שיתוף מקוון' בעמוד 42. אפשרות זו לא זמינה במהלך שיחה פעילה. ייתכן שלא יהיה באפשרותך לשלוח וידאו קליפים שנשמרו בתבנית קובץ mp4. בהודעת מולטימדיה. באפשרותך גם לשלוח את הווידאו קליפ לנמען שיחה במהלך שיחה פעילה. בחר שליחה למתקשר.
  - כדי להקליט וידאו קליפ חדש, בחר וידאו חדש.

### הגדרות וידאו

ישנם שני סוגי הגדרות עבור מקליט הווידאו: הגדרת וידאו והגדרות ראשיות. לכוונון ההגדרות בהגדרת וידאו, ראה 'הגדרות—צבעים ותאורה', בעמוד 33. ההגדרות חוזרות להגדרות ברירת המחדל לאחר סגירת המצלמה, אך ההגדרות הראשיות נשארות כפי שהן עד לשינוי הבא שלהן.
לשינוי ההגדרות הראשיות, בחר אפשרויות > הגדרות ובחר מבין האפשרויות הבאות:

איכות וידאו—הגדר את איכות הווידאו קליפ לגבוהה (איכות מיטבית לשימוש לטווח ארוך ולהפעלה בטלוויזיה או במחשב והתקן תואמים), רגילה (איכות רגילה להפעלה בהתקן) או שיתוף (גודל וידאו קליפ מוגבל לשליחה בהודעות מולטימדיה). אם ברצונך להציג את קטע הווידאו בטלוויזיה או מחשב תואמים, בחר באפשרות גבוהה, שמפיקה רזולוציית QVGA (200240) ותבנית קובץ mp4. לשליחת הווידאו קליפ דרך MMS, בחר שיתוף (רזולוציית QCIF, תבנית קובץ 300 (כ-20 שניות), כך שניתן יהיה לשלוח אותו מוגבל ל-300 (כ-20 שניות), כך שניתן יהיה לשלוח אותו כהודעת מולטימדיה להתקן תואם.

הקלטת שמע—בחר השתקה אם אין ברצונך להקליט שמע.

הוספה לאלבום—בחר אם ברצונך להוסיף את הווידאו קליפ שהוקלט לאלבום מסוים בגלריה. בחר כן כדי לפתוח רשימה של אלבומים זמינים.

הצגת וידאו שצולם—בחר אם ברצונך שהתמונה הראשונה של הווידאו קליפ שהוקלט תוצג בתצוגה לאחר הפסקת ההקלטה. בחר הפעלה מסרגל הכלים הפעיל (מצלמה ראשית) או אפשרויות > הפעלה (מצלמה משנית) כדי להציג את הווידאו קליפ.

שם ברירת מחדל לווידאו—הגדר את שם ברירת המחדל עבור הווידאו קליפים שהוקלטו.

זיכרון בשימוש—הגדר את זיכרון ברירת המחדל לשמירה: זיכרון ההתקן או כרטיס הזיכרון (אם מותקן).

שחזור הגדרות מצלמה—בחר כן כדי לשחזר את ערכי ברירת המחדל בהגדרות המצלמה.

# גלריה 😽

לאחסון וארגון התמונות, הווידאו קליפים, הקליפים הקוליים וקישורי הזרימה, לחץ על 😼 ובחר גלריה.

עצה! אם אתה נמצא ביישום אחר, להצגת התמונה האחרונה שנשמרה בגלריה, לחץ לחיצה ממושכת על בש. למעבר לתצוגה הראשית של התיקייה וידאו ותמונות, לחץ שוב על בש.

# הצגה ועיון בקבצים

בחר וידאו ותמונות ∰, רצועות ₪, קליפים קוליים 7, קישורי זרימה ∰, מצגות ∰ או כל הקבצים ₪, ולחץ על ◙ לפתיחה.

באפשרותך לעיין בתיקיות ולפתוח אותן; ולסמן, להעתיק ולהעביר פריטים לתיקיות. כמו כן, באפשרותך ליצור אלבומים; ולסמן, להעתיק ולהוסיף פריטים לאלבומים. ראה 'אלבומים', בעמוד 40.

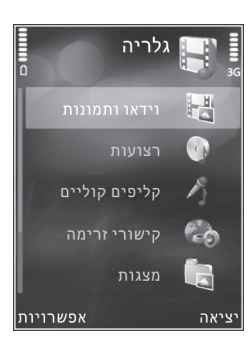

קבצים ששמורים בכרטיס הזיכרון (אם הוכנס) מסומנים בסמל <u>ה</u>.

לפתיחת קובץ, לחץ . וידאו קליפים, קובצי ram. וקישורי זרימה נפתחים ומופעלים ביישום RealPlayer, ומוסיקה וקליפים קוליים נפתחים ומופעלים ביישום נגן מוסיקה. ראה 'RealPlayer', בעמוד 27 ו'נגן מוסיקה', בעמוד 21.

להעתקה או העברה של קבצים לכרטיס הזיכרון (אם הוכנס) או לזיכרון ההתקן, בחר קובץ ובחר אפשרויות > העברה והעתקה > העתקה לכרטיס זיכרון או העברה לכרטיס זיכרון, או העתקה לזיכרון הטלפון או העברה לזיכרון הטלפון.

# וידאו קליפים ותמונות

וידאו קליפים שהוקלטו ותמונות שצולמו באמצעות המצלמה נשמרים בתיקייה וידאו ותמונות בגלריה. בנוסף, ניתן לשלוח להתקן שלך וידאו קליפים ותמונות בהודעת מולטימדיה, כמסמך מצורף להודעת דואר אלקטרוני, או דרך קישוריות Bluetooth. כדי שתוכל להציג תמונה או וידאו קליפ שהתקבלו בגלריה או בנגן מדיה, עליך לשמור את הפריט בזיכרון ההתקן או בכרטיס זיכרון תואם (אם הוכנס).

בחר גלריה > וידאו ותמונות. קובצי התמונות והווידאו קליפים מסודרים בלולאה ומאורגנים לפי תאריך ושעה. מספר הקבצים מוצג. לעיון בקבצים אחד אחרי השני, לחץ על ש או על . או על . או על . או על . גמצר בין מצב כיוון לרוחב וכיוון לאורך, בחר אפשרויות > סיבוב תצוגה. תוכן התיקייה וידאו ותמונות מוצג במצב הנבחר.

כאשר תמונה נפתחת, להגדלתה, לחץ על לחצני הזום שבצד ההתקן. יחס הזום אינו נשמר לצמיתות.

> לסיבוב התמונה שנבחרה שמאלה או ימינה, בחר אפשרויות > סיבוב > שמאלה או ימינה.

להדפסת תמונות במדפסת תואמת, או כדי לשמור את התמונות בכרטיס זיכרון תואם (אם הוכנס) לשם הדפסה, בחר אפשרויות > הדפסה. ראה 'הדפסת תמונות', בעמוד 41. באפשרותך גם לסמן תמונות להדפסה בעתיד על-ידי שמירתן בסל ההדפסה שבגלריה. ראה 'סל הדפסה', בעמוד 40.

לעריכת וידאו קליפ או תמונה, בחר אפשרויות > עריכה. נפתח עורך תמונות או עורך וידאו. ראה 'עריכת וידאו קליפים', בעמוד 43, ו'עריכת תמונות', בעמוד 42.

ליצירת וידאו קליפים מותאמים אישית, בחר וידאו קליפ או מספר וידאו קליפים בגלריה ובחר <mark>אפשרויות > עריכה.</mark> ראה 'עריכת וידאו קליפים', בעמוד 43.

להוספת תמונה או וידאו קליפ לאלבום בגלריה, בחר אפשרויות > אלבומים > הוספה לאלבום. ראה 'אלבומים', בעמוד 40.

לשימוש בתמונה כתמונת רקע, בחר את התמונה ובחר אפשרויות > שימוש בתמונה > הגדרה כתמונת רקע.

למחיקת תמונה או וידאו קליפ, בחר מחיקה מסרגל הכלים הפעיל. ראה 'סרגל כלים פעיל', בעמוד 39.

למעבר מגלריה למצלמה, לחץ לחיצה ממושכת על 📼.

# סרגל כלים פעיל

בתיקייה וידאו ותמונות, באפשרותך להשתמש בסרגל הכלים הפעיל כקיצור לבחירת משימות שונות. סרגל הכלים הפעיל זמין רק אם בחרת תמונה או וידאו קליפ.

גלול למעלה או למטה אל הפריטים השונים בסרגל הכלים הפעיל, ובחר אותם באמצעות לחיצה על . אפשרויות הזמינות משתנות בהתאם לתצוגה שבה אתה נמצא ואם בחרת תמונה או וידאו קליפ. באפשרותך להגדיר גם האם סרגל הכלים הפעיל יוצג תמיד בתצוגה או יופעל בלחיצת מקש.

אם ברצונך שסרגל הכלים הפעיל יוצג בתצוגה, בחר אפשרויות > הצגת סמלים.

אם ברצונך שסרגל הכלים הפעיל יוצג רק כאשר אתה זקוק לו, בחר אפשרויות > הסתרת סמלים. להפעלת סרגל הכלים הפעיל, לחץ על .

בחר מבין האפשרויות הבאות:

להפעלת הווידאו קליפ שנבחר 🕨

לשליחת התמונה או הווידאו קליפ שנבחרו 🔤

🚆 / 📇 להוספה או להסרה של תמונה מסל ההדפסה. ראה 'סל הדפסה', בעמוד 40.

להצגת התמונות שבסל ההדפסה 📇

להפעלת מצגת שקופיות של התמונות שלך 🚮

למחיקת התמונה או הווידאו קליפ שנבחרו 🍿

להדפסת התמונה המוצגת 📻

גוני להקטנת הרזולוציה של התמונה שנבחרה, לשם פינוי זיכרון לתמונות חדשות. ראה 'פינוי זיכרון', בעמוד 40.

האפשרויות הזמינות עשויות להשתנות בהתאם לתצוגה שבה אתה נמצא.

# סל הדפסה

באפשרותך לסמן תמונות לשם העברתן לסל ההדפסה, ולהדפיס אותן מאוחר יותר במדפסת תואמת או בעמדת הדפסה תואמת, אם זמינה. ראה 'הדפסת תמונה', בעמוד 41. התמונות המסומנות מצוינות בסמל 📇 בתיקייה וידאו ותמונות ובאלבומים.

לסימון תמונה להדפסה בעתיד, בחר תמונה ובחר הוספה לסל ההדפסה מסרגל הכלים הפעיל.

להצגת התמונות בסל ההדפסה, בחר הצגת סל ההדפסה בסרגל הכלים הפעיל, או בחר 🍰 בתיקייה וידאו ותמונות (זמין רק אם הוספת תמונות לסל ההדפסה).

להסרת תמונה מסל ההדפסה, בחר תמונה בתיקייה וידאו ותמונות או באלבום, ובחר הסרה מהדפסה בסרגל הכלים הפעיל.

# אלבומים

באמצעות אלבומים, באפשרותך לנהל בקלות את התמונות והווידאו קליפים שלך. להצגת רשימת האלבומים, בחר וידאו ותמונות > אפשרויות > אלבומים > הצגת אלבומים.

להוספת תמונה או וידאו קליפ לאלבום בגלריה, גלול אל תמונה או וידאו קליפ ובחר אפשרויות > אלבומים > הוספה לאלבום. נפתחת רשימה של אלבומים. בחר את האלבום שאליו ברצונך להוסיף את התמונה או הווידאו קליפ. הווידאו קליפים והתמונות שאתה מוסיף לא נמחקים מהתיקייה וידאו ותמונות.

> להסרת קובץ מאלבום, לחץ על C. הקובץ לא נמחק מהתיקייה וידאו ותמונות בגלריה.

ליצירת אלבום חדש, בחר אפשרויות > אלבום חדש בתצוגת רשימת האלבומים.

# פינוי זיכרון

להקטנת הרזולוציה וגודל הקובץ של תמונות שנשמרו בגלריה לשם פינוי זיכרון עבור תמונות חדשות, בחר אפשרויות > כיווץ. כדי לגבות לפני כן את התמונות, העתק אותן למחשב תואם או למיקום אחר. בחירה באפשרות כיווץ תקטין את הרזולוציה של תמונה ל-640x480.

להגדלת כמות הזיכרון הפנוי לאחר שהעתקת פריטים למיקומים או להתקנים אחרים, בחר אפשרויות >

זיכרון פנוי. באפשרותך לעיין ברשימה של קבצים שהעתקת. להסרת קובץ שהועתק מגלריה, בחר אפשרויות > מחיקה.

# הדפסת תמונה

להדפסת תמונות באמצעות הדפסת תמונה, בחר את התמונה שברצונך להדפיס ואת אפשרות ההדפסה הרצויה בגלריה, במצלמה, בעורך התמונות או במציג התמונות.

השתמש באפשרות <mark>הדפסת תמונה</mark> להדפסת תמונות באמצעות כבל נתונים תואם מסוג USB, קישוריות Bluetooth או כרטיס זיכרון תואם (אם זמין).

ניתן להדפיס תמונות בתבנית jpeg. בלבד. התמונות שצולמו במצלמה נשמרות באופן אוטומטי בתבנית jpeg.

להדפסה במדפסת התומכת ב-PictBridge, חבר את כבל הנתונים לפני בחירה באפשרות ההדפסה, ובדוק שמצב כבל הנתונים מוגדר להדפסת תמונה או אישור בעת חיבור. ראה 'USB', בעמוד 62.

#### בחירת מדפסת

בעת השימוש בהדפסת תמונה בפעם הראשונה, מוצגת רשימה של מדפסות תואמות זמינות לאחר בחירת התמונה. בחר מדפסת. המדפסת מוגדרת כמדפסת ברירת המחדל.

אם חיברת מדפסת התואמת לתקן PictBridge באמצעות כבל נתונים תואם מסוג USB, המדפסת מוצגת באופן אוטומטי.

אם מדפסת ברירת המחדל אינה זמינה, מוצגת רשימה של התקני הדפסה זמינים.

לשינוי מדפסת ברירת המחדל, בחר אפשרויות > הגדרות > מדפסת ברירת מחדל.

## תצוגה מקדימה של הדפסה

לאחר בחירת המדפסת, התמונות שנבחרו מוצגות בפריסות מוגדרות מראש. לשינוי הפריסה, לחץ על 
ש או על 
או על 
או על 
או על 
או על 
או על 
או על 
או על 
או על 
או על 
או על 
או על 
או על 
או על 
או על 
או על 
או על 
או על 
או על 
או על 
או על 
או על 
או על 
או על 
או על 
או על 
או על 
או על 
או על 
או על 
או על 
או על 
או על 
או על 
או על 
או על 
או על 
או על 
או על 
או על 
או על 
או על 
או על 
או על 
או על 
או על 
או על 
או על 
או על 
או על 
או על 
או על 
או על 
או על 
או על 
או על 
או על 
או על 
או על 
או על 
או על 
או על 
או על 
או על 
או על 
או על 
או על 
או על 
או על 
או על 
או על 
או על 
או על 
או על 
או על 
או על 
או על 
או על 
או על 
או על 
או על 
או על 
או על 
או על 
או על 
או על 
או על 
או על 
או על 
או על 
או על 
או על 
או על 
או על 
או על 
או על 
או על 
או על 
או על 
או על 
או על 
או על 
או על 
או על 
או על 
או על 
או על 
או על 
או על 
או על 
או על 
או על 
או על 
או על 
או על 
או על 
או על 
או על 
או על 
או על 
או על 
או על 
או על 
או על 
או על 
או על 
או על 
או על 
או על 
או על 
או על 
או על 
או על 
או על 
או על 
או על 
או על 
או על 
או על 
או על 
או על 
או על 
או על 
או על 
או על 
או על 
או על 
או על 
או על 
או על 
או על 
או על 
או על 
או על 
או על 
או על 
או על 
או על 
או על 
או על 
או על 
או על 
או על 
או על 
או על 
או על 
או על 
או על 
או על 
או על 
או על 
או על 
או על 
או על 
או על 
או על 
או על 
או על 
או על 
או על 
או על 
או על 
או על 
או על 
או על 
או על 
או על 
או על 
או על 
או על 
או על 
או על 
או על 
או על 
או על 
או על 
או על 
או על 
או על 
או על 
או על 
או על 
או על 
או על 
או על 
או על 
או על 
או על 
או על 
או על 
או על 
או על 
או על 
או על 
או על 
או על 
או על 
או על 
או על 
או על 
או על 
או על 
או על 
או על 
או על 
או על 
או על 
או על 
או על 
או על 
או על 
או על 
או על 
או על 
או על 
או על 
או על 
או על 
או על 
או על 
או על 
או על 
או על 
או על 
או על 
או על 
או על 
או על 
או על 
או על 
או על 
או על 
או על 
או על 
או על 
או על 
או על 
או על 
או על 
או על 
או על 
או על 
או על 
או על 
או על 
או על 
או על 
או על 
או על 
או על 
או על 
או על 
או על 
או על 
או על 
או על 
או על 
או על 
או על 
או ע

#### הגדרות הדפסה

האפשרויות הזמינות משתנות בהתאם ליכולות של התקן ההדפסה שבחרת.

להגדרת מדפסת ברירת מחדל, בחר אפשרויות > מדפסת ברירת מחדל.

לבחירת גודל הנייר, בחר גודל נייר, בחר את גודל הנייר מהרשימה ובחר אישור. בחר ביטול כדי לחזור לתצוגה הקודמת.

# **Print Online**

בעזרת היישום Print online, באפשרותך להזמין הדפסים של התמונות שלך באופן מקוון היישר אליך הביתה, או לחנות שבה תוכל לאסוף אותם. זמינות המוצרים תלויה בספק השירות.

כדי שתוכל להשתמש ביישום Print online, חייב להיות מותקן קובץ הגדרת תצורה של שירות הדפסה אחד לפחות. ניתן להשיג קבצים אלה מספקי שירותי הדפסה התומכים ב-Print online.

לקבלת מידע נוסף אודות היישום, עיין במדריכים עבור ההתקן ב-www.nseries.com/support או באתר האינטרנט המקומי של Nokia.

# שיתוף מקוון

באמצעות היישום שיתוף מקוון, באפשרותך לשתף וידאו קליפים ותמונות באלבומים מקוונים תואמים, בבלוגים או בשירותי שיתוף מקוונים אחרים באינטרנט. באפשרותך לטעון תוכן, לשמור הצבות שלא הושלמו כטיוטות ולהמשיך בעבודה עליהן מאוחר יותר, ולהציג את תוכן האלבומים. סוגי התוכן הנתמכים עשויים להשתנות, בהתאם לספק השירות.

כדי להשתמש ביישום שיתוף מקוון, עליך להירשם כמנוי אצל ספק של שירות שיתוף תמונות מקוון וליצור חשבון חדש. בדרך כלל, ניתן להירשם כמנוי לשירות

מדף האינטרנט של ספק השירות. לקבלת פרטים אודות הרשמה כמנוי לשירות, פנה לספק השירות שלך. לקבלת מידע נוסף אודות ספקי שירות תואמים, עיין בדפי התמיכה במוצר בכתובת www.nseries.com/support, או באתר האינטרנט המקומי של Nokia.

לקבלת מידע נוסף אודות היישום, עיין במדריכים עבור ההתקן ב-www.nseries.com/support או באתר האינטרנט המקומי של Nokia.

# עריכת תמונות

לעריכת תמונות לאחר צילומן, או לעריכת תמונות שנשמרו כבר בגלריה, בחר אפשרויות > עריכה.

בחר אפשרויות > החלת אפקט לפתיחת תצוגה שבה תוכל לבחור אפשרויות עריכה שונות המצוינות באמצעות סמלים קטנים. באפשרותך לחתוך ולסובב את התמונה; לכוונן את הבהירות, הצבע, הניגודיות והרזולוציה; ולהוסיף אפקטים, טקסט, פריט אוסף תמונות או מסגרת לתמונה.

## חיתוך תמונה

לחיתוך תמונה, בחר אפשרויות > החלת אפקט > חיתוך. לחיתוך התמונה באופן ידני בחר ידני, או בחר יחס רוחב-גובה מוגדר מראש מהרשימה. אם תבחר באפשרות ידני, יופיע צלב בפינה השמאלית העליונה של התמונה. השתמש במקש הגלילה לבחירת האזור לחיתוך, ובחר קביעה. צלב

נוסף יופיע בפינה הימנית התחתונה. בחר שוב את האזור לחיתוך. לכוונון האזור הראשון שנבחר, בחר חזרה. האזורים שנבחרו יוצרים מלבן, המייצג את התמונה החתוכה.

אם בחרת יחס רוחב-גובה מוגדר מראש, בחר את הפינה השמאלית העליונה של האזור לחיתוך. לשינוי גודל האזור המסומן, השתמש במקש הגלילה. להקפאת האזור שנבחר, לחץ על (ם). להזזת האזור בתוך התמונה, השתמש במקש הגלילה. לבחירת האזור לחיתוך, לחץ על (ם).

#### תיקון עיניים אדומות

להפחתת האפקט של עיניים אדומות בתמונה, בחר אפשרויות > החלת אפקט > הפחתת עיניים אדומות. הזז את הצלב על העין ולחץ על . לולאה מופיעה בתצוגה. לשינוי גודל הלולאה כך שתתאים לגודל העין, השתמש במקש הגלילה. לתיקון אפקט העיניים האדומות, לחץ על .

# קיצורים מועילים

קיצורים בעורך התמונות:

- להצגת תמונה במסך מלא, לחץ על \* . לחזרה לתצוגה
   רגילה, לחץ שוב על \* .
- לסיבוב תמונה בכיוון השעון או נגד כיוון השעון, לחץ על lackspace או על 1 .
  - להגדלה או להקטנה (זום), לחץ על 5 או על 0

# עריכת וידאו קליפים

לעריכת וידאו קליפים בגלריה, וליצירת וידאו קליפים מותאמים אישית, גלול אל וידאו קליפ ובחר אפשרויות > עריכה > מיזוג, שינוי צליל, הוספת טקסט, חיתוך או יצירת muvee.

עורך הווידאו תומך בקובצי וידאו בתבניות 3gp. ו-mp4., ובקובצי שמע בתבניות amr ,.aac, ומיש. ו-wav.

עצה! באפשרותך להשתמש ביישום במאי סרטים ליצירת וידאו קליפים מותאמים אישית. בחר את הווידאו קליפים והתמונות שמהם ברצונך ליצור muvee, ובחר אפשרויות > עריכה > יצירת muvee. ראה 'במאי סרטים', בעמוד 44.

הווידאו קליפים המותאמים אישית נשמרים באופן אוטומטי בתיקייה וידאו ותמונות בגלריה. הקליפים נשמרים בכרטיס הזיכרון. אם כרטיס הזיכרון אינו זמין, נעשה שימוש בזיכרון ההתקן.

# הוספת תמונות, וידאו, צליל וטקסט

באפשרותך להוסיף תמונות, וידאו קליפים וטקסט לווידאו קליפ שנבחר בגלריה כדי ליצור וידאו קליפים מותאמים אישית.

לשילוב תמונה או וידאו קליפ עם הווידאו קליפ שנבחר, בתיקייה וידאו ותמונות, בחר אפשרויות > עריכה > מיזוג > תמונה או וידאו קליפ. בחר את הקובץ הרצוי, ולחץ על בחירה.

כדי להוסיף קליפ קולי חדש ולהחליף את הקליפ הקולי המקורי שבווידאו קליפ, בחר אפשרויות > עריכה > שינוי צליל וקליפ קולי.

כדי להוסיף טקסט לתחילתו או לסופו של הווידאו קליפ, בחר אפשרויות > עריכה > הוספת טקסט, הזן את הטקסט שברצונך להוסיף ולחץ על אישור. לאחר מכן, בחר היכן ברצונך להוסיף את הטקסט: התחלה או סוף.

# חיתוך וידאו קליפ

באפשרותך לחתוך את הווידאו קליפ ולהוסיף סימוני התחלה וסיום כדי להוציא חלקים מהווידאו קליפ. בתיקייה וידאו ותמונות, בחר אפשרויות > עריכה > חיתוך.

כדי להפעיל את הווידאו קליפ שנבחר מההתחלה, בחר אפשרויות > הפעלה.

עצה! כדי ליצור צילום של וידאו קליפ, לחץ על 🔆 מקש העריכה.

כדי לבחור אילו חלקים של וידאו קליפ נכללים בווידאו קליפ המותאם אישית, וכדי להגדיר את נקודות ההתחלה והסיום עבורם, גלול אל הנקודה הרצויה בווידאו קליפ ובחר אפשרויות > סימון התחלה או סימון סוף. כדי לערוך את נקודת ההתחלה או נקודת הסיום של החלק שנבחר, גלול אל הסימון הרצוי ולחץ על מקש הגלילה. באפשרותך להזיז לאחר מכן את הסימון שנבחר קדימה או אחורה בציר הזמן.

> להסרת כל הסימונים, בחר אפשרויות > הסרה > כל הסימונים.

לתצוגה מקדימה של הווידאו קליפ, בחר אפשרויות > הפעלת מקטע מסומן. למעבר בציר הזמן, גלול שמאלה או ימינה.

כדי לעצור את הפעלת הווידאו קליפ, לחץ על השהייה. כדי להמשיך בהפעלת הקליפ, בחר אפשרויות > הפעלה. כדי לחזור לתצוגת חיתוך הווידאו, לחץ על חזרה.

כדי לשמור את השינויים ולחזור לגלריה, לחץ על בוצע.

# שליחת וידאו

לשליחת הווידאו, בחר אפשרויות > שליחה > דרך מולטימדיה, דרך דואר, דרך Bluetooth או טעינה לאינטרנט. לקבלת פרטים אודות הגודל המרבי של הודעת מולטימדיה שניתן לשלוח, פנה לספק השירות שלך.

עצה! אם ברצונך לשלוח וידאו קליפ החורג מהגודל המרבי להודעת מולטימדיה המותר על-ידי ספק השירות שלך, באפשרותך לשלוח את הקליפ באמצעות טכנולוגיית שלך, באפשרותך לשלוח את הקליפ באמצעות טכנולוגיית Bluetooth אלחוטית. ראה 'שליחת נתונים באמצעות קישוריות קישוריות Bluetooth, בעמוד 60. בנוסף, באפשרותך להעביר וידאו קליפים למחשב תואם באמצעות קישוריות Bluetooth, כבל נתונים מסוג USB, או על-ידי שימוש באביזר העשרה תואם לקריאת כרטיסי זיכרון.

## במאי סרטים

ליצירת muvees, לחץ על 🕄 ובחר גלריה, בחר וידאו קליפים ותמונות ובחר אפשרויות > עריכה > יצירת muvee.

muvee הוא וידאו קליפ קצר וערוך שיכול לכלול וידאו, תמונות, מוסיקה וטקסט. muvee מהיר נוצר באופן אוטומטי על-ידי במאי סרטים לאחר בחירת הסגנון עבור ה-muvee. במאי סרטים משתמש במוסיקה ובטקסט המוגדרים כברירת מחדל ושייכים לסגנון הנבחר. ב-muvee מותאם אישית באפשרותך לבחור וידאו קליפים וקליפים קוליים, תמונות וסגנון משלך, ולהוסיף הודעת פתיחה והודעת סיום. ניתן לשלוח muvee בהודעת מולטימדיה.

ניתן לשמור muvee בגלריה בתבנית קובץ 3gp.

#### יצירת muvee מהיר

- 1 בגלריה, בחר וידאו קליפים ותמונות עבור ה-muvee, ובחר אפשרויות > עריכה > יצירת muvee. נפתחת תצוגת בחירת הסגנון.
  - בחר סגנון עבור ה-muvee מרשימת הסגנונות. 2
    - .muvee בחר אפשרויות > יצירת 3

#### יצירת muvee מותאם אישית

- 1 בגלריה, בחר וידאו קליפים ותמונות עבור ה-muvee, ובחר אפשרויות > עריכה > יצירת muvee. נפתחת תצוגת בחירת הסגנון.
- . גלול אל הסגנון הרצוי ובחר אפשרויות > התאמה אישית.
  - 3 סדר מחדש וערוך את הפריטים שנבחרו, או הוסף והסר פריטים מה-muvee תחת וידאו ותמונות או מוסיקה. תחת וידאו ותמונות, באפשרותך להגדיר את הסדר שבו יוצגו הקבצים ב-muvee. לבחירת הקובץ שברצונך

להעביר, לחץ על ... לאחר מכן, גלול אל הקובץ שאחריו ברצונך להציב את הקובץ המסומן, ולחץ על ....להוספה או הסרה של וידאו קליפים ותמונות מה-muvee, בחר אפשרויות > הוספה/הסרה.

> להוספת אלבומים ואת התוכן שלהם ל-muvee, בתצוגה של רשימת התמונות או הווידאו קליפים, בחר אפשרויות > אלבומים.

לחיתוך הווידאו קליפים, תחת וידאו ותמונות, בחר אפשרויות > בחירת תוכן. ראה 'בחירת תוכן', בעמוד 46. תחת הודעה, באפשרותך להוסיף טקסט פתיחה וסגירה ל-muvee.

באורך, באפשרותך להגדיר את אורך ה-muvee. בחר מבין האפשרויות הבאות:

הודעת מולטימדיה—למיטוב אורך ה-muvee עבור שליחה בהודעת מולטימדיה

בחירה אוטומטית—כדי לכלול את כל התמונות והווידאו קליפים שנבחרו ב-muvee

זהה למשך המוסיקה—לקביעת משך ה-muvee למשך הזהה לקליפ המוסיקה שנבחר

muvee-מוגדר משתמש-להגדרת אורך ה

- 4 בחר אפשרויות > יצירת muvee. נפתחת התצוגה המקדימה.
- 5 להצגת ה-muvee המותאם אישית בתצוגה מקדימה לפני שמירתו, בחר אפשרויות > הפעלה.
  - 6 לשמירת ה-muvee, בחר אפשרויות > שמירה.

ליצירת muvee חדש ומותאם אישית באמצעות אותן הגדרות סגנון, בחר אפשרויות > יצירה מחדש.

#### בחירת תוכן

לעריכת הווידאו קליפים שנבחרו, בתיקייה וידאו ותמונות, בחר אפשרויות > בחירת תוכן. באפשרותך לבחור אילו חלקים של הווידאו קליפ ברצונך לכלול ב-muvee או להוציא ממנו. בשקופית, הצבע הירוק מציין קטעים כלולים, הצבע האדום מציין קטעים שהוצאו והצבע האפור מציין קטעים ניטראליים.

כדי לכלול חלק מסוים מהווידאו קליפ ב-muvee, גלול אל החלק שברצונך לכלול ובחר אפשרויות > לכלול. כדי שלא לכלול חלק מסוים, בחר אפשרויות > להוציא. כדי שלא לכלול תמונה מסוימת, בחר אפשרויות > הוצא צילום.

כדי לאפשר ליישום במאי סרטים לכלול או להוציא באופן אקראי חלק מסוים של הווידאו קליפ, גלול אל החלק ובחר אפשרויות > סימון כניטראלי. כדי לכלול או להוציא באופן אקראי חלקים של הווידאו קליפ, בחר אפשרויות > סימון הכל כניטראלי.

#### הגדרות

בתצוגת בחירת הסגנונות, בחר אפשרויות > התאמה אישית > הגדרות כדי לערוך את האפשרויות הבאות:

muvees- זיכרון בשימוש בחר היכן ברצונך לשמור את ה-muvees שאתה יוצר.

רזולוציה—בחר את הרזולוציה עבור ה-muvees. בחר אוטומטית כדי להשתמש ברזולוציה המיטבית בהתבסס על מספר הווידאו קליפים שבחרת ואורכם.

שם ברירת מחדל ל-muvee—קבע שם ברירת מחדל עבור ה-muvees.

# מצגת שקופיות

בסרגל הכלים הפעיל, בחר הפעלת מצגת שקופיות () להצגת מצגת שקופיות של תמונות במסך מלא. מצגת השקופיות תתחיל מהקובץ שנבחר. בחר מבין האפשרויות הבאות:

השהייה—להשהיית מצגת השקופיות

המשך—לחידוש מצגת השקופיות, אם הושהתה

סיום—לסגירת מצגת השקופיות

למעבר בין התמונות, לחץ על 回 (הקודמת) או על 回 (הבאה).

לכוונון הקצב של מצגת שקופיות, לפני הפעלת המצגת בחר אפשרויות > מצגת שקופיות > הגדרות > השהייה בין שקופיות.

כדי לגרום למצגת השקופיות לעבור בצורה חלקה משקופית אחת לאחרת, ולאפשר לגלריה להגדיל ולהקטין תמונות (זום) בצורה אקראית, בחר אפקט זום ותנועה.

להוספת צלילים למצגת השקופיות, בחר אפשרויות > מצגת שקופיות > הגדרות > מוסיקה או שיר.

כדי להנמיך או להגביר את עוצמת הקול, השתמש בלחצני עוצמת הקול של ההתקן.

# מצגות

באמצעות מצגות, באפשרותך להציג קובצי SVG (גרפיקה וקטורית מדורגת), כגון סרטי הנפשה ומפות. תמונות SVG שומרות על המראה שלהן כאשר הן מודפסות או מוצגות ברזולוציות ובגודלי מסך שונים. להצגת קובצי SVG, בחר מצגות, גלול אל תמונה ובחר אפשרויות > הפעלה. להשהיית ההפעלה, בחר אפשרויות > השהייה.

להגדלה, לחץ על 5. להקטנה, לחץ על 0.

לסיבוב התמונה ב-90 מעלות בכיוון השעון או נגד כיוון השעון, לחץ על  ${f 1}$  או על  ${f 5}$  . לסיבוב התמונה ב-45 מעלות ב-90 בכיוון השעון, לחץ על  ${f 7}$  או על  ${f 9}$  .

. א למעבר בין מסך מלא למסך רגיל, לחץ על

גלריה

# התאמה אישית של ההתקן

להתאמה אישית של ההתקן, בחר מבין האפשרויות הבאות:

- לשימוש בתצוגת ההמתנה לגישה מהירה אל היישומים שבהם אתה משתמש בתדירות הגבוהה ביותר, ראה 'מצב המתנה פעילה', בעמוד 50.
- לשינוי תמונת הרקע במצב המתנה או התמונה המוצגת בשומר המסך, ראה 'שינוי המראה של ההתקן', בעמוד 49.
  - לשינוי המראה של התצוגה החיצונית, ראה 'תצוגה חיצונית', בעמוד 50.
- להתאמה אישית של הצלצולים, ראה 'פרופילים–הגדרת צלילים', בעמוד 48, ו'הוספת צלצולים לאנשי קשר', בעמוד 92.
- לשינוי הקיצורים המוקצים ללחיצות השונות על מקש הגלילה ולמקשי הבחירה השמאלי והימני במצב המתנה, ראה 'מצב המתנה', בעמוד 100.
- לשינוי השעון המוצג במצב המתנה, לחץ על 3 ובחר
   יישומים > שעון > אפשרויות > הגדרות > סוג שעון > אנלוגי או דיגיטלי.
- לשינוי הודעת הפתיחה לתמונה או הנפשה, לחץ על
   ובחר כלים > הגדרות > כללי > התאמה אישית > גצוגה > הודעת פתיחה או לוגו.
  - לשינוי תצוגת התפריט הראשי, בחר אפשרויות >
     שינוי תצוגת תפריט > רשת או רשימה.
  - לסידור מחדש של תצוגת התפריט הראשי,
     בחר אפשרויות > העברה, העברה לתיקייה, או

תיקייה חדשה. באפשרותך להעביר יישומים שבהם אתה משתמש באופן פחות תכוף לתוך תיקיות, ולהציב יישומים שבהם אתה משתמש יותר בתוך התפריט הראשי.

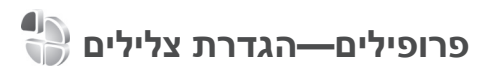

להגדרה ולהתאמה של הצלצולים, צלילי ההתראה להודעות וצלילים אחרים לאירועים, לסביבות או לקבוצות מתקשרים שונות, לחץ על 🕄 ובחר כלים > פרופילים.

לשינוי הפרופיל, בחר כלים > פרופילים, בחר פרופיל ובחר אפשרויות > הפעלה. בנוסף, באפשרותך לשנות את הפרופיל על-ידי לחיצה על ① במצב המתנה. גלול אל הפרופיל שברצונך להפעיל ובחר אישור.

עצה! למעבר בין הפרופיל 'כללי' והפרופיל 'שקט', לחץ ממושכות על # .

לשינוי פרופיל, לחץ על 🕄 ובחר כלים > פרופילים. גלול אל הפרופיל ובחר אפשרויות > התאמה אישית. גלול אל ההגדרה שברצונך לשנות ולחץ על 💿 לפתיחת האפשרויות. צלילים ששמורים בכרטיס זיכרון תואם (אם הוכנס) מסומנים בסמל 페.

ברשימת הצלילים, הקישור הורדת צלילים (שירות רשת) פותח רשימה של סימניות. באפשרותך לבחור סימנייה ולהתחבר לדף אינטרנט כדי להוריד צלילים נוספים.

אם ברצונך ששם המתקשר יושמע כאשר ההתקן מצלצל, בחר אפשרויות > התאמה אישית והגדר את האפשרות אמור את שם המתקשר למופעל. שם המתקשר חייב להיות שמור באנשי קשר.

ליצירת פרופיל חדש, בחר אפשרויות > יצירת חדש.

#### פרופיל לא מקוון

הפרופיל לא מקוון מאפשר לך להשתמש בהתקן בלי להתחבר לרשת הסלולרית. כאשר הפרופיל לא מקוון פעיל, החיבור לרשת הסלולרית מנותק. הדבר מצוין באמצעות הסמל X באזור מחוון עוצמת האות. כל אותות תדרי הרדיו (RF) הסלולריים אל ההתקן וממנו ייחסמו. אם תנסה לשלוח הודעות, הן יישמרו בתיקיית הדואר היוצא לשליחה במועד מאוחר יותר.

כאשר הפרופיל לא מקוון פעיל, באפשרותך להשתמש בהתקן ללא כרטיס SIM.

חשוב: בפרופיל 'לא מקוון' לא ניתן לבצע או לקבל שיחות כלשהן, או להשתמש בתכונות אחרות שדורשות קליטה של רשת סלולרית. ייתכן שתוכל עדיין לחייג למספר החירום הרשמי שתוכנת בהתקן. כדי לחייג, עליך להפעיל תחילה את פונקציית הטלפון על-ידי החלפת הפרופיל. אם ההתקן נעול, הזן את קוד הנעילה.

באפשרותך להשתמש בקישוריות Bluetooth גם כאשר נעשה שימוש בפרופיל לא מקוון. ראה 'קישוריות Bluetooth', בעמוד 59.

ליציאה מהפרופיל לא מקוון, לחץ על מקש ההפעלה/כיבוי ובחר פרופיל אחר. ההתקן יאפשר שוב את תמסורת הרשת הסלולרית (בתנאי שעוצמת האות חזקה מספיק).

# שינוי המראה של ההתקן

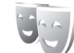

לשינוי מראה התצוגה, כגון שינוי תמונת הרקע והסמלים, לחץ על 🚯 ובחר כלים > הגדרות > כללי > התאמה אישית > ערכות נושא.

לשינוי ערכת הנושא עבור כל היישומים בהתקן, בחר ערכות נושא > כללית. לשינוי ערכת הנושא עבור יישום מסוים, בחר את היישום בתצוגה הראשית.

לתצוגה מקדימה של ערכת נושא לפני הפעלתה, בחר אפשרויות > תצוגה מקדימה. להפעלת ערכת הנושא, בחר אפשרויות > הגדרה. ערכת הנושא הפעילה מצוינת באמצעות הסמל √.

ערכות הנושא שבכרטיס זיכרון תואם (אם הוכנס) מסומנות באמצעות הסמל []]. ערכות הנושא שבכרטיס הזיכרון אינן זמינות אם כרטיס הזיכרון לא הוכנס להתקן. אם ברצונך להשתמש בערכות הנושא השמורות בכרטיס הזיכרון ללא כרטיס הזיכרון, שמור תחילה ערכות אלו בזיכרון ההתקן.

לשינוי פריסת התפריט הראשי, בחר ערכות נושא > תצוגת תפריט.

לפתיחת חיבור דפדפן ולהורדת ערכות נושא נוספות, תחת כללית או תצוגת תפריט בחר הורדת ערכות נושא (שירות רשת).

חשוב: השתמש רק בשירותים שאתה בוטח בהם, 🕢 ואשר מציעים אבטחה והגנה נאותות מפני תוכנה מזיקה.

לעריכת תמונת הרקע והחיסכון בכוח של ערכת הנושא הקיימת, בחר ערכות נושא > תמונת רקע לשינוי תמונת הרקע שמופיעה בתצוגה במצב המתנה פעילה. לקבלת מידע אודות הגדרת ההשהייה של החיסכון בחשמל, ראה בנוסף 'תצוגה', בעמוד 100.

#### תצוגה חיצונית

לשינוי המראה של התצוגה החיצונית, לחץ על 🕄 ובחר כלים > הגדרות > כללי > התאמה אישית > ערכות נושא > תצ' חיצונית אישית, ומבין האפשרויות הבאות:

תמונת רקע—בחר את תמונת הרקע שמוצגת בתצוגה החיצונית במצב המתנה.

שומר מסך—בחר תמונה או הנפשה שתשמש כשומר מסך בתצוגה החיצונית ואת משך הצגתה.

כאשר אתה בוחר תמונה שתשמש כתמונת רקע או שומר מסך, התמונה מוצגת עם מסגרת חיתוך בגודל התצוגה החיצונית. באפשרותך להגדיל/להקטין ולסובב את האזור בתמונה. גלול כדי להניע את המסגרת ברחבי התצוגה. כדי להשתמש באזור הממוסגר, בחר אפשרויות > הגדרה כתמונת רקע או הגדרה כשומר מסך. לא ניתן להשתמש בתמונה המוגנת בזכויות יוצרים כתמונת רקע או שומר מסך.

הנפשת סגירה—בחר הנפשה קצרה שתופעל עם סגירת התצוגה החיצונית.

> צליל סגירה—בחר צליל קצר שיושמע עם סגירת התצוגה החיצונית.

צליל פתיחה—בחר צליל קצר שיושמע עם פתיחת התצוגה החיצונית כאשר ההתקן במצב המתנה.

# מצב המתנה פעילה

בתצוגת ההמתנה הפעילה מוצגים קיצורים ליישומים ואירועים מיישומים שונים, כגון לוח השנה והנגן.

להפעלה או כיבוי של ההמתנה הפעילה, לחץ על 🚯 ובחר כלים > הגדרות > כללי > התאמה אישית > מצב המתנה > המתנה פעילה.

. 🖲 גלול אל יישום או אירוע ולחץ על

במצב המתנה פעילה לא ניתן להשתמש בקיצורי מקש הגלילה הסטנדרטיים, הזמינים בדרך כלל במצב המתנה.

לשינוי הקיצורים ליישומים המוגדרים כברירת מחדל, לחץ על 🚯 ובחר כלים > הגדרות > כללי > התאמה אישית > מצב המתנה > יישומי המתנה פעילה.

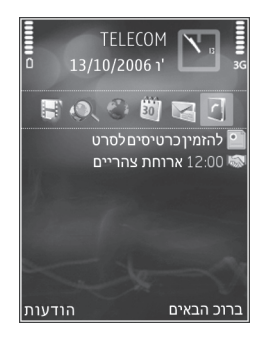

קיצורים מסוימים עשויים להיות קבועים, ואין אפשרות לשנותם.

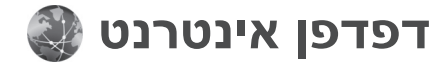

לחץ על 😘 ובחר אינטרנט (שירות רשת).

ל קיצור: להפעלת דפדפן האינטרנט, לחץ ממושכות על לעיגים באבר ממנה. ס במצב המתנה.

באמצעות דפדפן האינטרנט, באפשרותך להציג דפי אינטרנט בשפת סימון היפר-טקסט (HTML) כפי שעוצבו במקור. בנוסף, באפשרותך לעיין בדפי אינטרנט שתוכננו במיוחד עבור התקנים סלולריים, וכתובים בשפות XHTML או WML.

באמצעות אינטרנט, באפשרותך להגדיל ולהקטין דף (זום), להשתמש במפת מיני ובסקירת עמוד לניווט בדפים, לקרוא הזנות אינטרנט ובלוגים, לסמן דפי אינטרנט בסימניות ולהוריד תוכן.

לקבלת מידע אודות הזמינות של שירותים, ולמידע אודות תמחור ותעריפים, פנה אל ספק השירות. ספקי שירות יספקו גם הוראות כיצד להשתמש בשירותים שלהם.

לשימוש בדפדפן האינטרנט, נחוצה נקודת גישה להתחברות לאינטרנט. ראה 'נקודות גישה', בעמוד 108.

# אבטחת חיבור

אם מחוון האבטחה 🖬 מוצג במהלך חיבור, משמעות הדבר ששידור הנתונים בין ההתקן לבין שער האינטרנט או השרת, מוצפן.

סמל האבטחה אינו מציין ששידור הנתונים מאובטח בין השער לבין שרת התכנים (או המקום שבו שמור המשאב הדרוש). ספק השירות מאבטח את שידור הנתונים בין השער לבין שרת התכנים.

ייתכן שיידרשו תעודות אבטחה עבור שירותים מסוימים, כגון שירותי בנקאות. אם הזהות של שרת מסוים אינה מאומתת, או אם אין בהתקן את תעודת האבטחה הנכונה, תקבל הודעה. לקבלת מידע נוסף, פנה אל ספק השירות. לקבלת מידע נוסף אודות תעודות ופרטי תעודה, ראה בנוסף 'ניהול תעודות', בעמוד 103.

#### תצוגת סימניות

תצוגת הסימניות מאפשרת לך לבחור כתובות אינטרנט מרשימה, או מאוסף של סימניות בתיקייה סימניות אוטו.. בנוסף, באפשרותך להזין את כתובת ה-URL של דף האינטרנט שבו ברצונך לבקר ישירות בשדה (ۿ).

מסמן את דף הפתיחה שנקבע עבור נקודת הגישה 🥵 המוגדרת כברירת מחדל.

באפשרותך לשמור כתובות URL כסימניות במהלך הגלישה באינטרנט. בנוסף, באפשרותך לשמור כסימניות כתובות שהתקבלו בהודעות, ולשלוח סימניות שמורות.

ייתכן שההתקן שברשותך כולל סימניות או קישורים מוגדרים-מראש עבור אתרי אינטרנט של גורמי צד-שלישי. בנוסף, ייתכן שתוכל לגשת לאתרים אחרים של גורמי צד-שלישי באמצעות ההתקן. אתרים של גורמי צד-שלישי אינם קשורים ל-Nokia, ו-Nokia אינה מאשרת אתרים אלה ולא נושאת באחריות כלשהי לגביהם. אם אתה בוחר לגשת לאתרים כאלה, עליך לנקוט באמצעי זהירות בנוגע לאבטחה או לתוכן.

לפתיחת תצוגת הסימניות במהלך גלישה, לחץ על 1 או בחר אפשרויות > סימניות.

לעריכת פרטי סימנייה, כגון הכותרת, בחר אפשרויות > מנהל סימניות > עריכה.

בתצוגת הסימניות, באפשרותך להיכנס גם לתיקיות דפדפן אחרות. דפדפן האינטרנט מאפשר לך לשמור דפי אינטרנט במהלך הגלישה. בתיקייה דפים שמורים, באפשרותך להציג באופן לא מקוון את הדפים ששמרת.

דפדפן האינטרנט גם מנהל מעקב אחר דפי האינטרנט שבהם אתה מבקר במהלך הגלישה. בתיקייה סימניות אוטו. באפשרותך להציג את רשימת דפי האינטרנט שביקרת בהם.

תחת הזנות אינטרנט, באפשרותך להציג קישורים שמורים להזנות אינטרנט ולבלוגים שנרשמת אליהם כמנוי. הזנות אינטרנט זמינות בדרך כלל מדפי אינטרנט של ארגוני חדשות גדולים, בבלוגים אישיים, בקהילות מקוונות המציעות חדשות עדכניות ובסיכומי מאמרים. הזנות אינטרנט משתמשות בטכנולוגיות RSS ו-ATOM.

# גלישה באינטרנט

חשוב: השתמש רק בשירותים שאתה בוטח בהם, אשר מציעים אבטח בהם, ואשר מציעים אבטחה והגנה נאותות מפני תוכנה מזיקה.

באמצעות אינטרנט, באפשרותך להציג דפי אינטרנט כפי שעוצבו במקור. לעיון בדף אינטרנט, בתצוגת הסימניות, בחר סימנייה או הזן את הכתובת בשדה (). לאחר מכן, לחץ על ).

חלק מאתרי האינטרנט עשויים לכלול תוכן, כגון צלילים וגרפיקה, שלהצגתו דרושה כמות זיכרון גדולה. אם אוזל הזיכרון בהתקן במהלך טעינת דף כזה, הפריטים הגרפיים שבדף לא יוצגו. לעיון בדפי אינטרנט ללא הצגת פריטים גרפיים, כדי לחסוך בזיכרון, בחר אפשרויות > הגדרות > דף > טען תמונות וצלילים > לא.

עדה! לחזרה למצב המתנה ולהשארת הדפדפן פתוח ברקע, לחץ פעמיים על 😮 או לחץ על 🗀 . לחזרה לדפדפן, לחץ ממושכות על 🕄 ובחר את הדפדפן מהרשימה.

לפתיחת קישורים ולבחירה, לחץ על 🖲.

להזנת כתובת חדשה של דף אינטרנט שבו ברצונך לבקר, בחר אפשרויות > מעבר לכתובת URL.

עצמ! כדי לבקר בדף אינטרנט השמור כסימנייה בתצוגת הסימניות, במהלך הגלישה לחץ על 1 ובחר סימנייה.

לאחזור התוכן העדכני ביותר של הדף מהשרת, בחר אפשרויות > אפשרויות ניווט > טעינה מחדש.

לשמירת כתובת האינטרנט של הדף הנוכחי כסימנייה, בחר אפשרויות > שמירה כסימנייה.

לשימוש באפשרות ההיסטוריה החזותית, להצגת צילומים של דפים שבהם ביקרת במהלך הגלישה הנוכחית, בחר חזרה (אפשרות זו זמינה אם רשימת היסטוריה מופעלת בהגדרות הדפדפן) או אפשרויות > אפשרויות ניווט > היסטוריה. למעבר לדף שביקרת בו לפני כן, בחר את הדף.

לשמירת דף במהלך הגלישה, בחר אפשרויות > כלים > שמירת דף. באפשרותך לשמור דפים בזיכרון ההתקן או בכרטיס זיכרון תואם (אם הוכנס), ולעיין בהם במצב לא מקוון. בנוסף, באפשרותך לקבץ את הדפים בתיקיות. לגישה לדפים במועד מאוחר יותר, בחר דפים שמורים.

לפתיחת רשימת משנה של פקודות או פעולות עבור הדף הפתוח כעת, בחר אפשרויות > אפשרויות שירות (אם אפשרות זו נתמכת על-ידי דף האינטרנט).

כדי לאפשר או למנוע פתיחה אוטומטית של חלונות מרובים, בחר אפשרויות > חלון > חסימת חלונות צצים או איפשור חלונות צצים.

#### קיצורים במהלך גלישה

- לחץ על 1 לפתיחת הסימניות שלך.
- לחץ על 2 לחיפוש מילות מפתח בדף הנוכחי.
  - לחץ על 3 לחזרה לדף הקודם.
- לחץ על 5 להצגת רשימה של כל החלונות הפתוחים.
  - לחץ על ) לסגירת החלון הנוכחי אם פתוחים מספר חלונות.
- לחץ על 8 להצגת סקירה של הדף הנוכחי. לחץ שוב
   על 8 כדי להגדיל את הדף ולהציג את החלק הרצוי.
  - לחץ על **9** להזנת כתובת אינטרנט חדשה.
    - לחץ על 🚺 למעבר לדף הפתיחה.
  - להגדלה או להקטנה של הדף (זום), לחץ על א או על # או

למעבר בין תצוגת כיוון לאורך וכיוון לרוחב, בחר אפשרויות > סיבוב המסך.

#### חיפוש טקסט

לחיפוש מילות מפתח בדף האינטרנט הנוכחי, בחר אפשרויות > חיפוש > טקסט והזן מילת מפתח. למעבר להתאמה הקודמת, לחץ על (ם). למעבר להתאמה הבאה, לחץ על (ם).

. 2 עצה! לחיפוש מילות מפתח בדף, לחץ על 🏄

# סרגל כלים של הדפדפן

באמצעות סרגל הכלים, באפשרותך לבחור את תכונות הדפדפן שבהן אתה משתמש באופן התכוף ביותר. לפתיחת סרגל הכלים, לחץ על באזור ריק בדף האינטרנט. למעבר בין התכונות בסרגל הכלים, לחץ. על שאו על .לבחירת תכונה, לחץ על .

בסרגל הכלים, בחר מבין האפשרויות הבאות:

קישורים נפוצים להצגת רשימה של כתובות אינטרנט שבהן אתה מבקר לעתים קרובות.

**סקירת עמוד** להצגת הסקירה של דף האינטרנט הנוכחי.

חיפוש לחיפוש מילות מפתח בדף הנוכחי.

טעינה מחדש לרענון הדף.

הרשם כמנוי (אם זמינה) להצגת רשימה של הזנות אינטרנט זמינות בדף הנוכחי, ולהרשמה כמנוי להזנת אינטרנט.

#### הורדה ורכישה של פריטים

באפשרותך להוריד פריטים שונים, כגון צלצולים, תמונות, סמלי מפעיל, וידאו קליפים וערכות נושא. פריטים אלה עשויים להיות מוצעים בחינם, או לרכישה. פריטים שהורדו מנוהלים ביישומים המתאימים בהתקן. לדוגמה, ניתן לשמור תמונה או קובץ mp3. שהורדו בגלריה.

חשוב: הקפד להתקין ולהשתמש ביישומים ובתוכנות אחרות ממקורות אמינים בלבד, כגון יישומים שהם Symbian Signed או יישומים שעמדו בבדיקות .Java Verified™

- להורדת הפריט, לחץ על הקישור 1
- בחר את האפשרות המתאימה לרכישת הפריט 2 (לדוגמה, "קנייה").
- 3 קרא בעיון את כל המידע המסופק. להמשך ההורדה, בחר אישור. לביטול ההורדה, בחר ביטול.

כאשר תתחיל לבצע הורדה, תוצג רשימה של הורדות בביצוע והורדות שהסתיימו במהלך הגלישה הנוכחית. להצגת הרשימה, בחר אפשרויות > הורדות. ברשימה, גלול אל פריט ובחר אפשרויות לביטול הורדות בביצוע, או כדי לפתוח, לשמור או למחוק הורדות שהסתיימו.

#### מפת מיני

מפת מיני מסייעת בניווט בדפי אינטרנט המכילים כמות גדולה של מידע. כאשר מפת מיני מופעלת בהגדרות הדפדפן ואתה מעיין בדף אינטרנט גדול, מפת מיני נפתחת ומציגה סקירה של הדף. לגלילה במפת מיני, לחץ על <sup>(10)</sup> (10), (10), או על (2). כאשר מצאת את המיקום הרצוי, הפסק את הגלילה. מפת מיני תיעלם ותעביר אותך למיקום הרצוי.

להפעלת מפת מיני, בחר אפשרויות > הגדרות > כללי > מפת מיני > מופעלת.

#### סקירת עמוד

כאשר אתה גולש בדף אינטרנט שמכיל כמות גדולה של מידע, באפשרותך להשתמש בסקירת עמוד כדי להציג את סוג המידע שהדף מכיל.

להצגת סקירה של הדף הנוכחי, לחץ על 8. לאיתור המיקום הרצוי בדף, לחץ על ₪, ₪, ₪ או על ₪. לחץ שוב על 8 כדי להגדיל את הדף ולהציג את החלק הרצוי.

# הזנות אינטרנט ובלוגים

הזנות אינטרנט הן קובצי XML בדפי אינטרנט, שנעשה בהם שימוש נרחב בקהילת היומנים המקוונים ובארגוני חדשות כדי לשתף את הכותרות של הערכים האחרונים או את הטקסט המלא שלהם. לדוגמה, חדשות עדכניות המופיעות כהזנות של חדשות. בלוגים או יומנים מקוונים (weblogs) הם יומנים באינטרנט. רוב הזנות האינטרנט משתמשות בטכנולוגיות RSS ו-ATOM. הזנות אינטרנט נפוצות בדפי אינטרנט, בבלוגים ובדפי wiki.

דפדפן האינטרנט מזהה באופן אוטומטי אם דף אינטרנט כולל הזנות אינטרנט. להרשמה כמנוי להזנת אינטרנט, בחר אפשרויות > הרשם כמנוי או לחץ על הקישור. להצגת הזנות האינטרנט שנרשמת אליהן כמנוי, בחר הזנות רשת.

> לעדכון הזנת אינטרנט, בחר אותה ובחר אפשרויות > ריענון.

להגדרת אופן העדכון של הזנות אינטרנט, בחר אפשרויות > הגדרות אופן העדכון של הגדרות', בעמוד 57.

# סיום חיבור

לסיום החיבור ולהצגת דף הדפדפן במצב לא מקוון, בחר אפשרויות > כלים > ניתוק. לסיום החיבור ולסגירת הדפדפן, בחר אפשרויות > יציאה.

לחיצה על 🛥 אינה מסיימת את החיבור, אלא מעבירה את הדפדפן לרקע.

למחיקת המידע ששרת הרשת אוסף אודות ביקוריך בדפי אינטרנט שונים, בחר אפשרויות > ניקוי נתוני פרטיות > מחיקת עוגיות.

למחיקת הנתונים שהזנת עבור טפסים שונים בדפי אינטרנט שבהם ביקרת, בחר אפשרויות > ניקוי נתוני פרטיות > נתוני טופס / סיסמה.

למחיקת המידע המאוחסן אודות הדפים שבהם ביקרת במהלך הגלישה הנוכחית, בחר אפשרויות > ניקוי נתוני פרטיות > היסטוריה.

# ריקון זיכרון המטמון

המידע או השירותים שאליהם ניגשת נשמרים בזיכרון המטמון של ההתקן.

מטמון הוא חקק מהזיכרון, שמשמש לשמירה זמנית של נתונים. אם ניסית לגשת (או ניגשת) למידע חסוי אשר דורש סיסמאות, רוקן את זיכרון המטמון לאחר כל שימוש. המידע או השירותים שניגשת אליהם נשמרים במטמון. לריקון המטמון, בחר אפשרויות > ניקוי נתוני פרטיות > מחיקת מטמון.

#### הגדרות

בחר אפשרויות > הגדרות ומבין האפשרויות הבאות:

#### הגדרות כלליות

נקודת גישה—לשינוי נקודת הגישה המשמשת כברירת מחדל. ראה 'חיבור', בעמוד 107. ייתכן שספק השירות יגדיר מראש בהתקן את חלק מנקודות הגישה (או את כולן); ייתכן שלא תוכל לשנות, ליצור, לערוך או להסיר אותן.

דף הבית—לקביעת דף הבית.

מפת מיני—להגדרת מפת מיני כמופעלת או מופסקת. ראה 'מפת מיני', בעמוד 55.

רשימת היסטוריה—כדי להשתמש, במהלך הגלישה, במקש הבחירה חזרה להצגת רשימה של הדפים שבהם ביקרת במהלך הגלישה הנוכחית, הגדר את רשימת היסטוריה כמופעלת.

אזהרות אבטחה-להסתרה או להצגה של הודעות אבטחה.

סקריפט—כדי לאפשר או לבטל Java/ECMA שימוש בסקריפטים.

#### הגדרות דף

טען תמונות וצלילים—בחר אם ברצונך לטעון תמונות ואובייקטים אחרים במהלך הגלישה. אם תבחר לא, כדי לטעון תמונות או אובייקטים אחרים מאוחר יותר במהלך הגלישה, בחר אפשרויות > כלים > טעינת תמונות.

גודל מסך—ברשימת האפשרויות, בחר בין מסך מלא ותצוגה רגילה באמצעות הרשימה אפשרויות.

קידוד ברירת מחדל—אם תווי טקסט אינם מוצגים כהלכה, באפשרותך לבחור קידוד אחר בהתאם לשפת הדף הנוכחי.

גודל גופן—לקביעת גודל הגופן שישמש בדפי אינטרנט.

חסימת חלונות צצים—כדי לאפשר או לחסום פתיחה אוטומטית של חלונות צצים כלשהם במהלך הגלישה.

טעינה מחדש אוטומטית—אם ברצונך שרענון דפי האינטרנט יתבצע באופן אוטומטי במהלך הגלישה, בחר מופעלת.

#### הגדרות פרטיות

סימניות אוטומטיות—כדי לאפשר או לבטל איסוף אוטומטי של סימניות. אם ברצונך להמשיך לשמור את הכתובות של דפי האינטרנט שבהם ביקרת בתיקייה סימניות אוטו., אך ברצונך שהתיקייה לא תוצג בתצוגת הסימניות, בחר הסתרת תיקייה.

שמירת נתוני טופס—אם אין ברצונך שהמידע שאתה מזין בטפסים שונים בדף אינטרנט יישמרו לשימוש בפעם הבאה שאתה מבקר בדף, בחר מופסקת.

**קובצי Cookie** —כדי לאפשר או לבטל קבלה ושליחה של קובצי Cookie.

שליחת מספר סידורי—לשליחת המספר הסידורי של ההתקן כמזהה המשתמש שלך כאשר נדרש על-ידי שירותי אינטרנט, בחר מופעל (אם זמין).

#### הגדרות של הזנות אינטרנט

עדכונים אוטומטיים—קבע אם ברצונך שיתבצע עדכון אוטומטי של הזנות אינטרנט, ואת תדירות העדכון הרצויה. הגדרת היישום לאחזור הזנות אינטרנט באופן אוטומטי עשויה להיות כרוכה בהעברת כמויות גדולות של נתונים דרך הרשת של ספק השירות שלך. לקבלת מידע על החיוב עבור שידור נתונים פנה לספק השירות שלך.

נקודת גישה לעדכון אוטומטי (זמינה רק כאשר עדכונים אוטומטיים מוגדר כ'מופעל")—בחר את נקודת הגישה הרצויה עבור עדכון.

# חיבורים

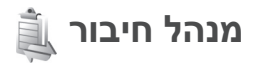

#### חיבורי נתונים

לחץ על ₿ ובחר כלים > קישוריות > מנ. חיבור. חיבורי נתונים פעילים. שיחות נתונים מסומנות באמצעות (), שיחות נתונים במהירות גבוהה באמצעות (ל) וחיבורי נתוני מנה באמצעות ≒.

הערה: החיוב בפועל עבור שיחות אצל ספק השירות שלך עלול להשתנות בהתאם לתכונות הרשת הסלולרית, לעיגול זמנים לחיוב וכד'.

לסיום החיבור, בחר אפשרויות > ניתוק. לסגירת כל החיבורים הפתוחים, בחר אפשרויות > ניתוק הכל.

להצגת פרטי חיבור, בחר אפשרויות > פרטים. הפרטים המוצגים תלויים בסוג החיבור.

# א קישוריות Bluetooth קישוריות

באפשרותך להתחבר באופן אלחוטי להתקנים תואמים אחרים בעזרת טכנולוגיית Bluetooth אלחוטית. התקנים תואמים עשויים לכלול טלפונים סלולריים, מחשבים ואביזרי העשרה כגון דיבוריות אישיות וערכות דיבור לרכב.

באפשרותך להשתמש בקישוריות Bluetooth כדי לשלוח תמונות, וידאו קליפים, מוסיקה וקליפים קוליים והערות; להתחבר באופן אלחוטי למחשב (כדי להעביר קבצים, לדוגמה); ולהתחבר למדפסת תואמת כדי להדפיס תמונות בעזרת האפשרות הדפסת תמונה. ראה 'הדפסת תמונה', בעמוד 41.

התקנים עם טכנולוגיית Bluetooth לתקשורת אלחוטית מתקשרים ביניהם באמצעות גלי רדיו, ולפיכך ההתקן שלך וההתקן האחר אינם חייבים להיות בקו ראייה ישיר. על שני ההתקנים להיות רק להיות במרחק של עד 10 מטרים זה מזה, אך גופים שונים, כגון קירות או התקנים אלקטרוניים אחרים עשויים להפריע לחיבור.

התקן זה תואם למפרט Bluetooth Specification 2.0, התומך בפרופילים הבאים:

 Basic Imaging ,Advanced Audio Distribution Profile ,SIM Access Profile ,Basic Printing Profile ,Profile ,File Transfer Profile ,Dial-up Networking Profile
 Generic Object Exchange ,Generic Access Profile ,Headset Profile ,Hands-Free Profile ,Profile
 Object Push ,Human Interface Device Profile ,Service Discovery Application Profile ,Profile
 Serial Port Profile ,Bluetooth - שתומכים ב-Nokia אחרים של התקני
 Nokia אחרים כדי לקבוע אם הם תואמים להתקן זה.

ייתכנו הגבלות על שימוש ב-Bluetooth במקומות מסוימים. בדוק זאת עם הרשויות המקומיות או עם ספק השירות.

תכונות שמשתמשות ב-Bluetooth, או אפשור הפעלה של תכונות כאלו ברקע במהלך שימוש בתכונות אחרות, מגבירים את צריכת החשמל מהסוללה ומקצרים את משך חיי הסוללה.

כאשר ההתקן נעול, לא ניתן להשתמש בקישוריות Bluetooth. ראה 'טלפון וכרטיס SIM', בעמוד 102, לקבלת מידע נוסף אודות נעילת ההתקן.

#### הגדרות

לחץ על 🕄 ובחר כלים > Bluetooth. בעת פתיחת היישום בפעם הראשונה, תתבקש להגדיר שם עבור ההתקן.

בחר מבין האפשרויות הבאות:

Bluetooth—כדי להתחבר באופן אלחוטי להתקן תואם אחר, העבר תחילה את קישוריות ה-Bluetooth למצב מופעל ולאחר מכן צור חיבור. לביטול קישוריות ה-Bluetooth, בחר מופסק.

איתור הטלפון שלי—כדי לאפשר את איתור ההתקן שלך על-ידי התקנים אחרים עם טכנולוגיית Bluetooth לתקשורת אלחוטית, בחר גלוי לכולם. להגדרת משך זמן שלאחריו ההתקן הופך מגלוי לנסתר, בחר משך זמן מוגדר. כדי להסתיר את ההתקן שלך מהתקנים אחרים, בחר נסתר.

שם הטלפון שלי—ערוך את השם המוצג להתקנים אחרים באמצעות טכנולוגיית Bluetooth לתקשורת אלחוטית.

מצב SIM מרוחק—כדי לאפשר להתקן אחר, כגון אביזר העשרה תואם של ערכת רכב, להשתמש בכרטיס ה-SIM שבהתקן שברשותך כדי להתחבר לרשת, בחר מופעל. למידע נוסף, ראה 'מצב SIM מרוחק', בעמוד 62.

#### עצות אבטחה

כאשר אינך משתמש בקישוריות Bluetooth, בחר Bluetooth > מופסק או איתור הטלפון שלי > נסתר. כך, באפשרותך לקבוע מי יוכל לאתר את ההתקן שלך באמצעות טכנולוגיית Bluetooth אלחוטית ולהתחבר אליו.

אל תבצע התאמה של בקשות חיבור מהתקן לא מוכר, או תאשר אותן. כך באפשרותך להגן טוב יותר על ההתקן מפני תוכן מזיק.

# שליחת נתונים באמצעות קישוריות Bluetooth

ניתן להפעיל מספר חיבורי Bluetooth במקביל. לדוגמה, אם אתה מחובר לדיבורית אישית תואמת, באפשרותך גם להעביר קבצים להתקן תואם אחר באותו זמן.

לקבלת מידע אודות מחוונים של קישוריות Bluetooth, ראה 'מחוונים חיוניים', בעמוד 17.

עצ**ה!** כדי לשלוח טקסט באמצעות קישוריות Bluetooth, פתח את הפנקס, כתוב את הטקסט ובחר אפשרויות > שליחה > דרך Bluetooth.

1 פתח את היישום שבו שמור הפריט שאותו ברצונך לשלוח. לדוגמה, לשליחת תמונה להתקן תואם אחר פתח את גלריה.

2 בחר את הפריט ואפשרויות > שליחה > דרך Bluetooth. התקנים עם טכנולוגיית Bluetooth. לתקשורת אלחוטית שנמצאים בטווח קליטה יתחילו להופיע בתצוגה.

סמלי התקנים: 🛄 מחשב, 🗋 טלפון, 👘 התקן שמע או וידאו ו- 👔 התקן אחר.

להפסקת החיפוש, בחר עצירה.

- בחר את ההתקן שאליו ברצונך להתחבר. 3
- 4 אם דרוש להתקן האחר התאמה לפני שניתן יהיה לשדר נתונים, יישמע צפצוף ותתבקש להזין סיסמה. ראה 'התאמת התקנים', בעמוד 61.
  - . כאשר החיבור נוצר, מוצגת ההודעה שליחת נתונים. 5
- עצה! בעת חיפוש התקנים, התקנים מסוימים עשויים להציג רק את הכתובות הייחודיות שלהם (כתובת התקן). להציג רק את הכתובות הייחודיות שלהם (כתובת התקן). לבירור הכתובת הייחודית של ההתקן שברשותך, הזן את הקוד **#2820**# במצב המתנה.

#### התאמת התקנים

כדי לבצע התאמה של התקנים תואמים ולהציג את ההתקנים התואמים, בתצוגה הראשית של היישום Bluetooth, לחץ על 🚇.

לפני ביצוע ההתאמה, צור סיסמה משלך (באורך של 1-16 ספרות), ותאם עם בעליו של ההתקן האחר להשתמש באותה הסיסמה. הסיסמה של התקנים ללא ממשק משתמש נקבעת על-ידי היצרן. נעשה שימוש בסיסמה פעם אחת בלבד.

- 1 לביצוע התאמה עם התקן, בחר אפשרויות > התקן מותאם חדש. התקנים עם טכנולוגיית Bluetooth לתקשורת אלחוטית שנמצאים בטווח קליטה יתחילו להופיע בתצוגה.
- 2 בחר את ההתקן והזן את הסיסמה. יש להזין את אותה הסיסמה גם בהתקן השני.

מספר אביזרי העשרה לשמע מתחברים באופן אוטומטי להתקן לאחר ביצוע ההתאמה. אם לא, גלול אל אביזר ההעשרה ובחר אפשרויות > חיבור להתקן שמע.

התקנים מותאמים מסומנים באמצעות 🗚 בחיפוש ההתקנים.

לקביעת התקן כמאושר או כלא מאושר, גלול אל ההתקן ובחר מבין האפשרויות הבאות:

מוגדר כמאושר—חיבורים בין ההתקן שלך והתקן זה יכולים להתבצע ללא ידיעתך. לא נדרש אישור נפרד. השתמש במצב זה עבור התקנים שבבעלותך, כגון דיבורית אישית או מחשב PC תואמים, או עבור התקנים ששייכים למישהו שאתה בוטח בו. ₪ מסמן התקנים מאושרים בתצוגת ההתקנים המותאמים.

מוגדר כלא מאושר—יש לאשר בקשות לחיבור מהתקן זה בנפרד בכל פעם. לביטול התאמה, גלול אל ההתקן ובחר אפשרויות > מחיקה. אם ברצונך לבטל את כל ההתאמות, בחר אפשרויות > מחיקת הכל.

# קבלת נתונים באמצעות קישוריות Bluetooth

כאשר אתה מקבל נתונים דרך קישוריות Bluetooth, יישמע צפצוף ותישאל אם ברצונך לאשר את ההודעה. אם תאשר, יוצג הסמל ∑ והפריט יוצב בתיקייה דואר נכנס שביישום שליחת הודעות. הודעות שהתקבלו דרך קישוריות Bluetooth מסומנות על-ידי §<sup>\*</sup>. ראה 'דואר נכנס—קבלת הודעות', בעמוד 71.

# מצב SIM מרוחק

כדי להשתמש במצב SIM מרוחק עם אביזר העשרה תואם של ערכת רכב, הפעל את קישוריות ה-Bluetooth ואפשר את השימוש במצב SIM מרוחק בהתקן שברשותך. ראה 'הגדרות', בעמוד 60. כדי להפעיל מצב זה, על שני ההתקנים להיות מותאמים ועל ההתאמה להתחיל מההתקן האחר. בתהליך ההתאמה, השתמש בסיסמה בת 16 ספרות והגדר את ההתקן האחר כמאושר. ראה 'התאמת התקנים', בעמוד 61. הפעל את מצב ה-SIM המרוחק מההתקן השני.

כשמצב SIM מרוחק מופעל בהתקן, SIM מרוחק מוצג במצב המתנה. החיבור לרשת האלחוטית מבוטל, כפי שמסומן על-ידי 🗙 באזור מחוון עוצמת האות, ולא ניתן

להשתמש בשירותי כרטיס SIM או בתכונות שדורשות כיסוי של רשת סלולרית.

כשההתקן האלחוטי נמצא במצב SIM מרוחק, באפשרותך להשתמש רק באביזר העשרה תואם מחובר (כגון ערכת דיבור לרכב) כדי לבצע שיחות או לענות לשיחות. ההתקן האלחוטי שברשותך לא יבצע שיחות כלשהן, למעט למספרי החירום שתוכנתו בהתקן, כשהוא במצב זה. לביצוע שיחות מההתקן, עליך לצאת תחילה ממצב SIM מרוחק. אם ההתקן נעול, הזן את קוד הנעילה כדי לפתוח אותו תחילה.

כדי לצאת ממצב SIM מרוחק, לחץ על מקש ההפעלה/כיבוי ובחר צא ממצב SIM מרוחק.

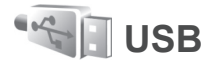

לחץ על 🕄 ובחר כלים > קישוריות > USB.

כדי להורות להתקן לשאול אודות מטרת חיבור כבל ה-USB בכל פעם שהכבל מחובר, בחר אישור בעת חיבור > כן.

אם האפשרות אישור בעת חיבור מוגדרת כמופסקת, או אם ברצונך לשנות את מצב החיבור במהלך חיבור פעיל, בחר מצב USB ומבין האפשרויות הבאות:

> נגן המדיה—לסינכרון מוסיקה עם Windows Media Player. ראה 'העברת מוסיקה באמצעות Windows Media Player', בעמוד 24.

Nokia שריבור כבל הנתונים עבור-PC Suite Nseries PC Suite

העברת נתונים —להעברת נתונים בין ההתקן ומחשב תואם

הדפסת תמונה—להדפסת תמונות במדפסת תואמת. ראה 'הדפסת תמונה', בעמוד 41.

#### חיבורי מחשב

באפשרותך להשתמש בהתקן עם מגוון יישומים תואמים לקישוריות ולתקשורת נתונים במחשב. בעזרת Nokia Nseries PC Suite באפשרותך, לדוגמה, להעביר תמונות בין ההתקן שברשותך ומחשב תואם.

צור תמיד את החיבור מהמחשב לסינכרון עם ההתקן.

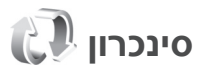

סינכרון מאפשר לך לסנכרן את ההערות, את לוח השנה, את הודעות הטקסט או את אנשי הקשר שלך עם מגוון יישומים תואמים במחשב תואם או באינטרנט.

ייתכן שתקבל הגדרות סינכרון בהודעה מיוחדת. ראה 'נתונים והגדרות', בעמוד 72.

בתצוגה הראשית של סינכרון, באפשרותך לראות את פרופילי הסינכרון השונים. פרופיל סינכרון מכיל את ההגדרות

הנחוצות לסינכרון נתונים בהתקן עם מסד נתונים מרוחק שנמצא בשרת או בהתקן תואם.

- לחץ על 🎖 ובחר כלים > סינכרון. 1
- 2 בחר פרופיל סינכרון ואפשרויות > סינכרון. לביטול הסינכרון לפני סיומו, בחר ביטול.

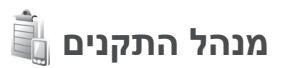

#### עדכוני תוכנה

באפשרותך להציג ולעדכן את גרסת התוכנה הנוכחית של ההתקן, כמו גם לבדוק את התאריך של עדכון קודם אפשרי (שירות רשת).

לחץ על 🖏 ובחר כלים > תוכנ' שירות > מנהל התקנ..

כדי לבדוק אם זמינים עדכוני תוכנה, בחר אפשרויות > בדיקת עדכונים. כאשר תתבקש לעשות זאת, בחר נקודת גישה לאינטרנט.

אם יש עדכון זמין, מוצג המידע אודותיו. בחר אישור לאישור ההורדה של העדכון, או ביטול לביטול ההורדה. ההורדה עשויה להימשך מספר דקות. ניתן להשתמש בהתקן במהלך ההורדה.

הורדת עדכוני תוכנה עשויים להיות כרוכים בשידור כמויות גדולות של נתונים דרך הרשת של ספק השירות. לקבלת מידע על החיוב עבור שידור נתונים פנה לספק השירות שלך.

ודא שסוללת ההתקן טעונה דיה, או חבר את המטען לפני תחילת העדכון.

אזהרה: לא ניתן להשתמש בהתקן (גם לא לביצוע שיחות חירום) עד לסיום ההתקנה של עדכון התוכנה שיחות חירום) עד לסיום ההתקנה של עדכון התוכנה ולאתחול ההתקן. הקפד לגבות נתונים לפני אישור התקנה של עדכון כלשהו.

עם תום ההתקנה, בחר כן ולאחר מכן אישור להתקנת העדכון, או לא להתקנתו במועד מאוחר יותר באמצעות אפשרויות > התקן עדכון. ההתקנה עשויה להימשך מספר דקות.

ההתקן מעדכן את התוכנה ומופעל מחדש. להשלמת העדכון, בחר אישור. כאשר תתבקש לעשות זאת, בחר נקודת גישה לאינטרנט. ההתקן שולח את מצב עדכון התוכנה לשרת.

להצגת הגדרות פרופיל השרת שמשמשות עבור עדכוני תוכנה, בחר אפשרויות > הגדרות.

#### פרופילי שרת

כדי להתחבר לשרת ולקבל הגדרות תצורה עבור ההתקן שברשותך, כדי ליצור פרופילי שרת חדשים, או כדי להציג ולנהל פרופילי שרת קיימים, לחץ על 🕄 ובחר כלים > תוכנ' שירות > מנהל התקנ..

ייתכן שתקבל פרופילי שרת והגדרות תצורה שונות מספקי השירות וממחלקת ניהול המידע בארגון שלך. הגדרות

תצורה אלה עשויות לכלול הגדרות חיבור והגדרות נוספות שבהן משתמשים יישומים שונים בהתקן שברשותך.

> גלול אל פרופיל שרת ובחר אפשרויות ומבין האפשרויות הבאות:

התחלת תצורה—להתחברות לשרת ולקבלת הגדרות תצורה עבור ההתקן

פרופיל שרת חדש-ליצירת פרופיל שרת

למחיקת פרופיל שרת, גלול אליו ולחץ על 📕.

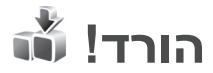

הורד! (שירות רשת) הוא חנות תוכן סלולרי הזמינה בהתקן.

באמצעות הורד!, באפשרותך לגלות, להציג בתצוגה מקדימה, לרכוש, להוריד ולשדרג תוכן, שירותים ויישומים הפועלים עם התקן Nokia N76 שברשותך. משחקים, צלצולים, תמונות רקע, יישומים ועוד, נמצאים בהישג יד. הפריטים מחולקים לקטגוריות תחת תיקיות וקטלוגים, שאותם מספקים ספקי שירות שונים. התוכן הזמין תלוי בספק השירות.

לחץ על 🕄 ובחר הורד!.

היישום הורד! עושה שימוש בשירותי הרשת שלך כדי לגשת אל התוכן העדכני ביותר. לקבלת מידע אודות פריטים נוספים הזמינים באמצעות הורד!, פנה לספק השירות או לספק או היצרן של הפריט.

הורד! מקבל עדכונים שוטפים ומספק לך את התוכן העדכני ביותר שספק השירות שלך מציע עבור ההתקן. לעדכון התוכן ביישום הורד! באופן ידני, בחר אפשרויות > רענון רשימה.

להסתרת תיקייה או קטלוג ברשימה, לדוגמה, כדי להציג רק את הפריטים שבהם אתה משתמש בתדירות גבוהה, בחר אפשרויות > הסתרה. להפיכת כל הפריטים המוסתרים לגלויים שוב, בחר אפשרויות > הצגת הכל.

לרכישת הפריט הנבחר בתצוגה הראשית או בתיקייה או קטלוג, בחר <mark>אפשרויות > קנייה</mark>. נפתח תפריט משנה, שבו באפשרותך לבחור את גרסת הפריט ולהציג את פרטי המחיר. האפשרויות הזמינות תלויות בספק השירות.

> להורדת פריט המוצע ללא תשלום, בחר אפשרויות > הורדה.

# הגדרות עבור 'הורד!'

היישום מעדכן את ההתקן עם התוכן העדכני ביותר הזמין מספק השירות ומערוצים זמינים אחרים. לשינוי ההגדרות, בחר אפשרויות > הגדרות ומבין האפשרויות הבאות:

נקודת גישה—בחר את נקודת הגישה שתשמש להתחברות לשרת של ספק השירות, וקבע אם להורות להתקן לבקש נקודת גישה בכל פעם שאתה משתמש ביישום.

פתיחה אוטומטית—אם ברצונך שהתוכן או היישום יפתחו באופן אוטומטי לאחר ההורדה, בחר כן.

אישור תצוגה מקדימה—אם ברצונך להוריד באופן אוטומטי תצוגה מקדימה של התוכן או היישום, בחר לא. אם ברצונך שתופיע שאלה לפני כל הורדה של תצוגה מקדימה, בחר כן.

אישור קנייה—אם ברצונך שתוצג בקשה לאישור לפני כל רכישה של תוכן או יישום, בחר כן. אם תבחר לא, תהליך הרכישה יתחיל באופן אוטומטי לאחר הבחירה באפשרות קנייה.

לאחר השלמת ההגדרה, בחר חזרה.

# ניהול זמן

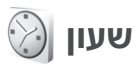

לחץ על 🕄 ובחר יישומים > שעון. להצגת התזכורות הפעילות והלא פעילות, לחץ על 🖼. להגדרת תזכורת חדשה, בחר אפשרויות > התראה חדשה. כאשר קיימת התראה פעילה, מוצג המחוון 🏹.

לכיבוי התזכורת, בחר עצירה. לעצירת התזכורת ל-5 דקות, בחר נודניק.

בהגיע שעת הצלצול כשההתקן כבוי, ההתקן יופעל ויתחיל לצפצף. אם תבחר עצירה, תישאל אם ברצונך להפעיל את ההתקן לניהול שיחות. בחר לא כדי לכבות את ההתקן, או כן כדי לבצע ולקבל שיחות. אל תבחר כן כשהשימוש בטלפון סלולרי עלול לגרום להפרעה או להוות סכנה.

לביטול תזכורת, בחר יישומים > שעון > אפשרויות > הסרת התראה.

לשינוי הגדרות השעון, בחר יישומים > שעון > אפשרויות > הגדרות > שעה או תאריך, סוג שעון, או צליל התראת שעון.

כדי לאפשר לרשת הסלולרית לעדכן את מידע השעה, התאריך ואזור הזמן בהתקן (שירות רשת), בחר עדכון שעה ממפעיל הרשת > עדכון אוטומטי.

# שעון עולמי

לפתיחת תצוגת השעון העולמי, בחר שעון ולחץ על פעמיים. בתצוגת השעון העולמי, באפשרותך להציג את השעה בערים שונות. להוספת ערים לרשימה, בחר אפשרויות > הוספת עיר. ניתן להוסיף לרשימה עד 15 ערים.

להגדרת העיר הנוכחית שבה אתה נמצא, גלול אל עיר ובחר אפשרויות > הגדר כעיר נוכחית. העיר מוצגת בתצוגה הראשית של היישום 'שעון', והשעה בהתקן משתנה בהתאם לעיר שנבחרה. ודא שהשעה נכונה ותואמת לאזור הזמן שלך.

# לוח שנה 📆

לחץ על <sup>4</sup>3 ובחר לוח-שנה. להוספת ערך חדש בלוח השנה, גלול אל התאריך הרצוי, בחר אפשרויות > ערך חדש ומבין האפשרויות הבאות:

> 1 פגישה—לקביעת תזכורת לפגישה בתאריך ושעה מסוימים

תזכיר—לכתיבת ערך כללי עבור תאריך מסוים יום שנה—לציון ימי הולדת או תאריכים מיוחדים (ערכים אלה חוזרים כל שנה) מטלה—לקבלת תזכורת על

# ניהול זמן

משימה שעליך לבצע עד תאריך מסוים

- 2 מלא את השדות. לקביעת תזכורת, בחר תזכורת > מופעלת והזן שעת תזכורת ותאריך תזכורת. להוספת תיאור לערך, בחר אפשרויות > הוסף תיאור. 3 לשמירת הערך, בחר בוצע.
  - קיצור: בתצוגת יום, שבוע או חודש בלוח השנה, לחץ על מקש כלשהו

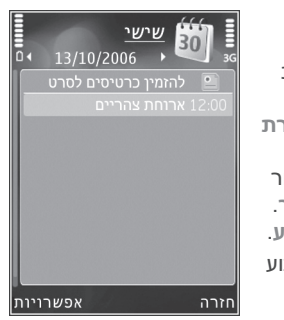

ויפתח ערך פגישה, והתווים שתזין יתווספו (  $\mathbf{0}-\mathbf{1}$  ). ייפתח ערך פגישה, והתווים שתזין יתווספו לשדה נושא. בתצוגת המטלות, תיפתח רשומת מטלה.

כאשר מופעלת תזכורת עבור ערך בלוח השנה, בחר השתקה כדי לכבות את צליל התזכורת. טקסט התזכורת יישאר על המסך. לעצירת תזכורת לוח השנה, בחר עצירה. להעברת התזכורת למצב נודניק, בחר נודניק.

באפשרותך לסנכרן את לוח השנה עם מחשב תואם באמצעות Nokia Nseries PC Suite. בעת יצירת ערך בלוח השנה, קבע את אפשרות הסינכרון הרצויה.

# תצוגות לוח שנה

בחר אפשרויות > הגדרות לשינוי היום הראשון בשבוע, או את התצוגה המופיעה בעת פתיחת לוח השנה.

למעבר לתאריך מסוים, בחר אפשרויות > מעבר לתאריך. למעבר ליום הנוכחי, לחץ על # .

להחלפה בין תצוגות החודש, השבוע, היום והמטלות, לחץ על **\*** .

לשליחת ערך לוח שנה להתקן תואם, בחר אפשרויות > שליחה.

אם ההתקן האחר אינו תומך בזמן אוניברסלי מתואם (UTC), מידע השעה של ערכי לוח שנה המתקבלים בהתקן עשוי שלא להיות מוצג כהלכה.

לשינוי הגדרות לוח השנה, בחר אפשרויות > הגדרות > צליל תזכורת לוח-שנה, תצוגת ברירת מחדל, תחילת שבוע ביום וכותרת תצוגת שבוע.

# ניהול רשומות בלוח השנה

למחיקת מספר אירועים בו-זמנית, עבור אל תצוגת החודש ובחר אפשרויות > מחיקת ערך > לפני תאריך או כל הערכים.

לסימון משימה כמשימה שבוצעה, גלול אל המשימה בתצוגת המטלות ובחר עד המשימה בתצוגת מטלה ובחר אפשרויות > סמן כבוצעה.

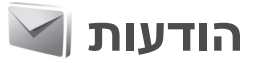

לחץ על 🕄 ובחר הודעות (שירות רשת).

רק התקנים שתומכים בתכונות תואמות יכולים לקבל הודעות מולטימדיה ולהציגן. המראה של הודעה עשויה להשתנות בהתאם להתקן המקבל.

ליצירת muvee חדש, בחר הודעה חדשה.

הודעות מכילות את התיקיות הבאות:

אדואר נכנס—כאן מאוחסנות הודעות שהתקבלו, פרט 🍰 דואר נכנס—כאן מאוחסנות הודעות להודעות דואר אלקטרוני ושידור מקומי למנויים. הודעות דואר אלקטרוני נשמרות בתיבת דואר.

התיקיות שלי—לארגון ההודעות בתיקיות. 询

עצה! כדי להימנע מכתיבה מחדש של הודעות שאתה לעצה! כדי להימנע מכתיבה מחדש שב היקיית שולח באופן תכוף, השתמש בטקסטים שבתיקיית התבניות. באפשרותך גם ליצור ולשמור תבניות משלך.

תיבת דואר—להתחברות לתיבת הדואר המרוחקת שלך כדי לאחזר את הודעות הדואר האלקטרוני החדשות שלך, או כדי להציג את הודעות הדואר האלקטרוני שאחזרת כבר במצב לא מקוון. ראה 'דואר אלקטרוני', בעמוד 76.

. איוטות—הודעות טיוטה שלא נשלחו נשמרות כאן 🚭

אשרונות שנשלחו, באן מאוחסנות ההודעות האחרונות שנשלחו, למעט הודעות שנשלחו דרך קישוריות Bluetooth. לשינוי מספר ההודעות שיישמרו, ראה 'הגדרות אחרות', בעמוד 79.

אדואר יוצא—הודעות שממתינות לשליחה נשמרות באופן זמני בתיקייה דואר יוצא, לדוגמה, כשההתקן שברשותך נמצא מחוץ לטווח הכיסוי של הרשת.

דוחות—באפשרותך לבקש מהרשת לשלוח לך דוח מסירה של הודעות טקסט והודעות מולטימדיה ששלחת (שירות רשת).

להזנה ולשליחה של בקשות שירות (מכונות גם פקודות USSD) לספק השירות שלך, כגון פקודות הפעלה לשירותי רשת, בחר אפשרויות > פקודת שירות בתצוגה הראשית של היישום הודעות.

שידור מקומי למנויים (שירות רשת) מאפשר לך לקבל הודעות בנושאים שונים, כגון מזג האוויר או דיווחי תנועה, מספק השירות שלך. לקבלת נושאים זמינים ומספרי נושאים רלוונטיים, פנה לספק השירות. בתצוגה הראשית של היישום הודעות, בחר אפשרויות > שידור מקומי למנויים.

לא ניתן לקבל הודעות שידור מקומי למנויים ברשתות UMTS. חיבור נתוני מנה עלול למנוע קבלה של שידור מקומי למנויים.

# מצבי טקסט

**ABC**, **ABC ו-Abc** מסמנים את מצב כתיבת התווים שנבחר. **123** מסמן מצב כתיבת ספרות.

למעבר בין מצב כתיבת אותיות למצב כתיבת ספרות, לחץ ממושכות על # . למעבר בין מצבי כתיבת התווים השונים, לחץ על # .

להוספת ספרה במצב כתיבת אותיות, לחץ ממושכות על מקש הספרה הרצויה.

מוצג כאשר אתה כותב טקסט בעזרת קלט טקסט רגיל 🔀 בעת שימוש בקלט טקסט חזוי.

בעזרת קלט טקסט חזוי, באפשרותך להזין כל אות על-ידי לחיצה אחת על מקש כלשהו. קלט טקסט חזוי מבוסס על מילון מובנה, שניתן להוסיף לו מילים חדשות.

להפעלת קלט טקסט חזוי, לחץ על 🗞 ובחר הפעלת טקסט חזוי.

עצה! להפעלה או לכיבוי של קלט טקסט חזוי, לחץ 举 פעמיים במהירות על # .

# כתיבה ושליחה של הודעות

כדי ליצור הודעת מולטימדיה או לכתוב הודעת דואר אלקטרוני, עליך לקבוע את הגדרות החיבור הנכונות. ראה 'הגדרות דואר אלקטרוני', בעמוד 73 ו'דואר אלקטרוני', בעמוד 76.

הרשת הסלולרית עלולה להגביל את הגודל של הודעות MMS. אם התמונה שהוכנסה חורגת ממגבלה זו, ייתכן שההתקן יקטין אותה כדי שניתן יהיה לשלוח אותה ב-MMS.

> 1 בחר הודעה חדשה ומבין האפשרויות הבאות: הודעת טקסט—לשליחת הודעת טקסט הודעת מולטימדיה—לשליחת הודעת מולטימדיה (MMS)

הודעת שמע—לשליחת הודעת שמע (הודעת מולטימדיה המכילה קליפ קולי אחד)

דואר אלקטרוני—לשליחת דואר אלקטרוני

- 2 בשדה אל, לחץ על כדי לבחור נמענים או קבוצות מאנשי קשר, או הזן את מספר הטלפון או את כתובת הדואר האלקטרוני של הנמען. להוספת נקודה-פסיק (;) להפרדת הנמענים, לחץ על ★ . באפשרותך גם להעתיק ולהדביק את המספר או את הכתובת מהלוח.
- 3 בשדה נושא, הזן את הנושא של הודעת מולטימדיה או דואר אלקטרוני. לשינוי השדות המוצגים, בחר אפשרויות > שדות כתובת.

- 4 כתוב את ההודעה בשדה ההודעה. להוספת תבנית, בחר אפשרויות > הוספה או הוספת אובייקט > תבנית.
- 5 להוספת אובייקט מדיה להודעת מולטימדיה, בחר אפשרויות > הוספת אובייקט > תמונה, קליפ קולי או וידיאו קליפ.
- לצילום תמונה חדשה או להקלטת קול או וידאו עבור

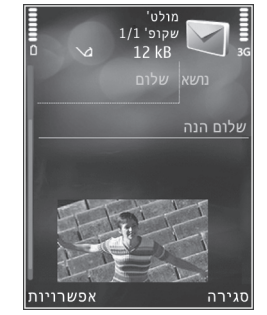

הודעת מולטימדיה, בחר הוספת אובייקט חדש > תמונה, קליפ קולי או וידיאו קליפ. להוספת שקופית חדשה להודעה, בחר עמוד שקופית. כדי לבדוק כיצד נראית הודעת המולטימדיה, בחר אפשרויות > תצוגה מקדימה.

- 7 להוספת קובץ מצורף להודעת דואר אלקטרוני, בחר אפשרויות > הוספה > תמונה, קליפ קולי, וידיאו קליפ, הערה או אחר עבור סוגי קבצים אחרים. מסמכים מצורפים לדואר אלקטרוני מסומנים בסמל ₪.
  - 8 לשליחת ההודעה, בחר אפשרויות > שליחה, או לחץ על 🔔 .

הערה: ההתקן שברשותך עשוי לציין, שההודעה נשלחה למספר מוקד ההודעות שתוכנת בו. ייתכן שההתקן לא יציין אם ההודעה התקבלה ביעד. לקבלת פרטים נוספים על אודות שירותי הודעות, פנה לספק השירות שלך.

ההתקן שברשותך תומך בשליחה של הודעות טקסט שחורגות ממגבלת התווים של הודעה אחת. הודעות ארוכות יותר יישלחו כסדרה של שתי הודעות או יותר. ייתכן שתחויב על-ידי ספק השירות בהתאם. תווים שמשתמשים בהטעמות או בסימנים אחרים ותווים של שפות מסוימות צורכים מקום רב יותר, ובכך מגבילים את מספר התווים שניתן לשלוח בהודעה אחת.

ייתכן שלא יהיה ניתן לשלוח וידאו קליפים שנשמרו בתבנית mp4. או שחורגים ממגבלת הגודל של הרשת הסלולרית בהודעת מולטימדיה.

עצה! באפשרותך לשלב תמונות, וידאו, צליל וטקסט לתוך מצגת ולשלוח אותה בהודעת מולטימדיה. התחל ליצור הודעת מולטימדיה ובחר אפשרויות > יצירת מצגת. האפשרות מוצגת רק אם מצב יצירת MMS מוגדר כמונחה או חופשי. ראה 'הודעות מולטימדיה', בעמוד 75.

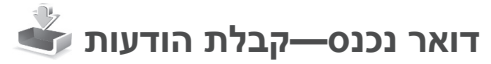

בתיקייה דואר נכנס, הסמל ≌ׂ מציין הודעת טקסט שלא נקראה, יםׂ מציין הודעת מולטימדיה שלא נקראה, יּםׂ מציין הודעת שמע שלא נקראה ו-ئי מציין נתונים שהתקבלו דרך קישוריות Bluetooth.

בעת קבלת הודעה, הסמל 🗹 והכיתוב הודעה חדשה 1 מוצגים במצב המתנה. כדי לפתוח את ההודעה, בחר הצג. אם הפומית סגורה וההודעה לא יכולה להופיע בתצוגה,

מוצג הכיתוב פתח מכסה מתקפל להצגת הודעה. פתח את הפומית להצגת ההודעה.

אם הפומית פתוחה, גלול אל דואר נכנס ולחץ על ( לפתיחה. למענה להודעה שהתקבלה, בחר אפשרויות > מענה.

אם הפומית סגורה וקיימות מספר הודעות שלא נקראו, בחר הצגה לפתיחת דואר נכנס. השתמש בלחצני עוצמת הקול ובמקשים החיצוניים לשימוש מהיר כדי לנווט בתיקייה דואר נכנס ובעת הצגת הודעות.

## הודעות מולטימדיה

חשוב: נהג במשנה זהירות בעת פתיחת הודעות. אובייקטים בהודעת מולטימדיה עלולים להכיל תוכנה זדונית, או להזיק בדרך אחרת להתקן או למחשב.

ייתכן שתקבל הודעה שהודעת מולטימדיה ממתינה במוקד הודעות המולטימדיה. להתחלת חיבור נתוני מנה לאחזור ההודעה להתקן שברשותך, בחר אפשרויות > אחזור.

בעת פתיחת הודעת מולטימדיה כלשהי (ה), ייתכן שיוצגו תמונה והודעה. ﷺ יוצג אם צליל כלול, או ∑א אם וידאו כלול. להפעלת הצליל או הווידאו קליפ, בחר את המחוון.

להצגת אובייקטי המדיה שנכללו בהודעת המולטימדיה, בחר אפשרויות > אובייקטים.

אם ההודעה כוללת מצגת מולטימדיה, 🔜 יוצג. להפעלת המצגת, בחר את המחוון.

#### נתונים והגדרות

ההתקן שברשותך עשוי לקבל סוגים רבים של הודעות המכילות נתונים, כגון כרטיסי ביקור, צלצולים, סמלי מפעיל, ערכים בלוח השנה והודעות על דואר אלקטרוני. ייתכן גם שתקבל הגדרות מספק השירות או ממחלקת ניהול המידע של החברה בהודעת תצורה.

> לשמירת הנתונים מההודעה, בחר אפשרויות ובחר באפשרות המתאימה.

#### הודעות שירות אינטרנט

הודעות שירות אינטרנט הן הודעות (לדוגמה, כותרות חדשות) אשר עשויות לכלול הודעת טקסט או קישור. לקבלת מידע לגבי זמינות והצטרפות כמנוי, פנה אל ספק השירות שלך.
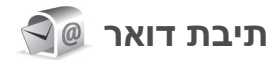

# הגדרות דואר אלקטרוני

עצה! השתמש באשף הגדרות כדי לקבוע את הגדרות תיבת הדואר. לחץ על טיובחר כלים > תוכנ' שירות > אשף הגדרות.

לשימוש בדואר אלקטרוני, עליך להגדיר בהתקן נקודת גישה לאינטרנט (IAP) חוקית ולהגדיר את הגדרות הדואר האלקטרוני כראוי. ראה 'נקודות גישה', בעמוד 108.

אם תבחר תיבת דואר בתצוגה הראשית של היישום הודעות וטרם הגדרת את חשבון הדואר האלקטרוני שלך, תתבקש לעשות זאת. כדי להתחיל ליצור את הגדרות הדואר אלקטרוני בעזרת מדריך תיבת הדואר, בחר הפעלה. ראה גם 'דואר אלקטרוני', בעמוד 76.

עליך להיות בעל חשבון דואר אלקטרוני נפרד. פעל על-פי ההוראות שניתנו לך על-ידי ספק שירותי תיבת הדואר המרוחקת וספק שירותי האינטרנט (ISP).

בעת יצירת תיבת דואר חדשה, השם שתעניק לתיבת הדואר יחליף את הכיתוב תיבת דואר בתצוגה הראשית של היישום הודעות. ניתן להגדיר עד שש תיבות דואר.

# פתיחת תיבת הדואר

עם פתיחת תיבת הדואר, ההתקן ישאל אם ברצונך להתחבר לתיבת הדואר (להתחבר לתיבת דואר?).

להתחברות לתיבת הדואר שלך ולאחזור כותרות חדשות של דואר אלקטרוני או הודעות דואר אלקטרוני חדשות, בחר כן. בעת הצגת הודעות במצב מקוון, אתה מחובר באופן רציף לתיבת דואר מרוחקת דרך חיבור נתונים.

להצגת הודעות דואר אלקטרוני שאוחזרו בעבר במצב לא מקוון, בחר לא.

ליצירת הודעת דואר אלקטרוני חדשה, בחר הודעה חדשה > דואר אלקטרוני בתפריט הראשי של שליחת הודעות, או אפשרויות > יצירת הודעה > דואר אלקטרוני בתיבת הדואר שלך. ראה 'כתיבה ושליחה של הודעות', בעמוד 70.

## אחזור הודעות דואר אלקטרוני

אם אתה במצב לא מקוון, בחר אפשרויות > חיבור כדי ליצור חיבור לתיבת דואר מרוחקת.

- חשוב: נהג במשנה זהירות בעת פתיחת הודעות. הודעות דואר אלקטרוני עלולות להכיל תוכנה זדונית, או להזיק בדרך אחרת להתקן או למחשב.
- 1 כשקיים חיבור פתוח לתיבת דואר מרוחקת, בחר אפשרויות > אחזור דואר ובאחת מהאפשרויות הבאות: חדש—לאחזור כל ההודעות החדשות נבחר—לאחזור ההודעות שסומנו בלבד

הכל—לאחזור כל ההודעות מתיבת הדואר. להפסקת אחזור ההודעות, בחר **ביטול**.

- 2 אם ברצונך לסגור את החיבור ולהציג את הודעות הדואר האלקטרוני במצב לא מקוון, בחר אפשרויות > ניתוק.
- 3 לפתיחת הודעת דואר אלקטרוני, לחץ על . אם הודעת הדואר האלקטרוני לא אוחזרה ואתה במצב לא מקוון, תישאל אם ברצונך לאחזר הודעה זו מתיבת הדואר.

להצגת קבצים שצורפו לדואר אלקטרוני, פתח את ההודעה ובחר את שדה הקובץ המצורף, שמצוין באמצעות []. אם הקובץ המצורף מצוין על-ידי מחוון מעומעם, פירוש הדבר שהקובץ לא אוחזר להתקן; בחר אפשרויות > אחזור.

### אחזור הודעות דואר אלקטרוני באופן אוטומטי

לאחזור הודעות באופן אוטומטי, בחר אפשרויות > הגדרות דוא"ל > אחזור אוטומטי. לקבלת מידע נוסף, ראה 'אחזור אוטומטי', בעמוד 78.

הגדרת ההתקן לאחזור דואר אלקטרוני באופן אוטומטי עשויה להיות כרוכה בהעברת כמויות גדולות של נתונים דרך הרשת של ספק השירות. לקבלת מידע על החיוב עבור שידור נתונים פנה לספק השירות שלך.

# מחיקת הודעות דואר אלקטרוני

למחיקת התוכן של הודעת דואר אלקטרוני מההתקן כך שתישאר בתיבת הדואר המרוחקת, בחר אפשרויות > מחיקה. ב-מחק הודעות מ-:, בחר טלפון בלבד.

ההתקן יוצר עותק-ראי של כותרות הודעות הדואר האלקטרוני שבתיבת הדואר המרוחקת. למרות שמחקת את תוכן ההודעה, כותרת הודעת הדואר האלקטרוני נשארת בהתקן שלך. אם ברצונך להסיר גם את הכותרת, עליך למחוק תחילה את הודעת הדואר האלקטרוני מתיבת הדואר המרוחקת, ולאחר מכן להתחבר שוב מההתקן לתיבת הדואר המרוחקת כדי לעדכן את המצב.

למחיקת דואר אלקטרוני מההתקן ותיבת הדואר המרוחקת, בחר אפשרויות > מחיקה. ב-מחק הודעות מ-:, בחר טלפון ושרת.

לביטול מחיקה של דואר מההתקן ומהשרת, גלול אל הודעת דואר שסומנה למחיקה בחיבור הבא (ۿ) ובחר אפשרויות > ביטול מחיקה.

### התנתקות מתיבת הדואר

במצב מקוון, לסיום חיבור הנתונים לתיבת הדואר המרוחקת, בחר אפשרויות > ניתוק.

# הצגת הודעות בכרטיס SIM

להצגת הודעות SIM, עליך להעתיק אותן תחילה לתיקייה בהתקן.

1 בתצוגה הראשית של היישום הודעות, בחר אפשרויות > הודעות SIM.

- 2 בחר אפשרויות > סימון/ביטול סימון > סימון או סימון הכל לסימון הודעות.
- . בחר אפשרויות > העתקה. נפתחת רשימה של תיקיות.
- 4 להתחלת העתקה, בחר תיקייה ולאחר מכן בחר אישור. להצגת ההודעות, פתח את התיקייה.

# הגדרות שליחת הודעות

מלא את השדות המסומנים בנדרשת הגדרה או בכוכבית אדומה. פעל לפי ההוראות של ספק השירות. ייתכן גם שתקבל את ההגדרות מספק השירות שלך בהודעת תצורה.

ייתכן שחלק ממוקדי ההודעות או נקודות הגישה (או כולם) יוגדרו מראש בהתקן שברשותך על-ידי ספק השירות שלך, כך שלא תוכל לשנות, ליצור, לערוך או להסיר אותם.

### הודעות טקסט

לחץ על 😗 ובחר הודעות > אפשרויות > הגדרות > הודעת טקסט ומבין האפשרויות הבאות:

מוקדי הודעות—להצגת רשימה של כל מוקדי הודעות הטקסט שהוגדרו.

מוקד הודעות בשימוש—בחר את מוקד ההודעות שישמש להעברת הודעות טקסט.

קידוד תווים—לשימוש בהמרת תווים למערכת קידוד אחרת (אם זמינה), בחר תמיכה מופחתת.

קבלת דוח—בחר אם הרשת הסלולרית תשלח דוחות מסירה עבור ההודעות שלך (שירות רשת).

תקפות הודעה—בחר את משך הזמן שבו מוקד ההודעות ישלח שוב את ההודעה שלך אם הניסיון הראשון נכשל (שירות רשת). אם לא ניתן לשלוח את ההודעה במשך פרק זמן זה, ההודעה תימחק ממוקד ההודעות.

ההודעה נשלחה בתור—פנה אל ספק השירות שלך כדי לברר אם מוקד ההודעות שבו אתה משתמש יכול להמיר הודעות טקסט לתבניות אחרות אלה.

**חיבור מועדף**—בחר את החיבור לשימוש.

מענה דרך אותו מוקד—בחר אם ברצונך שהודעת התגובה תישלח באמצעות אותו מספר של מוקד הודעות טקסט (שירות רשת).

# הודעות מולטימדיה

לחץ על 🕄 ובחר הודעות > אפשרויות > הגדרות > ה הודעת מולטימדיה ומבין האפשרויות הבאות:

גודל תמונה—להגדרת גודל התמונה בהודעת מולטימדיה.

מצב יצירת MMS—אם תבחר מונחה, ההתקן יידע אותך אם תנסה לשלוח הודעה שייתכן שאינה נתמכת על-ידי ההתקן של הנמען. בחר מוגבל, ההתקן ימנע שליחת הודעות שייתכן שלא ייתמכו. כדי לכלול תוכן כזה בהודעות שלך ללא הודעה, בחר חופשי.

נקודת גישה בשימוש—בחר באיזו נקודת גישה ייעשה שימוש כחיבור המועדף.

אחזור מולטימדיה—בחר כיצד ברצונך לקבל הודעות. לקבלת הודעות באופן אוטומטי ברשת הסלולרית המקומית שלך, בחר אוטומטי ברשת ביתית. מחוץ לרשת הסלולרית המקומית שלך, תתקבל הודעה שקיימת הודעה לאחזור במוקד הודעות המולטימדיה.

מחוץ לרשת הסלולרית המקומית שלך, שליחה וקבלה של הודעות מולטימדיה עשויה להיות יקרה יותר.

אם תבחר אחזור מולטימדיה > תמיד במצב אוטומטי, ההתקן שברשותך ייצור באופן אוטומטי חיבור נתוני מנה פעיל כדי לאחזר את ההודעה ברשת הסלולרית המקומית ומחוץ לה.

לאפשר הוד. אנונימיות—בחר אם ברצונך לדחות הודעות משולח אנונימי.

קבלת פרסומות—הגדר אם ברצונך לקבל פרסומות בהודעות מולטימדיה.

**קבלת דוח**—בחר אם ברצונך שהמצב של ההודעה שנשלחה יוצג ביומן (שירות רשת).

דחיית שליחת דוח—בחר אם ברצונך שההתקן שברשותך לא ישלח דוחות מסירה על הודעות שהתקבלו.

תקפות הודעה—בחר את משך הזמן שבו מוקד ההודעות ישלח שוב את ההודעה שלך אם הניסיון הראשון נכשל

(שירות רשת). אם לא ניתן לשלוח את ההודעה במשך פרק זמן זה, ההודעה תימחק ממוקד ההודעות.

# דואר אלקטרוני

לחץ על 🕄 ובחר הודעות > אפשרויות > הדעות > הגדרות > הגדרות איל.

לבחירת תיבת הדואר שבה ברצונך להשתמש לשליחת דואר אלקטרוני, בחר תיבת דואר בשימוש ותיבת דואר.

בחר תיבות דואר ותיבת דואר כדי לשנות את ההגדרות הבאות: הגדרות חיבור, הגדרות המשתמש, הגדרות אחזור ואחזור אוטומטי.

להסרת תיבת דואר ואת ההודעות שהיא מכילה מההתקן, גלול אליה ולחץ על **D**.

> ליצירת תיבת דואר חדשה, בחר אפשרויות > תיבת דואר חדשה.

#### הגדרות חיבור

לעריכת ההגדרות לדואר האלקטרוני שאתה מקבל, בחר דוא"ל נכנס ולאחר מכן בחר מבין האפשרויות הבאות:

שם משתמש—הזן את שם המשתמש שניתן לך על-ידי ספק השירות.

סיסמה—הזן את הסיסמה שלך. אם תשאיר שדה זה ריק, תתבקש להקיש סיסמה כאשר תנסה להתחבר לתיבת הדואר המרוחקת.

שרת דואר נכנס—הזן את כתובת ה-IP או את שם המארח של שרת הדואר האלקטרוני שלך.

נקודת גישה בשימוש—בחר נקודת גישה לאינטרנט (IAP). ראה 'נקודות גישה', בעמוד 108.

שם תיבת דואר—הזן שם עבור תיבת הדואר.

סוג תיבת דואר—קובע את פרוטוקול הדואר האלקטרוני שמומלץ על-ידי ספק השירות של תיבת הדואר המרוחקת. האפשרויות הן POP3 ו-IMAP4. לא ניתן לשנות הגדרה זו.

אבטחה (יציאות)—בחר את אפשרות האבטחה שתשמש לאבטחת החיבור לתיבת הדואר המרוחקת.

יציאה--קבע יציאה לחיבור.

כניסה מאובטחת APOP (עבור POP3 בלבד)—משמשת בפרוטוקול POP3 כדי להצפין את השליחה של סיסמאות לשרת הדואר האלקטרוני המרוחק בזמן ההתחברות לתיבת הדואר.

לעריכת ההגדרות לדואר האלקטרוני שאתה שולח, בחר דוא"ל יוצא ולאחר מכן בחר מבין האפשרויות הבאות:

כתובת הדואר שלי—הזן את כתובת הדואר האלקטרוני שניתנה לך על-ידי ספק השירות.

שרת דואר יוצא—הזן את כתובת ה-IP או את שם המארח של שרת הדואר השולח את הדואר האלקטרוני שלך. ייתכן שתוכל להשתמש רק בשרת הדואר היוצא של ספק השירות שלך. לקבלת מידע נוסף, פנה אל ספק השירות שלך.

> ההגדרות עבור שם משתמש, סיסמה, נקודת גישה בשימוש, אבטחה (יציאות) ויציאה דומות להגדרות שבדוא"ל נכנס.

#### הגדרות המשתמש

השם שלי—הזן את השם שלך. השם שלך יחליף את כתובת הדואר האלקטרוני שלך בהתקן של הנמען, אם ההתקן של הנמען תומך בפונקציה זו.

שליחת הודעה—הגדר כיצד יישלח דואר אלקטרוני מההתקן שלך. בחר מיד כדי שההתקן יתחבר לתיבת הדואר כשאתה בוחר שליחת הודעה. אם תבחר באפשרות בחיבור הבא, יישלח דואר אלקטרוני כאשר החיבור לתיבת הדואר המרוחקת יהיה זמין.

שליחת העתק לעצמי—בחר האם ברצונך לשלוח עותק של הדואר האלקטרוני לתיבת הדואר שלך.

כולל חתימה—בחר האם ברצונך לצרף חתימה להודעות הדואר האלקטרוני.

אתראות דוא"ל חדשות—בחר האם ברצונך לקבל הודעות על דואר אלקטרוני חדש (צליל, הודעה ומחוון דואר), כאשר מתקבל דואר חדש בתיבת הדואר.

#### הגדרות אחזור

דוא"ל לאחזור—קבע אילו חלקים מהדואר האלקטרוני יאוחזרו: כותרות בלבד, גודל מרבי (POP3) או הוד' וקבצ' מצורפים (POP3).

כמות אחזור—קבע כמה הודעות דואר אלקטרוני חדשות יאוחזרו לתיבת הדואר.

נתיב תיקייה IMAP4 (עבור IMAP4 בלבד)—הגדר את נתיב התיקייה עבור תיקיות שיש להירשם אליהן כמנוי.

מינויי תיקיה (עבור IMAP4 בלבד)—הירשם כמינוי לתיקיות אחרות בתיבת הדואר המרוחקת ואחזר תוכן מתיקיות אלה.

#### אחזור אוטומטי

הודעות דוא"ל—לאחזור אוטומטי להתקן של הכותרות כאשר מתקבלות הודעות דואר אלקטרוני חדשות בתיבת הדואר המרוחקת שלך, בחר קבלה ועדכון אוטומטי or רק ברשת ביתית.

אחזור דוא"ל—לאחזור אוטומטי של כותרות הודעות הדואר האלקטרוני החדשות מתיבת הדואר המרוחקת במועדים קבועים, בחר מופעל או רק ברשת ביתית. הגדר מתי, ובאיזו תכיפות, יאוחזרו ההודעות.

לא ניתן להפעיל את האפשרויות הודעות דוא"ל ואחזור דוא"ל בו-זמנית.

הגדרת ההתקן לאחזור דואר אלקטרוני באופן אוטומטי עשויה להיות כרוכה בהעברת כמויות גדולות של נתונים

דרך הרשת של ספק השירות. לקבלת מידע על החיוב עבור שידור נתונים פנה לספק השירות שלך.

### הודעות שירות אינטרנט

לחץ על 3 ובחר שליחת הודעות > אפשרויות > הגדרות > הודעת שירות. בחר אם ברצונך לקבל הודעות שירות. אם ברצונך להגדיר את ההתקן להפעלה אוטומטית של הדפדפן ויצירת חיבור רשת לאחזור תוכן כאשר אתה מקבל הודעת שירות, בחר הורדת הודעות > אוטומטית.

# שידור מקומי למנויים

לקבלת מידע אודות הנושאים הזמינים ומספרים של נושאים קשורים, פנה לספק השירות שלך. לחץ על שליחת הודעות > אפשרויות > הגדרות > שידור מקומי למנויים ומבין האפשרויות הבאות:

> **קבלה—**בחר האם ברצונך לקבל הודעות שידור מקומי למנויים.

שפה—בחר את השפות שברצונך לקבל בהן הודעות: הכל, נבחרת או אחרת.

גילוי נושאים—בחר אם ההתקן יחפש באופן אוטומטי מספרי נושאים חדשים וישמור את המספרים החדשים ללא שם ברשימת הנושאים.

לחץ על 🕃 ובחר שליחת הודעות > אפשרויות > החץ על צות א הבאות: הגדרות > אחר ומבין האפשרויות הבאות:

שמירת הוד. שנשלחו—בחר האם ברצונך לשמור עותק של הודעת הטקסט, הודעות המולטימדיה או הדואר האלקטרוני שאתה שולח בתיקייה נשלחו.

מס' ההודעות השמורות—קבע כמה הודעות שנשלחו יישמרו בתיקייה נשלחו בכל פעם. כאשר המכסה מתמלאת, ההודעה הישנה ביותר נמחקת.

זיכרון בשימוש—אם מותקן כרטיס זיכרון תואם בהתקן, בחר את הזיכרון שבו ברצונך לשמור את ההודעות שלך: זיכרון הטלפון או כרטיס זיכרון.

# 🖏 צ'אט–העברת הודעות מיידיות

לחץ על 🕄 ובחר יישומים > מדיה > צ'אט.

צ'אט (שירות רשת) מאפשר לך לנהל שיחות עם אנשים אחרים באמצעות הודעות מיידיות ולהצטרף לקבוצות דיון (קבוצות צ'אט) של נושאים ספציפיים. ספקי שירותים שונים מציעים שרתי צ'אט, שאליהם באפשרותך להיכנס לאחר הרשמה לשירות צ'אט. התכונות הנתמכות עשויות להיות שונות בין ספקי השירות.

לפני שתוכל להשתמש בצ'אט, עליך לקבוע את ההגדרות לגישה לשירות שבו ברצונך להשתמש. ייתכן שתקבל את ההגדרות בהודעת טקסט מיוחדת מספק השירות שמציע את שירות הצ'אט.

לקבלת מידע נוסף אודות שירות צ'אט, עיין במדריכים עבור ההתקן בכתובת www.nseries.com/support או באתר האינטרנט המקומי של Nokia.

# ביצוע שיחות

# שיחות קוליות

במצב המתנה, הזן את מספר הטלפון, כולל אזור החיוג.
 להסרת מספר, לחץ על J.

לחיוג לחו"ל, לחץ פעמיים על \* להוספת התו + (מחליף את קוד הגישה הבינלאומי). הזן את קידומת המדינה, את אזור החיוג (השמט את הספרה אפס במידת הצורך) ואת מספר הטלפון.

- לחץ על 느 כדי לחייג למספר. 2
- 3 לחץ על לניתוק השיחה (או לביטול ניסיון החיוג). לחיצה על - תנתק תמיד שיחה, גם אם יישום אחר פעיל. סגירת הפומית אינה מנתקת שיחה קולית פעילה.

לכוונון עוצמת הקול במהלך שיחה, השתמש בלחצני עוצמת הקול שבצד ההתקן. אם הגדרת את עוצמת הקול להשתקה, בחר ביטול תחילה.

כדי לבצע שיחה מאנשי קשר, לחץ על 🕄 ובחר אנשי קשר. גלול אל השם הרצוי, או הזן את האותיות הראשונות של השם בשדה החיפוש. יוצגו אנשי קשר תואמים. לחיוג, לחץ על 💶.

עליך להעתיק את אנשי הקשר מכרטיס ה-SIM שלך אל אנשי קשר לפני שתוכל לבצע שיחה בדרך זו. ראה 'העתקת אנשי קשר', בעמוד 91.

לחיוג למספר שחייגת אליו לאחרונה במצב המתנה, לחץ על 💶 . על 💶 . גלול אל המספר הרצוי ולחץ על 💶 .

כדי לשלוח תמונה או וידאו קליפ בהודעת מולטימדיה למשתתף אחר בשיחה, בחר אפשרויות > שליחת MMS (ברשתות UMTS בלבד). באפשרותך לערוך את ההודעה ולשנות את הנמען לפני השליחה. לחץ על 🖵 לשליחת הקובץ להתקן תואם (שירות רשת).

כדי לשלוח מחרוזות צלילי DTMF (לדוגמה סיסמה), בחר אפשרויות > שליחת DTMF. הזן את מחרוזת החיוג הצלילי, או חפש אותה באנשי קשר. כדי להזין תו המתנה (w) או תו השהיה (**p**), לחץ שוב ושוב על \*. בחר אישור כדי לשלוח את הצליל. באפשרותך להוסיף צלילי DTMF לשדות מספר טלפון או חיוג צלילי בכרטיס איש קשר.

כדי להעביר שיחה קולית פעילה למצב המתנה בזמן מענה לשיחה נכנסת אחרת, בחר אפשרויות > המתנה. כדי לעבור בין השיחה הפעילה והשיחה שבהמתנה, בחר אפשרויות > חילוף. כדי לחבר בין השיחה הפעילה והשיחה שבהמתנה ולנתק את עצמך מהקו, בחר אפשרויות > העברה.

במהלך שיחה פעילה, כדי לנתב את השמע לרמקול, בחר הפעלת רמקול. אם חיברת דיבורית אישית תואמת עם קישוריות Bluetooth, כדי לנתב את השמע לדיבורית, בחר אפשרויות > הפעלת דיבורית. כדי לעבור בחזרה להתקן, בחר אפשרויות > הפעלת הטלפון.

כדי לנתק שיחה פעילה ולענות במקומה לשיחה הממתינה, בחר אפשרויות > החלפה.

אם יש לך כמה שיחות פעילות, בחר אפשרויות > סיום כל השיחות כדי לנתק את כולן.

רבות מהאפשרויות שבהן ניתן להשתמש במהלך שיחה קולית הן שירותי רשת.

# תאים קוליים ותיבות דואר וידאו

כדי להתקשר לתיבת הדואר הקולית או לתיבת דואר הווידאו שלך (שירותי רשת, תיבת דואר לווידאו זמינה רק ברשתות UMTS), לחץ ממושכות על 1 במצב ההמתנה ובחר תיבת דואר קולית או תיבת דואר לוידאו. ראה גם 'הפניית שיחות' בעמוד 106 ו'שיחות וידאו' בעמוד 82.

כדי לשנות את מספר הטלפון של תיבת הדואר הקולית או של תיבת דואר הווידאו שלך, לחץ על 🚯 ובחר כלים > תוכנ' שירות > תיבה קולית, תיבת דואר ואפשרויות > שינוי מספר. הזן את המספר (שקיבלת מספק השירות) ובחר אישור.

## ביצוע שיחת ועידה

- התקשר למשתתף הראשון. 1
- 2 כדי להתקשר למשתתף נוסף, בחר אפשרויות > שיחה חדשה. השיחה הראשונה מועברת באופן אוטומטי להמתנה.
- 3 כאשר השיחה החדשה נענית, כדי לצרף את המשתתף הראשון לשיחת הוועידה, בחר אפשרויות > ועידה. כדי להוסיף אדם חדש לשיחה, חזור על שלב 2 ובחר אפשרויות > ועידה > הוספה לועידה. ההתקן שברשותך תומך בשיחות ועידה של עד שישה משתתפים, כולל אותך.

לשיחה פרטית עם אחד מהמשתתפים, בחר אפשרויות > ועידה > פרטי. בחר משתתף ובחר פרטי. שיחת הוועידה מועברת להמתנה בהתקן. המשתתפים האחרים עדיין יכולים להמשיך בשיחת הוועידה. לאחר סיום השיחה האישית, בחר אפשרויות > הוספה לועידה כדי לחזור לשיחת הוועידה.

כדי לנתק משתתף, בחר אפשרויות > ועידה > הורדת משתתף, גלול אל המשתתף ובחר ניתוק.

. 🚄 לניתוק שיחת הוועידה הפעילה, לחץ על

# חיוג מהיר למספר טלפון

כדי להפעיל את החיוג המהיר, לחץ על 🕃 ובחר כלים > הגדרות > טלפון > שיחה > חיוג מהיר > מופעל.

כדי להקצות מספר טלפון לאחד ממקשי החיוג המהיר כדי להקצות מספר טלפון לאחד כלים > תוכנ' שירות > ( 2 — 9 ), לחץ על 🕄

חיוג מהיר. גלול אל המקש שלו ברצונך להקצות את מספר הטלפון ובחר אפשרויות > הקצאה. 1 שמור עבור תיבת הדואר הקולית או תיבת דואר הווידאו שלך ו- 0 שמור להפעלת דפדפן האינטרנט.

לחיוג במצב המתנה, לחץ על מקש החיוג המהיר ולאחר מכן לחץ על 🚤 .

# חיוג קולי

ההתקן שברשותך תומך בפקודות קוליות משופרות. פקודות קוליות משופרות אינן תלויות בקולו של הדובר, כך שהמשתמש אינו מחויב להקליט תוויות קוליות מראש. במקום זאת, ההתקן יוצר תווית קולית עבור הרשומות ביישום 'אנשי קשר', ומשווה אותה לתווית הקולית שנאמרת בקול. זיהוי הקול בהתקן מתאים את עצמו לקולו של המשתמש הראשי, כדי לזהות את הפקודות הקוליות טוב יותר.

התווית הקולית עבור איש קשר היא השם או הכינוי השמור בכרטיס איש הקשר. להאזנה לתווית הקולית המסונתזת, פתח כרטיס איש קשר, גלול אל המספר עם התווית הקולית ובחר אפשרויות > השמעת תווית קולית.

#### ביצוע שיחה עם תווית קולית

ארה: שימוש בתוויות קוליות עשוי להיות קשה בסביבה רועשת או בזמן חירום. לפיכך, אל תסתמך על חיוג קולי בלבד בכל מצב.

כאשר אתה משתמש בחיוג קולי, הרמקול נמצא בשימוש. אחוז בהתקן במרחק קצר כאשר אתה הוגה את התווית הקולית.

- 1 להפעלת חיוג קולי, לחץ ממושכות על מקש הבחירה הימני במצב המתנה. אם מחוברת דיבורית אישית תואמת עם לחצן, לחץ והחזק את לחצן הדיבורית כדי להתחיל בחיוג קולי.
  - 2 יישמע צפצוף קצר ויוצג הכיתוב דבר כעת. אמור בבירור את השם או הכינוי השמור בכרטיס איש הקשר.
    - 3 ההתקן ישמיע תווית קולית מסונתזת עבור איש הקשר שזוהה בשפת ההתקן שנבחרה ויציג את השם ואת המספר. לאחר השהיה של 2.5 שניות, ההתקן מחייג את המספר.

אם איש הקשר שזוהה שגוי, בחר הבא כדי להציג רשימה של התאמות אחרות או סיום כדי לבטל את החיוג הקולי.

אם נשמרו כמה מספרי טלפון תחת אותו שם, ההתקן יבחר את מספר ברירת המחדל, אם הוגדר. אחרת, ההתקן בוחר את המספר הזמין הראשון מהרשימה הבאה: סלולרי, סלולרי (בית), סלולרי (עסק), טלפון, טלפון (בית) וטל. (עסק).

## שיחות וידאו

כאשר אתה מבצע שיחת וידאו (שירות רשת), באפשרותך להציג וידאו דו-כיווני בזמן אמת בינך ובין נמען השיחה. תמונת הווידאו החי, או תמונת הווידאו שנלכדת על-ידי המצלמה בהתקן, מוצגת לנמען שיחת הווידאו.

כדי שתוכל לבצע שיחת וידאו, עליך להיות בעל כרטיס USIM ולהיות בתחום הכיסוי של רשת UMTS. לקבלת מידע על הזמינות של שירותי שיחות וידאו ולהצטרפות כמנוי, פנה אל ספק השירות.

ניתן לבצע שיחת וידאו בין שני משתתפים בלבד. ניתן לבצע שיחת וידאו להתקן סלולרי תואם או ללקוח ISDN. לא ניתן לבצע שיחות וידאו במהלך שיחה קולית, שיחת וידאו או שיחת נתונים אחרת.

סמלים: 💥 אינך מקבל וידאו (הנמען אינו שולח וידאו, או שהרשת אינה משדרת את הווידאו). 💽 מנעת שליחת וידאו מההתקן שלך. כדי לשלוח במקום זאת תמונת סטילס, ראה 'שיחה', בעמוד 105.

גם אם מנעת שליחת וידאו במהלך שיחת וידאו, השיחה עדיין תחויב כשיחת וידאו. בדוק את המחירים עם ספק השירות.

- 1 כדי להתחיל בשיחת וידאו, הזן את מספר הטלפון במצב ההמתנה או בחר אנשי קשר ובאיש קשר.
  - בחר אפשרויות > שיחה > שיחת וידאו.

כברירת מחדל, נעשה שימוש במצלמה המשנית שבתוך הפומית עבור שיחות וידאו. התחלת שיחת וידאו עשויה להימשך זמן מה. מוצג הכיתוב ממתין לתמונת וידיאו. אם השיחה נכשלה (לדוגמה, הרשת אינה תומכת בשיחות וידאו, או שההתקן המקבל אינו תואם), תישאל אם ברצונך לנסות לבצע שיחה רגילה או לשלוח במקומה הודעת טקסט או מולטימדיה.

שיחת הווידאו פעילה כאשר באפשרותך לראות שתי תמונות וידאו ולשמוע את הקול דרך הרמקול. נמען השיחה עשוי למנוע שליחת וידאו (‰). במקרה זה תשמע רק את הקול, וייתכן שתראה תמונת סטילס או רקע אפור.

כדי לעבור בין הצגת וידאו או שמיעת קול בלבד, בחר אפשרויות > הפעלה או ניטרול > שליחת וידאו, שליחת שמע או שליחת שמע ווידאו.

כדי להתקרב או להתרחק מהתמונה שלך, לחץ על 🖲 או על 📵.

כדי להחליף את המיקום של תמונת הווידאו הנשלח בתצוגה, בחר אפשרויות > שנה את סדר התמונות.

כדי לנתב את השמע לדיבורית תואמת עם קישוריות Bluetooth שמחוברת להתקן, בחר אפשרויות > הפעלת דיבורית. כדי לנתב את השמע בחזרה לרמקול של ההתקן, בחר אפשרויות > הפעלת הטלפון.

לכוונון עוצמת הקול במהלך שיחת וידאו, השתמש בלחצני עוצמת הקול שבצד ההתקן.

כדי להשתמש במצלמה הראשית לשליחת וידאו, בחר אפשרויות > השת' במצל' ראשית. כדי לחזור למצלמה המשנית, בחר אפשרויות > השת' במצל' משנית.

לניתוק שיחת הווידאו, לחץ על 🚛 .

# שיתוף וידאו

השתמש בשיתוף וידאו (שירות רשת) כדי לשלוח וידאו חי או וידאו קליפ מההתקן הסלולרי שלך להתקן סלולרי תואם אחר במהלך שיחה קולית.

הרמקול פעיל כאשר אתה מפעיל את שיתוף וידאו. אם אינך מעוניין להשתמש ברמקול עבור השיחה הקולית במהלך שיתוף וידאו, באפשרותך להשתמש גם בדיבורית אישית תואמת.

# דרישות שיתוף וידאו

מכיוון ששיתוף וידאו מחייב חיבור UMTS, היכולת שלך להשתמש בשיתוף וידאו תלויה בזמינות של רשת ה-UMTS. לקבלת מידע נוסף על השירות, על זמינות הרשת ועל החיוב לשירות זה, פנה לספק השירות.

לשימוש בשיתוף וידאו, עליך לבצע את הפעולות הבאות:

- ודא שההתקן שברשותך מוגדר לחיבורי התקן להתקן.
   ראה 'הגדרות', בעמוד 84.
- ודא שקיים חיבור UMTS פעיל ושאתה נמצא בתחום הכיסוי של רשת UMTS. ראה 'הגדרות', בעמוד 84.
   אם אתה מתחיל שיתוף כאשר אתה נמצא בתחום הכיסוי של רשת GSM ומתרחש מעבר לרשת GSM, השיתוף מופסק אך השיחה הקולית נמשכת. אינך יכול להתחיל שיתוף וידאו אם אינך בתחום הכיסוי של רשת UMTS.

ודא שהשולח והנמען רשומים ברשת ה-UMTS.
 אם תזמין מישהו להפעלת שיתוף וההתקן של הנמען
 אינו בתחום כיסוי של רשת UMTS, לא הותקן בו שיתוף
 וידאו או שלא הוגדרו בו חיבורי התקן להתקן, הנמען
 לא יידע שאתה שולח לו הזמנה. תקבל הודעת שגיאה
 המציינת שהנמען אינו יכול לקבל את ההזמנה.

# הגדרות

#### הגדרות חיבור התקן להתקן

חיבור התקן להתקן ידוע גם בשם חיבור Session Initiation חיבור התקן (SIP) Protocol. יש לקבוע את הגדרות פרופיל SIP בהתקן לפני שתוכל להשתמש בשיתוף וידאו.

בקש הגדרות פרופיל SIP מספק השירות ושמור אותן בהתקן. ספק השירות עשוי לשלוח אליך את ההגדרות דרך הרשת או לתת לך רשימה של הפרמטרים הדרושים.

אם ידועה לך כתובת ה-SIP של נמען, באפשרותך להזין אותה בכרטיס איש הקשר שלו. פתח את אנשי קשר מתוך התפריט הראשי של ההתקן ופתח את כרטיס איש הקשר (או צור כרטיס חדש עבור אותו אדם). בחר אפשרויות > הוספת פרט > SIP או תצוגת שיתוף. הזן את כתובת ה-SIP בתבנית username@domainname (ניתן להשתמש בכתובת IP במקום בשם תחום).

אם אין לך כתובת SIP של איש הקשר, באפשרותך להשתמש גם במספר הטלפון של הנמען כולל קידומת המדינה, לדוגמה 972+, כדי לשתף וידאו (אם ספק השירות תומך בכך).

### הגדרות חיבור UMTS

כדי להגדיר חיבור UMTS, בצע את הפעולות הבאות:

- צור קשר עם ספק השירות כדי לבסס הסכם שימוש
   ברשת UMTS.
- ודא שהגדרות החיבור לנקודת הגישה ל-UMTS מוגדרות כהלכה בהתקן שברשותך. לקבלת עזרה, ראה 'חיבור', בעמוד 107.

# שיתוף וידאו חי או וידאו קליפ

- 1 כאשר יש שיחה קולית פעילה, בחר אפשרויות > שיתוף וידאו > וידאו בשידור חי. כדי לשתף וידאו קליפ, בחר אפשרויות > שיתוף וידאו > קליפ מוקלט. תיפתח רשימה של וידאו קליפים ששמורים בזיכרון ההתקן או בכרטיס הזיכרון. בחר קליפ שברצונך לשתף. לתצוגה מקדימה של הקליפ, בחר אפשרויות > הפעלה.
- 2 אם אתה משתף וידאו חי, ההתקן שולח את ההזמנה לכתובת ה-SIP שהוספת לכרטיס איש הקשר של הנמען. אם אתה משתף וידאו קליפ, בחר אפשרויות > הזמנה. ייתכן שיהיה עליך להמיר את הווידאו קליפ לתבנית מתאימה כדי לשתף אותו. תוצג ההודעה יש להמיר את הקליפ כדי לשתף. להמשיך?. בחר אישור.

אם מידע הקשר של הנמען שמור באנשי קשר ולנמען יש מספר כתובות SIP או מספרי טלפון שכוללים קידומת מדינה, בחר את הכתובת או המספר הרצויים. אם כתובת ה-SIP או מספר הטלפון של הנמען אינם זמינים, הזן את כתובת ה-SIP או את מספר הטלפון של הנמען כולל קידומת מדינה ובחר אישור כדי לשלוח את ההזמנה.

- 3 השיתוף מתחיל באופן אוטומטי כאשר הנמען מקבל את ההזמנה.
- 4 בחר השהייה כדי להשהות את הפעלת השיתוף. בחר המשך כדי לחדש את השיתוף. כדי לעבור קדימה או אחורה בווידאו קליפ, לחץ על () או על (). כדי להפעיל שוב את הקליפ, לחץ על הפעלה.

כדי לשמור את הווידאו החי ששיתפת, בחר שמירה כדי לאשר את השאלה האם לשמור את קליפ הווידאו המשותף?. הווידאו ששותף נשמר בתיקייה וידאו ותמונות שבגלריה.

אם תיגש ליישומים אחרים במהלך שיתוף וידאו קליפ, השיתוף יושהה. כדי לחזור לתצוגת שיתוף הווידאו ולהמשיך בשיתוף, במצב ההמתנה הפעילה, בחר אפשרויות > המשך. ראה 'מצב המתנה פעילה', בעמוד 50.

# קבלת הזמנה

כאשר אדם מסוים שולח לך הזמנת שיתוף, מופיעה הודעת הזמנה המציגה את שם השולח או את כתובת ה-SIP שלו. אם ההתקן אינו מוגדר למצב שקט, הוא מצלצל כאשר מתקבלת הזמנה.

אם אדם מסוים שולח לך הזמנה לשיתוף ואינך נמצא בתחום הכיסוי של רשת UMTS, לא תדע שקיבלת הזמנה.

כאשר אתה מקבל הזמנה, בחר מבין האפשרויות הבאות:

אישור—כדי להפעיל את הפעלת השיתוף.

דחייה—כדי לדחות את ההזמנה. השולח מקבל הודעה שדחית את ההזמנה. באפשרותך גם ללחוץ על מקש הסיום כדי לדחות את הפעלת השיתוף ולנתק את השיחה הקולית.

כאשר אתה מקבל וידאו קליפ, כדי להשתיק את קול הקליפ, בחר השתקה.

לסיום שיתוף הווידאו, בחר עצירה. שיתוף הווידאו יסתיים גם אם השיחה הקולית מסתיימת.

# מענה לשיחה או דחייתה

כדי לענות לשיחה, לחץ על — . אם האפשרות מענה עם פתיחת המכסה מוגדרת לכן, פתח את הפומית.

כדי להשתיק את צליל הצלצול בעת כניסת שיחה, בחר השתקה.

אם אינך מעוניין לענות לשיחה, לחץ על 🛥 . אם הפעלת את הפונקציה הפניית שיחה > אם תפוס כדי להפנות שיחות, דחייה של שיחה נכנסת מפנה אותה. ראה 'הפניית שיחות', בעמוד 106.

כאשר אתה בוחר באפשרות השתקה להשתקת הצלצול של השיחה הנכנסת, באפשרותך לשלוח הודעת טקסט מבלי לדחות את השיחה, כדי ליידע את המתקשר שאין באפשרותך לענות לשיחה. בחר אפשרויות > שליחת הודעת טקסט. להגדרת אפשרות זו ולכתיבת הודעת טקסט סטנדרטית, ראה 'שיחה', בעמוד 105.

## מענה לשיחת וידאו או דחייתה

כאשר מגיעה שיחת וידאו, מוצג הסמל 🕰.

לחץ על — כדי לענות לשיחת הווידאו. מוצגת ההודעה האם לשלוח תמונת וידאו למתקשר?. כדי להתחיל לשלוח תמונת וידאו חיה, בחר כן.

אם אינך מפעיל את שיחת הווידאו, לא תופעל שליחת וידאו ותשמע רק את קולו של המתקשר. תמונת הווידאו תוחלף במסך אפור. כדי להחליף את המסך האפור בתמונת סטילס שצולמה באמצעות המצלמה שבהתקן, ראה 'שיחה', תמונה בשיחת וידאו, בעמוד 105.

. 🞜 לניתוק שיחת הווידאו, לחץ על

### שיחה ממתינה

באפשרותך לענות לשיחה בזמן שאתה מנהל שיחה אחרת אם הפעלת את שיחה ממתינה בכלים > הגדרות > טלפון > שיחה > שיחה ממתינה (שירות רשת).

> כדי לענות לשיחה הממתינה, לחץ על 🗕 . השיחה הראשונה מועברת להמתנה.

למעבר בין שתי השיחות, בחר חילוף. כדי לחבר שיחה נכנסת או שיחה במצב המתנה לשיחה פעילה וכדי לנתק את עצמך מהשיחות, בחר אפשרויות > העברה. לניתוק השיחה הפעילה, לחץ על 💶. כדי לסיים את שתי השיחות, בחר אפשרויות > סיום כל השיחות.

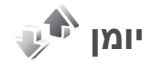

כדי לנטר את מספרי הטלפון של שיחות קוליות שלא נענו, שהתקבלו או שחויגו, לחץ על 3 ובחר כלים > יומן > שיחות אחרונות. ההתקן רושם שיחות שלא נענו ושיחות שהתקבלו רק אם הרשת תומכת בפונקציות אלו וכאשר הוא מופעל ונמצא באזור השירות של הרשת.

כדי למחוק את כל רשימות השיחות האחרונות, בחר אפשרויות > ניקוי שיחות אחרונות בתצוגה הראשית של שיחות אחרונות. כדי למחוק אחת מרשימות השיחות, פתח

את הרשימה שברצונך למחוק ובחר אפשרויות <sub>></sub> מחיקת רשימה. כדי למחוק אירוע בודד, פתח רשימה כלשהי, גלול אל האירוע ולחץ על **]**.

### משך שיחה

כדי לנטר את המשך המשוער של השיחות הנכנסות והיוצאות שלך, לחץ על 🕄 ובחר כלים > יומן > משך שיחה.

אערה: החיוב בפועל עבור שיחות אצל ספק השירות שלך עלול להשתנות בהתאם לתכונות הרשת הסלולרית, לעיגול זמנים לחיוב וכד'.

כדי למחוק את כל מוני משך השיחות, בחר אפשרויות > איפוס מונים. לשם כך, נחוץ לך קוד הנעילה. ראה 'טלפון וכרטיס SIM', בעמוד 102.

### מנת נתונים

כדי לבדוק את כמות הנתונים שנשלחה והתקבלה במהלך חיבורי נתוני מנה, לחץ על 🕄 ובחר כלים > יומן > מנת נתונים. לדוגמה, ייתכן שתחויב עבור חיבורי נתוני המנה על פי כמות הנתונים שנשלחו ושהתקבלו.

## ניטור כל אירועי התקשורת

הסמלים ביומן הם כדלקמן:

אירועי תקשורת נכנסים 🦊

אירועי תקשורת יוצאים 🖌

אירועי תקשורת שהוחמצו 귙

כדי לנטר את כל השיחות הקוליות, הודעות הטקסט או חיבורי הנתונים שנרשמו בהתקן, לחץ על 🕃 , בחר כלים > יומן ולחץ על 回 כדי לפתוח את היומן הכללי.

אירועי משנה, כגון הודעת טקסט שנשלחה ביותר מחלק אחד וחיבורי נתוני מנה, נרשמים כאירוע תקשורת אחד. חיבורים לתיבת הדואר שלך, למוקד הודעות מולטימדיה או לדפי אינטרנט מוצגים כחיבורי נתוני מנה.

כדי להוסיף מספר טלפון לא ידוע מתוך היומן לאנשי הקשר שלך, בחר אפשרויות > שמירה לאנשי קשר.

כדי לסנן את היומן, בחר אפשרויות > מסנן ובחר מסנן.

כדי למחוק לצמיתות את תוכן היומן, את רישום השיחות האחרונות ואת דוחות מסירת ההודעות, בחר אפשרויות > מחיקת יומן. לאישור, בחר כן. כדי להסיר אירוע בודד מהיומן, לחץ על **]**.

כדי להגדיר את משך זמן היומן, בחר אפשרויות > הגדרות > משך זמן יומן. אם תבחר ללא יומן, כל תכני היומן, רישום השיחות האחרונות ודוחות מסירת ההודעות יימחקו לצמיתות.

עצה! בתצוגת הפרטים, באפשרותך להעתיק מספר טלפון ללוח ולהדביק אותו להודעת טקסט, לדוגמה. בחר אפשרויות > העתקת מספר.

כדי להציג כמה נתונים הועברו וכמה זמן נמשך חיבור נתוני מנה מסוים מתוך מונה נתוני המנה, גלול אל אירוע נכנס או יוצא שמצוין על-ידי מנה. ובחר אפשרויות > הצגת פרטים.

# ווקי טוקי 📕

לחץ על 🎖 ובחר כלים > קישוריות > ווקי טוקי.

ווקי טוקי (PTT) (שירות רשת) הוא שירות קול בזמן-אמת דרך IP, המיושם ברשת GSM/GPRS. שירות 'ווקי טוקי' מאפשר תקשורת קולית ישירה באמצעות לחיצה על מקש. השתמש ב'ווקי טוקי' לניהול שיחה עם אדם אחד או עם קבוצת אנשים.

לפני שתוכל להשתמש ב'ווקי טוקי', עליך להגדיר את נקודת הגישה ואת הגדרות 'ווקי טוקי'. ייתכן שתקבל את ההגדרות בהודעת טקסט מיוחדת מספק השירות שמציע את שירות הווקי טוקי. באפשרותך להשתמש גם ביישום אשף הגדרות לקביעת התצורה, אם היישום נתמך על-ידי ספק השירות.

בתקשורת ווקי טוקי, אדם אחד מדבר בזמן שהאחרים מקשיבים באמצעות הרמקול המובנה. הדוברים מדברים זה עם זה בתורות. מכיוון שרק חבר אחד מהקבוצה יכול לדבר בזמן נתון, המשך המרבי של כל תור מוגבל. בדרך כלל, המשך המרבי נקבע ל-30 שניות. לקבלת פרטים אודות משך התור המוגדר ברשת שלך, פנה לספק השירות.

אזהרה: אל תקרב את ההתקן לאוזנך כשהרמקול אזהרה: אל תקרב את ההתקן לאוזנך כשהרמקול פועל, מכיוון עוצמת השמע עשויה להיות חזקה ביותר.

לשיחות טלפון יש תמיד קדימות על-פני פעילויות 'ווקי טוקי'.

לקבלת מידע נוסף אודות 'ווקי טוקי', עיין במדריכים עבור ההתקן בכתובת www.nseries.com/support או באתר האינטרנט המקומי של Nokia.

# 🞑 (אנשי קשר (ספר טלפונים)

לחץ על **3** ובחר אנשי קשר. באנשי קשר, באפשרותך לבחור ולעדכן פרטי אנשי קשר, כגון מספרי טלפון, כתובות או כתובות דואר אלקטרוני של אנשי הקשר שלך. באפשרותך להוסיף לכרטיס של איש קשר צלצול אישי או תמונה ממוזערת. באפשרותך גם ליצור קבוצות אנשי קשר, המאפשרות לשלוח הודעות טקסט או דואר אלקטרוני למספר נמענים בו-זמנית. ניתן להוסיף מידע קשר שהתקבל (כרטיסי ביקור) לאנשי קשר. ראה 'נתונים והגדרות', בעמוד 72. ניתן לשלוח או לקבל מידע קשר רק אל התקנים תואמים ומהם.

> להצגת מספר אנשי הקשר, הקבוצות והזיכרון הזמין באנשי קשר, בחר אפשרויות > מידע אנשי קשר.

# שמירה ועריכה של שמות ומספרים

1 בחר אפשרויות > איש קשר חדש.
2 מלא את השדות הרצויים ובחר בוצע.

לעריכת כרטיסי אנשי קשר באנשי קשר, גלול אל כרטיס איש הקשר שברצונך לערוך ובחר אפשרויות > עריכה. באפשרותך גם לחפש את איש הקשר הרצוי על-ידי הזנת האותיות הראשונות של השם בשדה החיפוש. בתצוגה תופיע רשימה של אנשי הקשר המתחילים באותיות אלה.

עצה! להוספה ועריכה של כרטיסי אנשי קשר, אנשי כשר. השתמש ב-Nokia Contacts Editor מתוך Nokia Nseries PC Suite.

לצירוף תמונה ממוזערת לכרטיס איש קשר, פתח את כרטיס איש הקשר ובחר אפשרויות > עריכה > אפשרויות > הוספת תמונה ממוזערת. התמונה הממוזערת מוצגת כאשר איש הקשר מתקשר.

להאזנה לתווית הקולית המשויכת לאיש הקשר, בחר כרטיס איש קשר ובחר אפשרויות > השמעת תווית קולית. ראה 'חיוג קולי', בעמוד 82.

לשליחת מידע איש קשר, בחר את הכרטיס שברצונך לשלוח, ובחר אפשרויות > שליחת כרטיס ביקור > דרך הודעות קצרות, דרך מולטימדיה או דרך Bluetooth. ראה 'הודעות', בעמוד 69, ו'שליחת נתונים באמצעות קישוריות Bluetooth', בעמוד 60.

להוספת איש קשר לקבוצה, בחר אפשרויות > הוספה לקבוצה: (אפשרות זו תוצג רק אם יצרת קבוצה). ראה 'יצירת קבוצות אנשי קשר', בעמוד 92.

לבדיקת הקבוצות שאליהן משתייך איש הקשר, בחר אפשרויות > משתייך לקבוצות.

למחיקת כרטיס איש קשר באנשי קשר, בחר כרטיס ולחץ על **]**. למחיקת מספר כרטיסי אנשי קשר בבת אחת, לחץ

על 🗞 ועל 📵 כדי לסמן את אנשי הקשר שברצונך למחוק, ולחץ על 🕽 למחיקה.

# מספרים וכתובות המוגדרים כברירת מחדל

באפשרותך להקצות מספרי ברירת מחדל או כתובות ברירת מחדל לכרטיס איש קשר. באופן זה, אם לאיש קשר יש כמה מספרים או כתובות, תוכל בקלות לחייג או לשלוח הודעה לאיש הקשר לפי מספר או כתובת מסוימים. מספר ברירת המחדל משמש גם בחיוג קולי.

- באנשי קשר, בחר איש קשר. 1
- בחר אפשרויות > ברירות מחדל.
- 3 בחר ברירת מחדל, שאליה ברצונך להוסיף מספר או כתובת, ובחר הקצאה.

4 בחר מספר או כתובת שברצונך לקבוע כברירת מחדל. מספר ברירת המחדל, או כתובת ברירת המחדל, יסומנו בקו תחתון בכרטיס איש הקשר.

# העתקת אנשי קשר

להעתקת שמות ומספרים מכרטיס SIN להתקן, לחץ על 🕃 ובחר אנשי קשר > אפשרויות > אנשי קשר ב- SIM > ספריית SIM, את השמות שברצונך להעתיק ואפשרויות > העתקה לאנשי קשר.

להעתקת אנשי קשר אל כרטיס ה-SIM, באנשי קשר, בחר את השמות שברצונך להעתיק, ובחר אפשרויות > העתקה לספריית SIM או אפשרויות > העתקה > לספרית SIM. יועתקו רק שדות כרטיס איש הקשר הנתמכים על-ידי כרטיס ה-SIM.

עצה! באפשרותך לסנכרן את אנשי הקשר שלך עם 🔆 . אמחשב תואם באמצעות Nokia Nseries PC Suite.

# ספריית SIM ושירותי SIM ספריית

לקבלת מידע על זמינות של שירותי כרטיס SIM ומידע על השימוש בהם, פנה לספק כרטיס ה-SIM. ספק זה עשוי להיות ספק השירות או ספק אחר.

לחץ על 🕄 ובחר אנשי קשר > אפשרויות > אנשי קשר ב- SIM > ספריית SIM להצגת השמות והמספרים השמורים בכרטיס ה-SIN. בספריית ה-SIM באפשרותך להוסיף, לערוך או להעתיק מספרים לאנשי קשר, וכן לבצע שיחות.

להצגת הרשימה של מספרי הטלפון הקבועים מראש, בחר אפשרויות > אנשי קשר ב- SIN > אנשי קשר קבועים מראש. הגדרה זו מוצגת רק אם היא נתמכת על-ידי כרטיס ה-SIM שלך.

לחסימת שיחות מההתקן למספרי טלפון נבחרים, בחר אפשרויות > הפעלת חיוג קבוע. יש צורך בקוד PIN2 כדי להפעיל ולבטל חיוג קבוע או כדי לערוך את אנשי הקשר הקבועים מראש. אם אין בידך את הקוד, פנה לספק

השירות. להוספת מספרים חדשים לרשימת מספרי החיוג הקבוע, בחר אפשרויות > איש קשר חדש ב-SIM. לשימוש בפונקציות אלה נדרש קוד PIN2.

בעת השימוש באפשרות קבועים מראש, לא ניתן לקיים חיבורי נתוני מנה, מלבד שליחת הודעות טקסט בחיבור נתוני מנה. במקרה זה, עליך לכלול את מספר מוקד ההודעות ואת מספר הטלפון של הנמען ברשימת המספרים הקבועים.

כשהפונקציה מספרי טלפון קבועים מופעלת, ייתכן שתוכל לחייג למספר החירום שתוכנת בהתקן.

# הוספת צלצולים לאנשי קשר

להגדרת צלצול עבור איש קשר או קבוצה, בצע את הפעולות הבאות:

- לחץ על 

   לחץ על כדי לפתוח כרטיס איש קשר, או עבור אל
   רשימת הקבוצות ובחר קבוצת אנשי קשר.
  - 2 בחר אפשרויות > סוג צלצול. נפתחת רשימה של צלצולים.
- 3 בחר את הצלצול שבו ברצונך להשתמש עבור איש הקשר או הקבוצה שנבחרו. באפשרותך גם להגדיר וידאו קליפ כצלצול.

כאשר איש קשר או חבר בקבוצת אנשי קשר כלשהי מתקשר אליך, ההתקן ישמיע את הצלצול שנבחר (אם מספר הטלפון של המתקשר נשלח יחד עם השיחה וההתקן מזהה אותו).

להסרת הצלצול, בחר <mark>צלצול ברירת מחדל</mark> מרשימת הצלצולים.

# יצירת קבוצות אנשי קשר

- באנשי קשר, לחץ על 回 לפתיחת רשימת הקבוצות. 1
  - 2 בחר אפשרויות > קבוצה חדשה.
- 3 כתוב שם עבור הקבוצה או השתמש בשם ברירת המחדל ובחר אישור.
  - 4 בחר את הקבוצה ובחר אפשרויות > הוספת חברים.
- 5 גלול אל איש קשר ולחץ על כדי לסמן אותו. להוספת מספר חברים בו-זמנית, חזור על פעולה זו עבור כל אנשי הקשר שברצונך להוסיף.
  - בחר אישור להוספת אנשי הקשר לקבוצה. 6

לשינוי שם של קבוצה, בחר אפשרויות > שינוי שם, הזן את השם החדש ובחר אישור.

## הסרת חברים מקבוצה

- ברשימת הקבוצות, בחר את הקבוצה שברצונך לשנות.
- 2 גלול אל איש הקשר ובחר אפשרויות > הסרה מהקבוצה.
  - בחר כן להסרת איש הקשר מהקבוצה. 3

# משרד

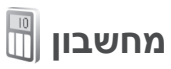

לחץ על 🕄 ובחר יישומים > מחשבון.

הערה: למחשבון זה יש דיוק מוגבל, והוא נועד לביצוע 🕢 חישובים פשוטים.

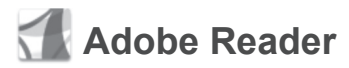

באמצעות Adobe Reader, באפשרותך לקרוא מסמכי pdf. בתצוגת ההתקן.

יישום זה ממוטב לתוכן מסמכי pdf. בטלפונים והתקנים ניידים אחרים, ומספק ערכת תכונות מוגבלת בלבד בהשוואה לגרסאות המיועדות למחשב.

לפתיחת מסמכים, לחץ על 🕃, ובחר יישומים > משרד > Adobe PDF. הקבצים החדשים ביותר רשומים בתצוגת הקבצים. כדי לפתוח מסמך, גלול אליו ולחץ על 💿.

השתמש במנ' קבצים לעיון במסמכים השמורים בזיכרון ההתקן ובכרטיס זיכרון תואם (אם הוכנס) ולפתיחתם.

# מידע נוסף

.www.adobe.com לקבלת מידע נוסף, בקר בכתובת

כדי לשתף שאלות, הצעות ומידע אודות היישום, בקר בפורום המשתמשים של Adobe Reader עבור Symbian OS בכתובת .http://adobe.com/support/forums/main.html

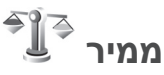

להמרת מידות מיחידה אחת לאחרת, לחץ על 🕄 ובחר יישומים > משרד > ממיר.

ליישום ממיר דיוק מוגבל, וייתכנו שגיאות בעיגול מספרים.

- 1 בשדה סוג, בחר את המידה שבה ברצונך להשתמש.
- 2 בשדה יחידה הראשון, בחר את היחידה שממנה ברצונך להמיר. בשדה יחידה הבא, בחר את היחידה שאליה ברצונך להמיר.
  - 3 בשדה כמות הראשון, הזן את הערך שברצונך להמיר. השדה כמות השני משתנה באופן אוטומטי, ומציג את הערך המומר.

# קביעת מטבע בסיס ושערי חליפין

בחר סוג > מטבע > אפשרויות > שערי מטבעות. כדי לבצע המרת מטבעות, עליך לבחור מטבע בסיס ולהוסיף שערי חליפין. השער של מטבע הבסיס הוא תמיד 1.

אערה: כאשר אתה משנה את מטבע הבסיס, כל שערי החליפין שנקבעו קודם מאופסים ועליך להזין שערי חליפין חדשים. חליפין חדשים.

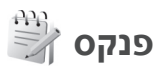

לכתיבת הערות בתבנית txt, לחץ על 🖏 ובחר יישומים > משרד > פנקס.

# רשמקול 🔎

להקלטת תזכירים קוליים, לחץ על 😼 ובחר יישומים > מדיה > רשמקול. להקלטת שיחת טלפון, פתח את היישום רשמקול במהלך שיחה קולית. שני הצדדים ישמעו צפצוף כל 5 שניות במהלך ההקלטה.

# מקלדת אלחוטית 🕅

כדי להגדיר לשימוש עם ההתקן שברשותך מקלדת אלחוטית שתומכת בפרופיל Bluetooth Human Interface Devices (HID), השתמש ביישום <mark>מקלדת אלחוטית</mark>. המקלדת

מאפשרת לך להזין טקסט בנוחות, באמצעות פריסת QWERTY המלאה, עבור הודעות טקסט, דואר אלקטרוני וערכים בלוח השנה.

- . הפעל את קישוריות Bluetooth בהתקן.
  - . הפעל את המקלדת
  - > לחץ על 3 ובחר כלים > קישוריות > מקלדת אלחוטית.
- 4 בחר אפשרויות > חיפוש מקלדת כדי להתחיל לחפש התקנים עם קישוריות Bluetooth.
- 6 כדי להתאים את המקלדת להתקן, הזן סיסמה לבחירתך (1-9 ספרות) בהתקן ואת אותה סיסמה במקלדת. כדי להזין את ספרות הסיסמה, ייתכן שיהיה עליך להקיש ראשית על המקש Fn.
- 7 אם אתה מתבקש לספק את פריסת המקלדת, בחר את הפריסה מהרשימה בהתקן.
- 8 עם הופעת שם המקלדת, הסטטוס משתנה למקלדת מחוברת והמחוון הירוק של המקלדת מהבהב באיטיות; המקלדת מוכנה לשימוש.

לקבלת פרטים אודות התפעול והתחזוקה של המקלדת, עיין במדריך למשתמש של המקלדת.

# כלים

# מנהל יישומים 📳

לחץ על 🖏 ובחר יישומים > מנ. יישומים. ניתן להתקין בהתקין בהתקין פני סוגים של יישומים ותוכנות:

- ,Java™ המבוססים על טכנולוגיית J2ME עם סיומת jar. (⊸).
- תוכנות ויישומים אחרים שמתאימים למערכת ההפעלה Symbian (). קובצי ההתקנה הם בעלי סיומת sis. או sisx. התקן רק תוכנה שנועדה במיוחד להתקן מדגם Sisa חלובות את מספר הדגם הרשמי של מוצר זה: Nokia N76-1.

באפשרותך להעביר קובצי התקנה להתקן ממחשב תואם, להורידם במהלך גלישה או שהם יישלחו אליך בהודעת מולטימדיה, כמסמך מצורף להודעת דואר אלקטרוני או באמצעות קישוריות Bluetooth. באפשרותך להשתמש ביישום Nokia Application Installer שב-Nokia Noeries עוד PC Suite כדי להתקין יישום בהתקן. אם אתה משתמש ב-PC Suite (סייר Windows Explorer של Microsoft) להעברת קובץ כלשהו, שמור את הקובץ בכרטיס זיכרון תואם (דיסק מקומי).

## התקנת יישומים ותוכנות

א מציין יישום sis, 🗗 מציין יישום Java, 🗗 מציין 🏠 שהיישום אינו מותקן באופן מלא ו-៍ מציין שהיישום מותקן בכרטיס הזיכרון.

תשוב: הקפד להתקין ולהשתמש ביישומים ובתוכנות אחרות ממקורות אמינים בלבד, כגון יישומים שהם Symbian Signed או יישומים שעמדו בבדיקות ⊿Java Verified.

לפני ההתקנה, שים לב לדברים הבאים:

- להצגת סוג היישום, מספר הגרסה והספק או היצרן של היישום, בחר אפשרויות > הצגת פרטים.
   להצגת פרטי תעודת האבטחה של היישום, בחר תעודות, בחר הצגת פרטים. ראה 'ניהול תעודות', בעמוד 103.
- אם אתה מתקין קובץ שמכיל עדכון או תיקון ליישום קיים, תוכל לשחזר את היישום המקורי רק אם ברשותך קובץ ההתקנה המקורי או עותק גיבוי מלא של חבילת התוכנה שהוסרה. כדי לשחזר את היישום המקורי, הסר את היישום והתקן אותו שוב מקובץ ההתקנה המקורי או מעותק הגיבוי.

- להתקנת יישומי Java דרוש קובץ ה-jar. אם קובץ זה חסר, ייתכן שההתקן יבקש ממך להורידו. אם לא הוגדרה נקודת גישה עבור היישום, תתבקש לבחור אחת.
   כשאתה מוריד את קובץ ה-jar, ייתכן שתתבקש להזין שם משתמש וסיסמה כדי לגשת לשרת. תקבל פרטים אלה מהספק או מיצרן היישום.
  - 1 לאיתור קובץ התקנה, לחץ על 3 ובחר יישומים > מנ. יישומים. לחלופין, חפש בזיכרון ההתקן או בכרטיס זיכרון (אם הוכנס) במנ' קבצים, או פתח הודעה בהודעות > דואר נכנס המכילה קובץ התקנה.
    - 2 במנ. יישומים, בחר אפשרויות > התקנה. ביישומים אחרים, גלול אל קובץ ההתקנה ולחץ על () כדי להתחיל בהתקנה.

במהלך ההתקנה, ההתקן מציג מידע לגבי התקדמות ההתקנה. אם אתה מתקין יישום ללא חתימה או תעודה דיגיטלית, ההתקן מציג אזהרה. המשך בהתקנה רק אם אתה בוטח במקור ובתוכן של היישום.

להפעלת יישום מותקן, אתר את היישום בתפריט ולחץ על •. אם לא הוגדרה תיקיית ברירת מחדל עבור היישום, הוא יותקן בתיקייה יישומים.

להצגת חבילות התוכנה שהותקנו או הוסרו, ואת מועד ההתקנה או ההסרה, בחר אפשרויות > הצגת יומן.

חשוב: ההתקן שברשותך יכול לתמוך ביישום אנטי-וירוס אחד בלבד. הפעלת יותר מיישום אנטי-וירוס אחד עלולה להשפיע על הביצועים ועל הפעולה של ההתקן, או לגרום לו להפסיק לפעול.

לאחר התקנת יישומים לכרטיס זיכרון תואם, קובצי ההתקנה (sis) יישארו בזיכרון ההתקן. הקבצים עלולים להשתמש בכמויות גדולות של זיכרון, ולמנוע ממך שמירה של קבצים אחרים. כדי לשמור על כמות מספקת של זיכרון, השתמש ב-Nokia Nseries PC Suite לגיבוי קובצי התקנה למחשב תואם PC, ולאחר מכן השתמש במנהל הקבצים כדי להסיר את קובצי ההתקנה מזיכרון ההתקן. ראה 'מנהל קבצים', בעמוד 19. אם קובץ ה-sis. הוא קובץ מצורף להודעה, מחק את ההודעה מהדואר הנכנס תחת 'הודעות'.

#### הסרת יישומים ותוכנות

גלול אל חבילת תוכנה ובחר אפשרויות > הסרה. לאישור, בחר כן.

אם תסיר את התוכנה, תוכל להתקין אותה מחדש רק אם יש ברשותך את חבילת התוכנה המקורית או גיבוי מלא של חבילת התוכנה שהסרת. אם תסיר חבילת תוכנה, ייתכן שלא תוכל עוד לפתוח מסמכים שנוצרו בעזרת תוכנה זו.

אם חבילת תוכנה אחרת תלויה בחבילת התוכנה שהסרת, ייתכן שחבילת התוכנה האחרת תפסיק לפעול. לקבלת פרטים, עיין בתיעוד חבילת התוכנה המותקנת.

בחר אפשרויות > הגדרות ומבין האפשרויות הבאות:

התקנת תוכנה—בחר אם ניתן יהיה להתקין תוכנת Symbian ללא חתימה דיגיטלית מאומתת.

בדיקת תעודה מקוונת—בחר באפשרות זו כדי לבדוק את התעודות המקוונות לפני התקנת יישום.

כתובת אינטרנט מחדל—הגדר את הכתובת שתשמש כברירת מחדל עבור בדיקת תעודות מקוונות.

עבור יישומי Java מסוימים, ייתכן שיהיה צורך בשליחת הודעה או חיבור ברשת לנקודת גישה מסוימת לשם הורדת נתונים או רכיבים נוספים. בתצוגה הראשית של מנ. יישומים, גלול אל יישום ובחר אפשרויות > פתיחה לשינוי הגדרות הקשורות ליישום מסוים זה.

# 遺 ניהול הרשאות דיגיטליות

בעלי תכנים עשויים להשתמש בסוגים שונים של טכנולוגיות לניהול הרשאות דיגיטליות (DRM) כדי להגן על קניינם הרוחני, לרבות זכויות יוצרים. התקן זה משתמש בסוגים שונים של תוכנות DRM כדי לגשת לתכנים מוגני הרשאות דיגיטליות. בעזרת התקן זה, באפשרותך לגשת לתוכן המוגן באמצעות 0MA DRM 1.0 ,WMDRM 10 ו-OMA DRM 2.0. אם תוכנה מסוימת לניהול הרשאות דיגיטליות אינה מצליחה להגן על התוכן, בעלי תכנים עשויים לבקש את ביטול הגישה שלה לתכנים חדשים מוגני הרשאות

דיגיטליות. ביטול זה עלול למנוע גם חידוש של תוכן מוגן הרשאות דיגיטליות שכבר קיים בהתקן שברשותך. הביטול של תוכנה כזו לניהול הרשאות דיגיטליות לא ישפיע על השימוש בתכנים שמוגנים בסוגים אחרים של ניהול הרשאות דיגיטליות, או על השימוש בתכנים שאינם מוגנים על-ידי ניהול הרשאות דיגיטליות.

לתוכן, המוגן על-ידי ניהול הרשאות דיגיטליות (DRM), מצורף אישור הפעלה שמגדיר את ההרשאות שלך להשתמש בו.

אם ההתקן שברשותך מכיל תוכן המוגן באמצעות OMA DRM וברצונך לגבות הן את אישורי ההפעלה והן את התוכן, עליך להשתמש בתכונת הגיבוי שב-Nokia Nseries PC Suite. ייתכן, ששיטות העברה אחרות לא יעבירו את אישורי ההפעלה שצריך לשחזר יחד עם התוכן כדי להמשיך להשתמש בתוכן מוגן OMA DRM לאחר פירמוט זיכרון ההתקן. ייתכן שיהיה עליך לשחזר את אישורי ההפעלה גם אם הקבצים שבהתקן שברשותך ייפגמו.

אם ההתקן שברשותך כולל תוכן מוגן WMDRM, הן אישורי ההפעלה והן התוכן יאבדו אם תפרמט את זיכרון ההתקן. ייתכן שתאבד את אישורי ההפעלה ואת התוכן גם אם הקבצים בהתקן שברשותך ייפגמו. איבוד אישורי ההפעלה או התוכן עלול להגביל את יכולתך להשתמש שוב באותו תוכן בהתקן. לקבלת מידע נוסף, פנה אל ספק השירות.

אישורי הפעלה מסוימים עשויים להיות מחוברים לכרטיס SIM ספציפי, והגישה לתוכן המוגן תתאפשר רק אם כרטיס ה-SIM הוכנס להתקן.

להצגת אישורי ההפעלה עבור ההרשאות הדיגיטליות ששמורות בהתקן, לחץ על 😮 ובחר יישומים > מדיה > אישורי הפ', ומבין האפשרויות הבאות:

א. הפע' חוקיים—להצגת אישורים המחוברים לקובץ מדיה אחד או יותר ואישורים שעדיין אינם תקפים.

א. הפע' לא חוקיים—להצגת אישורים שאינם תקפים; פרק הזמן לשימוש בקובץ המדיה חלף, או שקיים קובץ מדיה מוגן בהתקן אולם אין עבורו אישור הפעלה מחובר.

לא בשימוש—להצגת אישורים שלא מחוברים אליהם קובצי מדיה בהתקן.

לרכישת זמן שימוש נוסף בקובץ מדיה כלשהו, או להארכת תקופת השימוש בו, בחר אישור הפעלה לא חוקי ולאחר מכן בחר אפשרויות > קבלת אישור חדש. לא ניתן לעדכן אישורי הפעלה אם האפשרות לקבלת הודעות שירות אינטרנט מבוטלת. ראה 'הודעות שירות אינטרנט', בעמוד 72.

להצגת מידע מפורט, כגון מצב התוקף של הקובץ והאם ניתן לשלוח אותו, גלול אל אישור הפעלה ולחץ על .

# 🔍 פקודות קוליות

באפשרותך להשתמש בפקודות קוליות כדי לשלוט על ההתקן. לקבלת מידע נוסף אודות הפקודות הקוליות המשופרות הנתמכות על-ידי ההתקן, ראה 'חיוג קולי', בעמוד 82.

כדי לאפשר פקודות קוליות משופרות עבור הפעלת יישומים ופרופילים, עליך לפתוח את היישום פק. קולית ואת התיקייה פרופילים שלו. לחץ על 3 , ובחר כלים > תוכנ' שירות > פק. קולית > פרופילים; ההתקן ייצור תוויות קוליות עבור היישומים והפרופילים. לשימוש בפקודות קוליות משופרות, לחץ ממושכות על ר במצב המתנה ואמור פקודה קולית. הפקודה הקולית היא שם היישום או הפרופיל המוצג ברשימה. לשימוש בפקודות הקוליות המשופרות במצב פומית סגורה, לחץ ממושכות על מקש ההעברה קדימה.

להוספת יישומים לרשימה, בחר אפשרויות > יישום חדש. להוספת פקודה קולית שנייה שבה ניתן יהיה להשתמש כדי להפעיל את היישום, בחר אפשרויות > שינוי פקודה והזן את הפקודה הקולית החדשה כטקסט. הימנע משימוש בשמות קצרים במיוחד, בקיצורים ובראשי תיבות.

> להאזנה לתווית הקולית המסונתזת, בחר אפשרויות > השמעה.

לשינוי הגדרות הפקודות הקוליות, בחר אפשרויות > הגדרות. לכיבוי הסינתיסייזר שמשמיע תוויות קוליות ופקודות שזוהו בשפת ההתקן שנבחרה, בחר

סינתיסייזר > מופסק. לאיפוס לימוד זיהוי הקול, לדוגמה עם החלפת המשתמש הראשי בהתקן, בחר הסרת התאמות קוליות.

# מיקום

לחץ על 🖏 , ובחר כלים > קישוריות > נתוני GPS או ציוני דרך.

מערכת האיכון העולמית (GPS, GPS) מופעלת על-ידי ממשלת ארצות הברית, האחראית הבלעדית לדיוק המערכת ולתחזוקתה. דיוק נתוני המיקום עלול להיות מושפע מהתאמות לווייני GPS שמבוצעות על-ידי ממשלת ארה"ב, ועשוי להשתנות בהתאם למדיניות ה-GPS האזרחית של משרד ההגנה של ארה"ב ולתוכנית ניווט הרדיו הפדרלית (Federal Radionavigation Plan). הדיוק עלול להיות מושפע גם מגיאומטריית לוויינים לא נאותה. הזמינות והאיכות של אותות GPS עלולות להיות נאותה. הזמינות והאיכות של אותות GPS עלולות להיות נאותה. הזמינות והאיכות של אותות GPS עלולות להיות מושפעות על-ידי המיקום שלך, מבנים ומכשולים טבעיים וגם תנאי מזג האוויר. יש להשתמש במקלט ה-GPS בחוץ בלבד כדי לאפשר קליטה של אותות GPS.

יש להשתמש ב-GPS ככלי עזר לניווט בלבד. אין להשתמש ב-GPS למדידת מיקום מדויקת, ולעולם אין להסתמך רק על נתוני מיקום ממקלט ה-GPS לצורכי מיקום או ניווט.

מד המסע הינו בעל דיוק מוגבל, וייתכנו שגיאות בעיגול מספרים. הדיוק עלול להיות מושפע גם על-ידי הזמינות והאיכות של אותות GPS.

באמצעות ציוני דרך, באפשרותך לשמור ולהציג את מידע המיקום של מיקומים ספציפיים בהתקן. באמצעות נתוני GPS, באפשרותך לגשת למידע הדרכה של מסלול ליעד נבחר, למידע מיקום בנוגע למיקום הנוכחי שלך ולמידע נסיעה, כגון המרחק המקורב ליעד ומשך הנסיעה המקורב.

ייתכן שציוני דרך ונתוני GPS יהיו מבוססי-רשת (שירות רשת) או שידרשו שימוש במקלט GPS תואם.

לקבלת מידע נוסף אודות ציוני דרך ונתוני GPS, עיין במדריכים עבור ההתקן בכתובת www.nseries.com/support או באתר האינטרנט המקומי של Nokia.

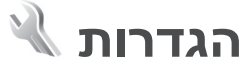

לשינוי הגדרות, לחץ על 🕄 ובחר כלים > הגדרות. גלול אל כללי, טלפון, חיבור או יישומים, ולחץ על 💿. גלול אל הגדרה או קבוצת הגדרות שברצונך לשנות, ולחץ על 回.

ייתכן שחלק מהקיצורים בהתקן (או כולם) הוגדרו מראש על-ידי ספק השירות, ולא תוכל לשנותם.

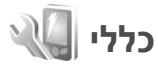

לעריכת ההגדרות הכלליות של ההתקן, או לשחזור הגדרות ברירת המחדל, לחץ על 🕃 ובחר כלים > הגדרות > כללי > התאמה אישית, תאריך ושעה, תצוגה חיצונית, אביזר העשרה, אבטחה, הגדרות יצרן או מיקום.

עבור תאריך ושעה, ראה 'שעון', בעמוד 67.

### התאמה אישית

לעריכת הגדרות הקשורות לתצוגה, למצב המתנה ולפונקציונליות הכללית של ההתקן, לחץ על 🕃 ובחר כלים > הגדרות > כללי > התאמה אישית.

האפשרות צלילים מאפשרת לך לשנות את צלילי לוח השנה והשעון, ואת הפרופיל הפעיל.

האפשרות <mark>ערכות נושא</mark> פותחת את היישום. ראה 'שינוי המראה של ההתקן', בעמוד 49.

האפשרות <mark>פקודות קוליות</mark> פותחת את ההגדרות עבור היישום. ראה 'פקודות קוליות', בעמוד 98.

#### תצוגה

בהירות—לחץ על 回 או 回 לכוונון בהירות התצוגה.

גודל גופן—לכוונון גודל הטקסט והסמלים בתצוגה.

פסק-זמן חיסכון כוח—בחר את משך הזמן שלאחריו יופעל חיסכון הכוח.

הודעת פתיחה או לוגו—הודעת הפתיחה או הלוגו מוצגים למשך זמן קצר עם כל הפעלה של ההתקן. בחר ברירת מחדל כדי להשתמש בתמונת ברירת המחדל, טקסט כדי לכתוב הודעת פתיחה או תמונה כדי לבחור תמונה מהגלריה.

השהיית תאורה—בחר משך זמן שלאחריו תיכבה תאורת הרקע של התצוגה.

#### מצב המתנה

המתנה פעילה—לשימוש בקיצורים ליישומים במצב המתנה. ראה 'מצב המתנה פעילה', בעמוד 50.

קיצורים > מקש בחירה שמאלי ומקש בחירה ימני— להקצאת קיצור למקשי הבחירה במצב המתנה.

יישומי המתנה פעילה—לבחירת הקיצורים ליישומים שברצונך שיופיעו במצב המתנה פעילה. הגדרה זו זמינה רק אם המתנה פעילה מופעלת.

באפשרותך להקצות קיצורי מקשים גם ללחיצות שונות על מקש הגלילה. קיצורי מקש הגלילה אינם זמינים אם ההמתנה הפעילה מופעלת.

לוגו מפעיל—הגדרה זו זמינה רק אם קיבלת ושמרת לוגו מפעיל. בחר מופסק אם אינך רוצה שהלוגו יוצג.

#### שפה

שפת הטלפון—שינוי שפת הטקסט של תצוגת ההתקן ישפיע גם על תבנית התאריך והשעה ועל המפרידים שנעשה בהם שימוש, למשל בחישובים. האפשרות אוטומטית בוחרת את השפה בהתאם למידע שבכרטיס ה-SIM. לאחר שינוי שפת הטקסט של התצוגה, ההתקן מופעל מחדש.

שינוי ההגדרות עבור שפת הטלפון או שפת כתיבה משפיע על כל היישומים בהתקן, והשינוי נשאר בתוקף עד שההגדרות ישונו שוב.

שפת כתיבה—שינוי השפה משפיע על התווים ועל התווים המיוחדים הזמינים במהלך כתיבת טקסט, ועל מילון הטקסט החזוי שנעשה בו שימוש.

טקסט חזוי—להגדרת קלט הטקסט החזוי כמופעל או מופסק עבור כל העורכים שבהתקן. מילון הטקסט החזוי אינו זמין עבור כל השפות.

### תצוגה חיצונית

בהירות—סגור את הפומית והשתמש בלחצני עוצמת הקול לכוונון הבהירות בתצוגה החיצונית.

מענה עם פתיחת המכסה—אם ברצונך לענות לשיחות קוליות באמצעות פתיחת הפומית, בחר כן.

מצב שינה—בחר אם התצוגה נכבית לחיסכון במתח הסוללה לאחר הפעלת שומר המסך. כאשר התצוגה נכבית, נורית מהבהבת לציון העובדה שההתקן פועל.

### אביזר העשרה

עבור מחוונים של אביזרי העשרה, ראה 'מחוונים חיוניים', בעמוד 17. מחברים של אביזרי העשרה מסוימים לא מציינים את סוג אביזר ההעשרה שמחובר להתקן.

> ההגדרות הזמינות תלויות בסוג אביזר ההעשרה. בחר אביזר העשרה ומבין האפשרויות הבאות:

פרופיל ברירת מחדל—להגדרת הפרופיל שברצונך להפעיל בכל פעם שתחבר אביזר העשרה תואם מסוים להתקן. ראה 'פרופילים—הגדרת צלילים', בעמוד 48.

מענה אוטומטי—קבע אם ברצונך להורות להתקן לענות לשיחה נכנסת באופן אוטומטי לאחר 5 שניות. אם סוג הצלצול נקבע לצפצוף יחיד או שקט, המענה האוטומטי יבוטל.

תאורה—קבע אם התאורה תישאר פעילה, או שתיכבה לאחר משך זמן מסוים. הגדרה זו אינה זמינה עבור כל אביזרי ההעשרה.

אם אתה משתמש בטלפון טקסט או בעזר שמיעה, עליך להפעיל את האפשרות בהתקן. להפעלת טלפון טקסט, בחר טלפון טקסט > שימוש בטקסט של הטלפון > כן. להפעלת עזר השמיעה, בחר עזר שמיעה > שימוש ב-loopset > כן.

### אבטחה

לעריכת הגדרות אבטחה, לחץ על 🕄 ובחר כלים > הגדרות > כללי > אבטחה > טלפון וכרטיס SIM, ניהול תעודות או מודול אבטחה.

### טלפון וכרטיס SIM

דרישת קוד PIN—כשהגדרה זו פעילה, מופיעה בקשה לקוד בכל פעם שההתקן מופעל. עשוי לחול איסור על ביטול הדרישה לקוד מספר הזיהוי האישי (PIN) בכרטיסי SIM מסוימים.

קוד PIN2, קוד PIN2, קוד נעילה—לשינוי קוד הנעילה, קוד PIN וקוד PIN2. בקודים אלה, ניתן להשתמש בספרות בלבד, מ-**0** עד 9. אם שכחת את אחד מהקודים האלה, פנה לספק השירות שלך. ראה 'מילון מונחים של קודי PIN ונעילה', בעמוד 103.

הימנע משימוש בקודי גישה הדומים למספרי חירום, כדי למנוע חיוג בשוגג למספר החירום.

השהיה לנעי' מקשים אוטו'—בחר אם לוח המקשים יינעל כאשר ההתקן נמצא במצב של חוסר פעילות במשך פרק זמן מסוים.

עצה! לנעילת לוח המקשים או לביטול הנעילה באופן 🔆 ידני, לחץ על 🗂 ולאחר מכן על \star .

זמן עד נע' אוט' של הטלפון—למניעת שימוש לא מורשה, באפשרותך להגדיר משך זמן שלאחריו ההתקן יינעל באופן אוטומטי. לא ניתן להשתמש בהתקן נעול עד להזנת קוד הנעילה הנכון. לביטול פרק הזמן להפעלת הנעילה האוטומטית, בחר ללא.

ראה 'מילון מונחים של קודי PIN ונעילה', בעמוד 103.

כשההתקן נעול, ייתכן שתוכל לחייג למספר החירום הרשמי שתוכנת בהתקן.

(). עצה! לנעילת ההתקן באופן ידני, לחץ על 🕅 נפתחת רשימה של פקודות. בחר נעילת טלפון.

נעילה אם כרטיס SIM הוחלף—באפשרותך להגדיר את ההתקן כך שיבקש את קוד הנעילה אם כרטיס SIM לא מוכר יוכנס לתוכו. ההתקן שומר רשימה של כרטיסי SIM המוכרים ככרטיסים של בעל ההתקן.

> קבוצת משתמש סגורה—באפשרותך לציין קבוצת אנשים שבאפשרותך לחייג אליהם ולקבל מהם שיחות (שירות רשת).

> כששיחות מוגבלות לקבוצות משתמשים סגורות, ייתכן שתוכל לחייג למספר החירום הרשמי שתוכנת בהתקן.

אישור שירותי SIM—באפשרותך להגדיר את ההתקן כך שיציג הודעות אישור כשאתה משתמש בשירות של כרטיס SIM (שירות רשת).

### מילון מונחים של קודי PIN ונעילה

אם שכחת את אחד מהקודים האלה, פנה לספק השירות שלך.

קוד מספר זיהוי אישי (PIN)—קוד זה מגן על כרטיס ה-SIM שברשותך מפני שימוש בלתי מורשה. קוד PIN (4 עד 8 ספרות) מצורף בדרך כלל לכרטיס ה-SIM. לאחר שלוש הזנות שגויות ברצף של קוד PIN, הקוד יינעל, ויהיה עליך להשתמש בקוד ה-PUK כדי לבטל את הנעילה.

קוד UPIN—קוד זה עשוי להיות מצורף לכרטיס ה-USIM. כרטיס ה-USIM הוא גרסה משופרת של כרטיס ה-SIM ונתמך על-ידי טלפונים סלולריים ברשתות UMTS.

קוד PIN2—קוד זה (4 עד 8 ספרות) מצורף לכרטיסי SIM מסוימים, ודרוש כדי לגשת לפונקציות מסוימות בהתקן.

קוד נעילה (ידוע גם כקוד אבטחה)—קוד זה (5 ספרות) יכול לשמש לנעילת ההתקן, למניעת שימוש בלתי מורשה. ברירת המחדל לקוד הנעילה היא **12345**. למניעת שימוש בלתי מורשה בהתקן שברשותך, שנה את קוד הנעילה. שמור את הקוד החדש בסוד ובמקום בטוח, בנפרד מההתקן. אם שכחת את הקוד, פנה לספק השירות שלך.

קוד PUK (Personal Unblocking Key) וקוד PUK (Personal Unblocking Key) קודים אלה (8 ספרות) נדרשים לשינוי קוד PIN וקוד חסומים, בהתאמה. אם הקודים אינם מצורפים לכרטיס ה-SIM, פנה למפעיל שכרטיס ה-SIM שלו מותקן בהתקן שברשותך.

קוד UPUK–קוד זה (8 ספרות) נדרש לשינוי קוד UPUK חסום. אם הקוד אינו מסופק עם כרטיס ה-USIM, פנה למפעיל שכרטיס ה-USIM שלו מותקן בהתקן שברשותך.

### ניהול תעודות

תעודות דיגיטליות אינן מבטיחות אבטחה. הן משמשות לאימות המקור של תוכנות.

בתצוגה הראשית של ניהול התעודות, מוצגת רשימה של תעודות הסמכה השמורות בהתקן. לחץ על 🗃 להצגת רשימה של תעודות אישיות, אם זמינות.

יש להשתמש בתעודות דיגיטליות כאשר ברצונך להתחבר לבנק מקוון, או לאתר או שרת מרוחק אחר לשם ביצוע

פעולות שכוללות העברה של מידע חסוי. יש להשתמש בתעודות דיגיטליות גם כאשר ברצונך לצמצם את הסיכון של וירוסים או של תוכנות מזיקות אחרות, ולהבטיח שהתוכנות שאתה מוריד ומתקין הן מקוריות.

חשוב: גם אם השימוש בתעודות מצמצם באופן משמעותי את הסיכונים בחיבורים מרוחקים ובהתקנת תוכנה, יש להשתמש בהן כהלכה כדי ליהנות מהאבטחה המשופרת. קיומן של תעודות אינו מציע כל הגנה כשלעצמו; מנהל התעודות חייב להכיל תעודות נכונות, מקוריות או מהימנות כדי שהאבטחה המשופרת תהיה מקוריות או מהימנות כדי שהאבטחה המשופרת תהיה זמינה. לתעודות יש אורך חיים מוגבל. אם מוצגת ההודעה זמינה. לתעודה שתוקפה פג" או "התעודה עדיין לא תקפה", למרות שהתעודה עדיון למרות שהתעודע למרות שהרבים מקוריות או מהימנות כדי שהאבטחה המשופרת היה מקוריות או מהימנות כדי שהאבטחה המשופרת היה מקוריות או מהימנות כדי שהאבטחה המשופרת תהיה זמינה. לתעודות יש אורך חיים מוגבל. אם מוצגת ההודעה "תעודה שתוקפה פג" או "התעודה עדיין לא תקפה", למרות שהתעודה אמורה להיות תקפה, ודא שהתאריך והשעה הנוכחיים בהתקן מכוונים כהלכה.

לפני שינוי הגדרות תעודה כלשהן, עליך לוודא שאתה אכן בוטח בבעל התעודה, ושהתעודה באמת שייכת לבעליה הרשום.

#### הצגת פרטי תעודה—לבדיקת המקוריות

באפשרותך להיות בטוח בזהות הנכונה של שרת רק לאחר בדיקת החתימה והתוקף של תעודת שרת.

אם הזהות של שרת כלשהו אינה מאומתת, או אם אין בהתקן את תעודת האבטחה הנכונה, תוצג הודעה.

לבדיקת פרטי תעודה, גלול אל התעודה ובחר אפשרויות > פרטי תעודה. עם פתיחת פרטי התעודה, נבדק תוקף התעודה ועשויה להופיע אחת מההודעות הבאות:

> תעודה לא אמינה—לא הגדרת אף יישום שישתמש בתעודה. ראה 'שינוי הגדרות האמון', בעמוד 104.

> תעודה שתוקפה פג—תוקף התעודה שנבחרה פג.

התעודה עדיין לא תקפה—תוקף התעודה שנבחרה עוד לא התחיל.

התעודה פגומה—לא ניתן להשתמש בתעודה.
פנה למנפיק התעודה.

#### שינוי הגדרות האמון

לפני שינוי הגדרות תעודה כלשהן, עליך לוודא שאתה אכן בוטח בבעל התעודה, ושהתעודה באמת שייכת לבעליה הרשום.

גלול אל תעודת הסמכה ובחר אפשרויות > הגדרות אמון. בהתאם לתעודה, מוצגת רשימה של יישומים שיכולים להשתמש בתעודה שנבחרה.

התקנת Symbian: כן—התעודה יכולה לאמת את המקור של יישום חדש עבור מערכת ההפעלה Symbian.

אינטרנט: כן—התעודה יכולה לאמת שרתים.

התקנת יישום: כן—התעודה יכולה לאמת את המקור של יישום ™Java חדש.

בחר אפשרויות > עריכת הגדרות אמון לשינוי הערך.

### מודול אבטחה

## הגדרות היצרן

לאיפוס הגדרות מסוימות לערכים המקוריים שלהן, בחר כלים > הגדרות > כללי > הגדרות יצרן. לשם כך, נחוץ לך קוד הנעילה. ראה 'טלפון וכרטיס SIM', בעמוד 102. לאחר האיפוס, ייתכן שהפעלת ההתקן תימשך זמן רב יותר. מסמכים וקבצים אינם מושפעים.

# מיקום

בחר שיטות מיקום שבשימוש לזיהוי מיקום ההתקן: Bluetooth GPS לשימוש במקלט GPS חיצוני תואם עם קישוריות Bluetooth ומבוססת רשת לשימוש במידע מהרשת הסלולרית (שירות רשת). יישומים תואמים בהתקן יכולים להשתמש במידע המיקום.

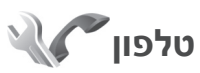

לעריכת ההגדרות עבור ביצוע וקבלה של שיחות, לחץ על 🕃 ובחר כלים > הגדרות > טלפון > שיחה, הפניית שיחה, חסימת שיחה או רשת.

## שיחה

שליחת הזיהוי שלי—באפשרותך לקבוע שמספר הטלפון שלך יוצג לאדם שאליו אתה מתקשר (כן) או יוסתר ממנו (לא). לחלופין, הערך עשוי להיקבע על-ידי ספק השירות בזמן ההצטרפות כמנוי (הגדרה ע"י הרשת) (שירות רשת).

שיחה ממתינה—אם הפעלת את אפשרות השיחה הממתינה (שירות רשת), הרשת מודיעה לך על שיחה נכנסת חדשה כאשר אתה במהלך שיחה אחרת. הפעל את הפונקציה (הפעלה), בטל אותה (ביטול) או בדוק אם הפונקציה מופעלת (בדיקת מצב).

דחיית שיחה עם SMS—בחר כן כדי לשלוח הודעת טקסט למתקשר, שמודיעה לו מדוע אינך יכול לענות לשיחה. ראה 'מענה לשיחה או דחייתה', בעמוד 86.

טקסט ההודעה—כתוב טקסט שיישלח בהודעת טקסט כאשר אתה דוחה שיחה.

תמונה בשיחת וידאו—אם לא נשלח וידאו במהלך שיחת וידאו, באפשרותך לבחור תמונת סטילס שתוצג במקומו.

חיוג חוזר אוטומטי—בחר מופעל כדי להורות להתקן לבצע עד 10 ניסיונות לחיבור השיחה לאחר ניסיון חיוג כושל. להפסקת החיוג החוזר האוטומטי, לחץ על ⊂.

הצגת משך שיחה—הפעל הגדרה זו אם ברצונך שמשך כל שיחה יוצג במהלך השיחה.

סיכום לאחר שיחה—להצגת משך השיחה לזמן קצר עם תום השיחה, בחר מופעל.

חיוג מהיר—בחר מופעל כדי לאפשר חיוג למספרי הטלפון שהוקצו למקשי החיוג המהיר (**9 - 2**), על-ידי לחיצה ממושכת על מקש החיוג המהיר הרצוי. ראה גם 'חיוג מהיר למספר טלפון', בעמוד 81.

מענה בכל מקש—בחר מופעל כדי שתוכל לענות לשיחה נכנסת על-ידי לחיצה קצרה על כל מקש בלוח המקשים, למעט המקשים ←, ר , () ו-–.

קו בשימוש—הגדרה זו (שירות רשת) מוצגת רק אם כרטיס ה-SIM תומך בשני מספרי מנוי, כלומר בשני קווי טלפון. בחר באיזה קו טלפון ברצונך להשתמש לביצוע שיחות ולשליחת הודעות טקסט. ניתן לענות לשיחות בשני הקווים, ללא קשר לקו שנבחר. אם תבחר באפשרות קו 2 ולא נרשמת כמנוי לשירות רשת זה, לא תוכל לבצע שיחות. כשקו 2 נבחר, יוצג הסמל **2** במצב המתנה.

עצה! למעבר בין קווי הטלפון, לחץ ממושכות על 🛱 במצב המתנה.

שינוי קו—למניעת בחירת קו (שירות רשת), בחר מבוטל, אם כרטיס ה-SIM תומך באפשרות. לשינוי הגדרה זו נדרש קוד PIN2.

### הפניית שיחה

הפניית שיחה מאפשרת לך להפנות שיחות נכנסות לתיבת הדואר הקולית או למספר טלפון אחר. לקבלת פרטים, צור קשר עם ספק השירות.

בחר אילו שיחות ברצונך להפנות ואת אפשרות ההפניה הרצויה. להפניית שיחות קוליות כשהמספר שלך תפוס, או כאשר אתה דוחה שיחות נכנסות, בחר אם תפוס. הפעל את האפשרות (הפעלה), בטל אותה (ביטול) או בדוק אם האפשרות מופעלת (בדיקת מצב).

ניתן להפעיל כמה אפשרויות הפניה במקביל. כשכל השיחות מופנות, הסמל 🗾 יוצג במצב המתנה.

לא ניתן להפעיל חסימת שיחות והפניית שיחות במקביל.

### חסימת שיחה

חסימת שיחה (שירות רשת) מאפשרת לך להגביל את השיחות שאתה מבצע או מקבל בהתקן. לשינוי ההגדרות, עליך לקבל את סיסמת החסימה מספק השירות שלך.

בחר את אפשרות החסימה הרצויה והפעל אותה (הפעלה), בטל אותה (ביטול), או בדוק אם האפשרות פעילה (בדיקת מצב). חסימת שיחה משפיעה על כל השיחות, כולל שיחות נתונים.

לא ניתן להפעיל חסימת שיחות והפניית שיחות במקביל.

כשחסימת שיחות מופעלת, ייתכן שתוכל לחייג למספרי חירום רשמיים מסוימים.

## רשת

ההתקן שברשותך יכול לעבור באופן אוטומטי בין רשתות סלולריות מסוג GSM ו-UMTS. רשת GSM מצוינת באמצעות הסמל **❤** במצב המתנה. רשת UMTS מצוינת באמצעות הסמל **3G**.

מצב רשת (מוצג רק אם נתמך על-ידי ספק השירות הסלולרי)—בחר באיזו רשת להשתמש. אם תבחר באפשרות Dual mode, ההתקן ישתמש ברשת GSM או UMTS באופן אוטומטי, בהתאם לפרמטרי הרשת והסכמי הנדידה שבין ספקי השירותים הסלולריים. לקבלת פרטים נוספים, פנה לספק השירות.

בחירת מפעיל—בחר אוטומטית כדי להגדיר את ההתקן לחיפוש רשתות זמינות ולבחירת אחת מהן, או ידנית כדי לבחור באופן ידני את הרשת מרשימת רשתות. אם אבד החיבור לרשת שנבחרה באופן ידני, ההתקן ישמיע צליל שגיאה ויבקש שתבחר שוב רשת. הרשת שנבחרה חייבת להיות בעלת הסכם נדידה עם רשת הבית הסלולרית שלך.

מילון מונחים: הסכם נדידה הוא הסכם בין שני ספקי שירותים סלולריים (או יותר), שנועד לאפשר למשתמשים של ספק שירות אחד להשתמש בשירותיהם של ספקי שירות אחרים.

תצוגת מידע תא—בחר מופעלת כדי להורות להתקן לציין מתי הוא מחובר לרשת סלולרית שמבוססת על טכנולוגיית רשת מיקרו-סלולרית (MCN), וכדי להפעיל קליטת מידע תא סלולרי (cell info reception).

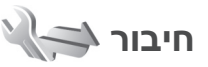

לעריכת נקודת הגישה והגדרות חיבור אחרות, לחץ על 🕄 ובחר כלים > הגדרות > Bluetooth, USB, נקודות גישה, מנת נתונים, שיחת נתונים, הגדרות SIP, תצורות או בקרת APN.

עבור הגדרות USB', ראה 'USB', בעמוד 62.

עבור הגדרות 'Bluetooth, ראה 'הגדרות', בעמוד 60.

### חיבורי נתונים ונקודות גישה

ההתקן שברשותך תומך בחיבורים של נתוני מנה (שירות רשת), כגון GPRS ברשת GSM. בעת שימוש בהתקן ברשתות GSM ו-UMTS, כמה חיבורי נתונים יכולים להיות פעילים במקביל, ונקודות גישה יכולות לשתף חיבור נתונים.

ברשת UMTS, חיבורי נתונים נשארים פעילים במהלך שיחות קוליות.

ליצירת חיבור נתונים, נדרשת נקודת גישה. באפשרותך להגדיר סוגים שונים של נקודות גישה, כגון:

- נקודת גישה ל-MMS, לשליחה וקבלה של הודעות מולטימדיה
- נקודת גישה לאינטרנט (IAP), לשם שליחה וקבלה של
   דואר אלקטרוני ולהתחברות לאינטרנט

בדוק אצל ספק השירות שלך איזה סוג של נקודת גישה נדרש עבור השירות שאליו ברצונך לגשת. לקבלת מידע אודות זמינות והרשמה כמנוי לשירותי חיבור נתוני מנה, פנה אל ספק השירות שלך.

### נקודות גישה

ייתכן שתקבל את הגדרות נקודת הגישה בהודעה מספק שירות. ראה 'נתונים והגדרות', בעמוד 72. ייתכן שספק השירות הגדיר מראש בהתקן את חלק מנקודות הגישה (או את כולן), כך שלא תוכל לשנות, ליצור, לערוך או להסיר אותן. הסמל ₪ מציין נקודת גישה מוגנת והסמל ➡ מציין נקודת גישה לנתוני מנה.

> ליצירת נקודת גישה חדשה, בחר אפשרויות > נקודת גישה חדשה.

לעריכת ההגדרות של נקודת גישה, בחר אפשרויות > עריכת. פעל בהתאם להוראות שקיבלת מספק השירות.

שם חיבור—הזן שם תיאורי עבור החיבור.

ערוץ נתונים—בחר את סוג חיבור הנתונים.

בהתאם לחיבור הנתונים שתבחר, רק שדות הגדרות מסוימים יהיו זמינים. מלא את השדות המסומנים בנדרשת הגדרה או בכוכבית אדומה. ניתן להשאיר את השדות האחרים ריקים, אלא אם ספק השירות הורה למלא אותם.

כדי לאפשר שימוש בחיבור נתונים, על ספק שירות הרשת לתמוך בתכונה זו, ובמידת הצורך להפעיל אותה עבור כרטיס ה-SIM שברשותך.

#### נקודות גישה לנתוני מנה

פעל בהתאם להוראות שקיבלת מספק השירות.

שם נקודת גישה—תקבל את שם נקודת הגישה מספק השירות.

שם משתמש—ייתכן שיהיה צורך בשם המשתמש ליצירת חיבור נתונים. ברוב המקרים שם המשתמש ניתן על-ידי ספק השירות.

בקשת סיסמה—אם עליך להזין את הסיסמה בכל פעם שאתה מתחבר לשרת, או אם אינך רוצה לשמור את הסיסמה בהתקן, בחר כן.

סיסמה—ייתכן שיהיה צורך בסיסמה ליצירת חיבור נתונים. ברוב המקרים הסיסמה ניתנת על-ידי ספק השירות.

הרשאה—בחר רגילה או מאובטחת.
דף הבית—בהתאם לנקודת הגישה שאתה מגדיר, הזן את כתובת האינטרנט או את כתובת מוקד הודעות המולטימדיה.

> בחר אפשרויות > הגדרות מתקדמות לשינוי ההגדרות הבאות:

סוג הרשת—בחר את פרוטוקול האינטרנט לשימוש: IP v.4 ווא הרשת שנבחר. או IP v.4 או IP v.6 ההגדרות האחרות תלויות בסוג הרשת שנבחר.

כתובת IP של הטלפון (עבור IPv4 בלבד)—הזן את כתובת ה-IP של ההתקן.

כתובת DNS–תחת כתובת DNS ראשית, הזן את כתובת ה-IP של שרת ה-DNS הראשי. תחת כתובת DNS משנית, הזן את כתובת ה-IP של שרת ה-DNS המשני. לקבלת כתובות אלה, פנה לספק שירות האינטרנט שלך.

> כתובת שרת proxy—הגדר את כתובת ה-IP של שרת ה-proxy.

> מספר יציאת proxy—הזן את מספר היציאה של שרת ה-proxy.

#### מנת נתונים

הגדרות נתוני המנה משפיעות על כל נקודות הגישה שמשתמשות בחיבור נתוני מנה.

חיבור מנת נתונים—אם תבחר באפשרות כשזמין ואתה מחובר לרשת סלולרית התומכת בנתוני מנה, ההתקן יירשם ברשת נתוני המנה. יצירת חיבור נתוני מנה פעיל (לשליחה

ולקבלה של דואר אלקטרוני, לדוגמה) תהיה מהירה יותר. אם אין קליטה של נתוני מנה, ההתקן ינסה מעת לעת ליצור חיבור נתוני מנה. אם תבחר באפשרות כשנדרש, ההתקן ישתמש בחיבור נתוני מנה רק אם תפעיל יישום או פעולה הדורשים חיבור נתוני מנה.

נקודת גישה—שם נקודת הגישה נדרש כדי להשתמש בהתקן כמודם נתוני מנה עבור המחשב שברשותך.

#### שיחת נתונים

הגדרות שיחת הנתונים משפיעות על כל נקודות הגישה שמשתמשות בחיבור שיחת נתונים ב-GSM.

זמן מקוון—הגדר את שיחות הנתונים להתנתק באופן אוטומטי לאחר פרק זמן מסוים של חוסר פעילות. להזנת פרק הזמן, בחר מוגדר משתמש והזן את הזמן בדקות. אם תבחר ללא הגבלה, שיחות הנתונים לא יתנתקו באופן אוטומטי.

## הגדרות SIP

הגדרות Session Initiation Protocol) SIP) נדרשות לשירותי רשת מסוימים שמשתמשים ב-SIP, כגון שיתוף וידאו. ייתכן שתקבל את ההגדרות בהודעת טקסט מיוחדת מספק השירות. באפשרותך להציג, למחוק או ליצור פרופילי הגדרות אלה תחת הגדרות SIP.

### הגדרות תצורה

ייתכן שתקבל הגדרות של שרת אמין בהודעת תצורה מיוחדת מספק השירות. באפשרותך לשמור, להציג או למחוק הגדרות תחת תצורות.

# APN בקרת

באמצעות שירות בקרת APN, באפשרותך להגביל חיבורי נתוני מנה ולאפשר להתקן להשתמש רק בנקודות גישה ספציפיות של נתוני מנה.

הגדרה זו זמינה רק אם כרטיס ה-SIM שברשותך תומך בשירות הבקרה של נקודות גישה.

להפעלה או ביטול של שירות הבקרה או לשינוי נקודות הגישה המותרות, בחר <mark>אפשרויות</mark> ואת האפשרות המתאימה. לשינוי האפשרויות, נדרש קוד PIN2. לקבלת הקוד, פנה לספק השירות.

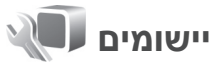

לעריכת ההגדרות של חלק מהיישומים בהתקן, לחץ על 3 ובחר כלים > הגדרות > יישומים. בנוסף, ההגדרות זמינות בכל יישום על-ידי בחירה באפשרות 'הגדרות'.

# פתרון בעיות: שאלות ותשובות

#### קודי גישה

- שאלה: מהו קוד הנעילה, ה-PIN וה-PUK של ההתקן?
- תשובה: קוד הנעילה המוגדר כברירת מחדל הוא 12345. אם שכחת או איבדת את קוד הנעילה, פנה למשווק ההתקן. אם שכחת או איבדת קוד PUK או PUN, או אם לא קיבלת קוד כזה, פנה לספק השירות הסלולרי. לקבלת מידע אודות סיסמאות, פנה לספק נקודת הגישה, לדוגמה ספק שירות אינטרנט מסחרי (ISP) או ספק שירות סלולרי.

#### סוללה

- שאלה: מדוע הסוללה מתרוקנת במהירות?
- תשובה: תכונות שמשתמשות ב-Bluetooth, או התרת הפעלה של תכונות כאלו ברקע במהלך שימוש בתכונות אחרות, מגבירות את צריכת החשמל מהסוללה ומקצרים את משך חיי הסוללה. גם חיבורים של נתוני מנה מגבירים את צריכת מתח הסוללה. אם הגדרת את חיבור מנת נתונים לכשימין בהגדרות חיבור ואין כיסוי נתוני מנה (GPRS), ההתקן מנסה מדי פעם ליצור חיבור נתוני מנה, פעולה שגורמת לצריכת מתח ליצור חיבור נתוני מנה, פעולה שגורמת לצריכת מתח מוגברת מהסוללה. כדי להאריך את משך ההפעלה של ההתקן, בטל את טכנולוגיית Bluetooth כאשר אינה בשימוש. כמו כן, הגדר את חיבור מנת נתונים לכשנדרש. כדי לסגור את כל היישומים שפועלים ברקע ואינם בשימוש, לחץ ממושכות על 3 ובחר את היישומים מהרשימה. לאחר מכן, צא מהיישום.

#### יישום שאינו מגיב

- **שאלה:** כיצד ניתן לסגור יישום שאינו מגיב?
- תשובה: לחץ לחיצה ממושכת על 🕄 . גלול אל היישום ולחץ על ביי לסגור אותו.

#### קישוריות Bluetooth

- שאלה: מדוע אינני מצליח לאתר את ההתקן של חברי?
- תשובה: בדוק ששני ההתקנים תואמים, שבשניהם מופעלת קישוריות Bluetooth ושאינם במצב נסתר. בנוסף, ודא שהמרחק בין שני ההתקנים קטן מ-10 מטרים (33 רגל) ושאין קירות או מכשולים אחרים בין שני ההתקנים.
  - שאלה: מדוע אינני מצליח לנתק חיבור Bluetooth?
- **תשובה:** אם התקן אחר מחובר להתקן שלך, באפשרותך לנתק את החיבור מההתקן האחר, או על-ידי ביטול קישוריות Bluetooth - בחר כלים > Bluetooth מופסק.

#### מצלמה

- **שאלה:** מדוע תמונות נראות מטושטשות?
- תשובה: ודא שהחלונות המגנים על עדשת המצלמה נקיים.

#### תצוגה

שאלה: מדוע חסרות נקודות בתצוגה, או מופיעות נקודות חסרות צבע או בהירות בכל הפעלה של ההתקן?

**תשובה:** תופעה זו מאפיינת סוג זה של תצוגה. תצוגות מסוימות עשויות להכיל נקודות או פיקסלים שנשארים מופעלים או כבויים. זוהי תופעה רגילה, לא תקלה.

#### מעט זיכרון

שאלה: מה ניתן לעשות אם זיכרון ההתקן מתמלא?

תשובה: באפשרותך למחוק מההתקן פריטים שמורים שאינם בשימוש באופן קבוע, כדי למנוע מזיכרון ההתקן להתמלא. ראה 'מעט זיכרון—פינוי זיכרון', בעמוד 20. להתמלא. ראה 'מעט זיכרון—פינוי זיכרון', בעמוד 20. למחיקת מידע אנשי קשר, ערכים בלוח השנה, מוני שיחות, מוני עוניים שיחות, מוני עלויות שיחה, תוצאות משחקים או נתונים אחרים, עבור אל היישום המתאים כדי למחוק את הנתונים. אם אתרים, עבור אל היישום המתאים כדי למחוק את מההערות הבאות: אין מספר פריטים ומוצגת אחת מהקוים. אחרים, עבור אל היישום המתאים כדי למחוק את מחקים או גתונים. אם אתרים, עבור אל היישום המתאים כדי למחוק את מההערות הבאות: אין מספר פריטים ומוצגת אחת מחקו חלק מהנתונים תחילה. או מעט זיכרון מחק המקו החלק מהנתונים מזיכרון הטלפון., נסה למחוק את הפריטים בזה אחר זה (החל מהפריט הקטן ביותר). להצגת סוגי הנתונים שברשותך וכמות הזיכרון שצורכות קבוצות הנתונים השונות, לחץ על צי ובחר כלים > מנהל קבצים > אפשרויות > פרטי זיכרון.

שאלה: כיצד ניתן לשמור נתונים לפני מחיקתם?

תשובה: שמור את הנתונים באחת מהשיטות הבאות:

- השתמש ב-Nokia Nseries PC Suite ליצירת
  עותק גיבוי של כל הנתונים במחשב תואם.
- שלח תמונות לכתובת הדואר האלקטרוני שלך ולאחר מכן שמור את התמונות במחשב.
- שלח נתונים באמצעות קישוריות Bluetooth
  להתקן תואם.
  - שמור נתונים בכרטיס זיכרון תואם.

#### הודעות

**שאלה:** מדוע איני מצליח לבחור איש קשר?

תשובה: כרטיס איש הקשר אינו מכיל מספר טלפון או כתובת דואר אלקטרוני. הוסף את המידע החסר לכרטיס איש הקשר באנשי קשר.

#### הודעות מולטימדיה

שאלה: ההודעה מאחזר הודעה מוצגת לזמן קצר. מה קורה?

- תשובה: ההתקן מנסה לאחזר הודעת מולטימדיה ממוקד הודעות המולטימדיה. ודא שההגדרות עבור הודעות המולטימדיה נקבעו כהלכה, ושאין שגיאות במספרי הטלפון או בכתובות. לחץ על 3 ובחר הודעות > אפשרויות > הגדרות > הודעת מולטימדיה.
- שאלה: כיצד ניתן לנתק חיבור נתונים כאשר ההתקן מתחיל חיבור נתונים שוב ושוב?
- תשובה: כדי למנוע מההתקן ליצור חיבור נתונים, לחץ על ובחר הודעות > אפשרויות > הגדרות > הודעת מולטימדיה > אחזור מולטימדיה ומבין האפשרויות הבאות: ידני—כדי להורות למוקד הודעות

המולטימדיה לשמור הודעות לשם אחזור במועד מאוחר יותר. כאשר יש הודעת מולטימדיה חדשה להורדה במוקד הודעות המולטימדיה, תקבל הודעה. מופסק—כדי להתעלם מכל הודעות המולטימדיה הנכנסות. לאחר ביצוע שינוי זה, ההתקן לא יצור חיבורי רשת הקשורים להודעות מולטימדיה.

#### קישוריות מחשב

- שאלה: מדוע אני נתקל בבעיות בחיבור ההתקן למחשב שלי?
- Nokia Nseries PC Suite התוכנות חבילת התוכנות. מותקנת ופועלת במחשב. עיין במדריך למשתמש של Nokia Nseries PC Suite, הזמין בתקליטור. לקבלת מידע נוסף אודות השימוש ב-Nokia Nseries Nokia- השתמש בפונקצית העזרה ב-Nokia Nokia- או בקר בדפי התמיכה בכתובת .www.nokia.com
- שאלה: האם ניתן להשתמש בהתקן שברשותי כמודם פקס עם מחשב תואם?
  - **תשובה:** לא ניתן להשתמש בהתקן שברשותך כמודם פקס. עם זאת, באמצעות הפניית שיחות (שירות רשת), באפשרותך להפנות שיחות פקס נכנסות למספר טלפון אחר.

# מידע על סוללות

## טעינה ופריקה

ההתקן שברשותך מופעל באמצעות סוללה נטענת. ניתן לטעון ולפרוק את הסוללה מאות פעמים, אך בסופו של דבר היא תתבלה. כשזמן הדיבור וזמן ההמתנה קצרים באופן ניכר מהרגיל, החלף את הסוללה. השתמש רק בסוללות שאושרו על-ידי Nokia, וטען את הסוללה רק באמצעות מטענים שאושרו על-ידי Nokia ונועדו להתקן זה.

אם אתה משתמש בסוללה החלופית בפעם הראשונה, או שלא נעשה בה שימוש למשך זמן רב, ייתכן שיהיה עליך לחבר את המטען ולאחר מכן לנתק ולחבר אותו שוב כדי שטעינת הסוללה תחל.

נתק את המטען משקע החשמל בקיר ומההתקן כשאינך משתמש בו. אל תשאיר סוללה טעונה לחלוטין מחוברת למטען, מכיוון שטעינת-יתר עלולה לקצר את חייה. סוללה טעונה לחלוטין תתרוקן במשך הזמן גם אם אינה בשימוש.

אם הסוללה ריקה לחלוטין, ייתכן שיעברו מספר דקות עד שמחוון הטעינה יוצג, או בטרם ניתן יהיה לשוחח בטלפון.

השתמש בסוללה אך ורק למטרה שלה נועדה. אין להשתמש בסוללה או במטען פגומים.

אל תקצר את הדקי הסוללה. קצר חשמלי לא-מכוון עלול להיגרם כשחפץ מתכתי (כגון מטבע, מהדק משרדי או עט) מחבר באופן ישיר את ההדק החיובי (+) והשלילי (–) של הסוללה. (נראים

כפסי מתכת על הסוללה). דבר זה עלול לקרות, לדוגמה, כשאתה נושא סוללה רזרבית בכיס או בארנק. קיצור הדקי הסוללה עלול לגרום נזק לסוללה או לחפץ המקצר.

השארת הסוללה במקומות חמים או קרים, כגון מכונית סגורה, בקיץ או בחורף, תקטין את הקיבולת שלה ותקצר את חייה. השתדל לשמור את הסוללה בטמפרטורות שבין C3°E ו-25°C. התקן בעל סוללה חמה או קרה מדי עלול לא לפעול באופן זמני, גם כשהסוללה טעונה לחלוטין. ביצועי הסוללה מוגבלים במיוחד בטמפרטורות הנמוכות מנקודת הקיפאון.

אל תשליך סוללות לאש, מכיוון שהן עלולות להתפוצץ. סוללות עלולות להתפוצץ גם אם הן פגומות. בסוללות שהתבלו יש לנהוג על-פי התקנות המקומיות. סוללות בלויות יש למחזר במידת האפשר. אין להשליך סוללות כאשפה רגילה. אל תפרק ואל תחתוך תאים או סוללות. במקרה של נזילה של סוללה, אל תאפשר לנוזל לבוא במגע עם העור או העיניים. במקרה של נזילה כזו, שטוף את העור או את העיניים מיד במים, או פנה לקבלת עזרה רפואית.

# הנחיות לאימות המקוריות של סוללות Nokia

השתמש תמיד בסוללות מקוריות של Nokia למען ביטחונך. כדי לוודא שקיבלת סוללה מקורית של Nokia, רכוש אותה

ממשווק מורשה של Nokia, חפש את הסמל Nokia Original. Enhancements שעל האריזה ובחן את תווית ההולוגרמה על-פי השלבים הבאים:

גם אם תסיים לבצע בהצלחה את ארבעת הצעדים האלה, אין בכך ערובה מלאה לכך שהסוללה מקורית. אם יש לך סיבה כלשהי להאמין שהסוללה אינה סוללה מקורית של Nokia, עליך להימנע מלהשתמש בה ולקחת אותה לנקודת השירות המאושרת של Nokia הקרובה למקום מגוריך (או למשווק) לקבלת סיוע. מוקד השירות המורשה של Nokia או המשווק יבחנו אם הסוללה מקורית. אם לא ניתן לאמת את מקוריות הסוללה, החזר את הסוללה למקום שבו רכשת אותה.

3 גרד את התווית בצידה ותוכל לראות קוד בן 20 ספרות, לדוגמה את הסוללה באופן שהספרות יפנו געה הסוללה באופן שהספרות יפנו כלפי מעלה. הקוד בן 20 הספרות מתחיל מהמספר שבשורה העליונה וממשיך אל השורה התחתונה.

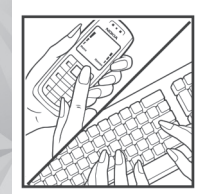

# אימות ההולוגרמה

1 כשאתה מתבונן בהולוגרמה שעל התווית, עליך לראות את סמל הידיים הנפגשות של Nokia מזווית אחת, ואת הלוגו Nokia Original כאשר אתה מסתכל מזווית אחרת.

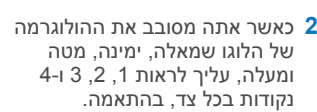

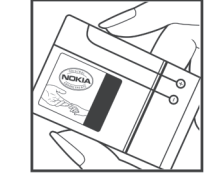

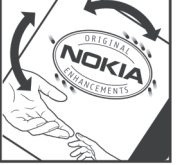

ליצירת הודעת טקסט, הזן את הקוד בן 20 הספרות (לדוגמה 12345678919876543210) ושלח אותו אל 447786 200276-

4 ודא שהקוד בן 20 הספרות תקף

.www.nokia.com/battervcheck

על-פי ההוראות שרכתורת

כדי ליצור הודעת טקסט, עבור הודו בלבד: הזן Battery ולאחר מכן הזן את קוד הסוללה בן 20 הספרות, לדוגמה Battery 12345678919876543210, ושלח אל 5555.

עליך לקחת בחשבון עלויות תקשורת מקומיות ובין-לאומיות.

. עליך לקבל הודעה המציינת אם ניתן לאמת את הקוד

# מידע על סוללות

#### ואם הסוללה שבידך איננה מקורית?

אם אינך מצליח לקבוע שהסוללה של Nokia בעלת ההולוגרמה על התווית היא אכן סוללה מקורית של Nokia, אל תשתמש בה. לקבלת סיוע, קח את הסוללה לנקודת השירות של Nokia הקרובה למקום מגוריך או אל המשווק. השימוש בסוללה שלא אושרה על-ידי היצרן עלול להיות מסוכן ועלול לגרום לביצועים ירודים של התתקן ואביזרי ההעשרה שבידך, ואף לגרום להם נזק. הדבר גם עלול לגרום לפקיעת התקפות של כל אישור או אחריות המתייחסים להתקן.

למידע נוסף על סוללות מקוריות של Nokia, בקר בכתובת www.nokia.com/battery.

# טיפול ותחזוקה

ההתקן שברשותך תוכנן ויוצר בקפידה ומחייב טיפול הולם. ההצעות הבאות יסייעו לך לשמור על תנאי האחריות.

- הקפד שההתקן יישאר יבש. רטיבות, לחות וכל סוגי הנוזלים עלולים להכיל מינרלים שיגרמו לשיתוק של מעגלים חשמליים. אם ההתקן נרטב, הסר את הסוללה ואפשר להתקן להתייבש לחלוטין לפני החזרת הסוללה.
  - הימנע משימוש בהתקן או מאחסונו באזורים מאובקים ומלוכלכים. החלקים הנעים והרכיבים האלקטרוניים שבו עלולים להיפגם.
- הימנע מאחסון ההתקן במקומות חמים. טמפרטורות גבוהות עלולות לקצר את אורך חייהם של התקנים אלקטרוניים, לגרום נזק לסוללות ולהתיך חלקים פלסטיים מסוימים.
  - הימנע מאחסון ההתקן במקומות קרים. כשההתקן חוזר לטמפרטורה רגילה, עלולה להצטבר בתוכו לחות ולפגום במעגלים אלקטרוניים.
    - אל תנסה לפתוח את ההתקן באופן שלא תואר במדריך זה.
- אל תפיל את ההתקן ואל תנער אותו. טיפול אגרסיבי מדי עלול לגרום לשבירה של מעגלים אלקטרוניים ומכניקה עדינה בתוך ההתקן.
  - אל תשתמש לניקוי ההתקן בכימיקלים חזקים, בחומרי ניקוי ממיסים או בדטרגנטים חזקים.
  - אל תצבע את ההתקן. צבע עלול להדביק את החלקים הנעים ולמנוע הפעלה נאותה.
- השתמש במטלית רכה, נקייה ויבשה כדי לנקות עדשות,
  כגון עדשת המצלמה, חיישן הקרבה וחיישן התאורה.
- השתמש רק באנטנה המקורית, או באנטנה חלופית
  המסופקת או מאושרת על-ידי היצרן. חיבור אנטנות לא

מאושרות או ביצוע שינויים או חיבורים באנטנה, עלולים להזיק להתקן ואף להפר תקנות המסדירות את השימוש במכשירי רדיו.

- השתמש במטענים בבית.
- צור תמיד גיבוי של נתונים שברצונך לשמור, כגון אנשי קשר והערות לוח-שנה.
- לאיפוס ההתקן מעת לעת לקבלת ביצועים מיטביים, כבה אותו והסר את הסוללה.

המלצות אלה חלות באופן שווה על ההתקן, על הסוללה, על המטען ועל כל אביזר העשרה. אם התקן כלשהו אינו פועל כשורה, מסור אותו למוקד השירות המורשה הקרוב למקום מגוריך לתיקון.

#### השלכה

סמל סל המיחזור המחוק בעל הגלגלים שעל המוצר, בתיעוד או על האריזה מזכיר לך שבאיחוד האירופי כל

המוצרים החשמליים ואלקטרוניים, סוללות ומצברים יש להעביר לאיסוף נפרד בתום חיי המוצרים. אל תשליך מוצרים אלה לפח האשפה העירוני הרגיל.

החזר את המוצר לאיסוף כדי למנוע נזק אפשרי לסביבה או לבריאות בני אדם מהשלכת פסולת לא מבוקרת וכדי לקדם שימוש חוזר אפשרי במשאבי חומרים. מידע לגבי איסוף זמין אצל מפיץ המוצר, רשויות פסולת מקומיות, ארגונים ארציים העוסקים באחריות היצרן או אצל הנציג המקומי של Nokia. לקבלת מידע נוסף, עיין ב-Wow.nokia.com של המוצר (או במידע ספציפי למדינה) באתר www.nokia.com.

# מידע בטיחות נוסף

#### ילדים קטנים

ההתקן שברשותך ואביזרי ההעשרה שלו עלולים להכיל חלקים קטנים. הרחק חלקים אלה מהישג יד של ילדים קטנים.

#### סביבת הפעלה

התקן זה תואם את הנחיות החשיפה לתדרי רדיו (RF) בשימוש רגיל כשהוא מוצמד לאוזן, או כשהוא נמצא במרחק של לפחות 1.5 ס"מ מהגוף. נרתיק, תפס חגורה או קרס לנשיאה על הגוף לא יכילו חלקי מתכת, ויציבו את ההתקן במרחק שצוין לעיל מהגוף.

כדי לשדר קובצי נתונים או הודעות, דרוש עבור ההתקן חיבור איכותי לרשת הסלולרית. במקרים מסוימים, שידור קובצי נתונים או הודעות עלול להשתהות עד להשגת חיבור איכותי זמין. הקפד על מרחק ההפרדה המתואר לעיל עד לסיום השידור.

חלקים מסוימים בהתקן הם מגנטיים. חומרים מתכתיים יכולים להימשך אל ההתקן. אל תניח כרטיסי אשראי או אמצעי אחסון מגנטיים אחרים סמוך להתקן, מכיוון שהמידע השמור בהם עלול להימחק.

#### מכשירים רפואיים

הפעלה של כל התקן אלקטרוני שמשדר גלי רדיו, לרבות טלפונים סלולריים, עלולה להפריע לפעולה התקינה של מכשירים רפואיים שאינם מוגנים כהלכה. היוועץ ברופא או ביצרן המכשיר כדי לקבוע אם המכשיר מוגן כהלכה בפני גלים ביצרן המכשיר כדי לקבוע אם המכשיר מוגן כהלכה בפני גלים כבה את ההתקן בעת כניסה למרכזים רפואיים ובכל מקום שבו שיש כרזות שמורות לך לעשות זאת. בתי חולים או מרכזים רפואיים אחרים עלולים להשתמש במכשור שעלול להיות רגיש לגלים אלקטרומגנטיים (RF).

#### מכשירים רפואיים מושתלים

היצרנים של מכשירים רפואיים ממליצים על מרחק מינימלי של 15.3 ס"מ בין ההתקן האלחוטי לבין המכשיר הרפואי המושתל, דוגמת קוצב לב או דפיברילטור, כדי למנוע הפרעה אפשרית לפעולת המכשיר הרפואי. לאנשים שיש להם מכשיר מסוג זה:

- הקפד לשמור את ההתקן האלחוטי תמיד במרחק הגדול מ-15.3 סנטימטרים מהמכשיר הרפואי בעת שההתקן האלחוטי פועל.
  - אל תשא את ההתקן האלחוטי בדש הבגד.
- הצמד את ההתקן האלחוטי לאוזן שבצד הנגדי לצד שמושתל
  בו המכשיר הרפואי כדי לצמצם את הסיכון להפרעה.
  - כבה את ההתקן האלחוטי מייד אם קיימת סיבה כלשהי לחשוש שישנה הפרעה.
- . קרא ובצע את ההנחיות של יצרן המכשיר הרפואי המושתל.

אם יש לך שאלות על השימוש בהתקן האלחוטי יחד עם מכשיר רפואי מושתל, פנה לקבלת ייעוץ רפואי.

#### מכשירי שמיעה

התקנים סלולריים דיגיטליים מסוימים עלולים להפריע לפעולה התקינה של מכשירי שמיעה. במקרה של הפרעה לפעולת מכשיר השמיעה, היוועץ בספק השירות שלך.

#### כלי רכב

גלים אלקטרומגנטיים בתחומי התדרים שמשמשים לשידורי רדיו (RF) עלולים להפריע למערכות אלקטרוניות בכלי רכב אם הן אינן מותקנות או מסוככות כהלכה (כגון מערכות אלקטרוניות להזרקת דלק, מערכות למניעת נעילת בלמים [ABS], מערכות אלקטרוניות לבקרת מהירות, כריות אוויר). למידע נוסף, היוועץ ביצרן (או בנציג היצרן) של הרכב או של הציוד שנוסף לו.

תיקון ההתקן והתקנתו ברכב יבוצעו אך ורק על-ידי טכנאי מוסמך. התקנה או תיקון לא נאותים עלולים להיות מסוכנים ולגרום לתפוגת האחריות החלה על ההתקן. בדוק מדי פעם שהציוד הסלולרי שמותקן ברכבך מחוזק היטב למקומו ופועל כשורה. אל תאחסן נוזלים דליקים, גזים או חומרים נפיצים בתא שנמצאים בו ההתקן, חלקיו או אביזרי העשרה כלשהם. כרית שנמצאים בו ההתקן, חלקיו או אביזרי העשרה כלשהם. לרבות מכשור סלולרי מותקן או נייד, מעל לכרית האוויר או בטווח הניפוח שלה. התקנה לא נאותה של ציוד סלולרי בתוך רכב עלולה לגרום לפציעה קשה עם התנפחות כרית האוויר. השימוש

בהתקן אסור במהלך טיסה. כבה את ההתקן לפני העלייה למטוס.

השימוש במכשירי טלפון סלולריים במטוסים עלול להיות מסוכן, לשבש את פעולת רשת הטלפון האלחוטית ובמקרים מסוימים גם אינו חוקי.

#### סביבת חומרי נפץ

כבה את ההתקן כשאתה נמצא במקום שמתבצעת בו עבודה בחומרים נפיצים ופעל על-פי השילוט וההנחיות במקום. סביבות חומרי נפץ כוללות אזורים, שבהם אתה מתבקש בדרך כלל לכבות את מנוע הרכב שלך. ניצוצות במקומות כאלה עלולים במוות. כבה את ההתקן בתחנות דלק, כמו לדוגמה ליד משאבות דלק בתחנות שירות. ציית להגבלות על השימוש במכשירי רדיו בתחנות דלק, במחסנים ובאזורי חלוקה, במפעלים כימיים ובכל מקום שמתבצעת בו עבודה עם חומרי נפץ. מקומות שיש בהם סכנת פיצוץ פוטנציאלית מסומנים ברוב המקרים באופן ברור, אולם לא תמיד. הם כוללים ירכתיים של כלי שייט, מתקני שינוע לכימיקלים ומחסני כימיקלים, כלי רכב המשתמשים בגז פחמימני מעובה (כגון פרופאן או בוטאן), מקומות שהאוויר בהם מכיל כימיקלים או חלקיקים, כדוגמת גרגרים, אבק או אבקות מתכתיות.

#### שיחות חירום

חשוב: טלפונים סלולריים, לרבות התקן זה, משתמשים באותות רדיו, ברשתות אלחוטיות וקרקעיות ובפונקציות המתוכנתות על-ידי המשתמש. לפיכך, לא ניתן להבטיח חיבור בכל תנאי. לעולם אל תסמוך על התקן סלולרי בלבד לניהול תקשורת חיונית, כמו במצבי חירום רפואיים.

#### לביצוע שיחת חירום:

1 אם ההתקן אינו פועל, הפעל אותו. ודא שעוצמת האות מספקת.

רשתות סלולריות מסוימות מחייבות התקנה נאותה של כרטיס SIM תקף בהתקן.

- 2 לחץ על מקש הסיום כמספר הפעמים הדרוש כדי לנקות את הצג ולהכין את ההתקן לשיחות.
- 3 הזן את מספר החירום הרשמי בהתאם למקום שאתה נמצא בו. מספרי חירום עלולים להשתנות ממקום אחד למשנהו.
  - .לחץ על מקש החיוג 4

אם תכונות מסוימות הופעלו בטלפון שברשותך, ייתכן שיהיה עליך לבטלן בטרם תוכל לחייג שיחת חירום. אם ההתקן במצב לא מקוון או טיסה, ייתכן שיהיה עליך לשנות תחילה את הפרופיל כדי להפעיל את פונקציית הטלפון ולבצע שיחת חירום. לקבלת מידע נוסף, פנה אל ספק השירות שלך.

בשיחת חירום, זכור כי עליך לספק בדיוק מרבי את כל המידע הדרוש. ההתקן הסלולרי שברשותך עשוי להיות אמצעי התקשורת היחידי בזירת התאונה. אל תנתק את השיחה עד שתתבקש לעשות זאת.

## (SAR) מידע אישור

התקן סלולרי זה תואם את הנחיות החשיפה לגלי רדיו.

ההתקן הסלולרי שברשותך הוא משדר/מקלט רדיו. התקן זה תוכנן כך שלא יחרוג מערכי הסף לחשיפה לגלי רדיו, שהומלצו על-ידי הנחיות בינלאומיות. הנחיות אלו פותחו על-ידי הארגון המדעי העצמאי ICNIRP, וכוללות שולי בטיחות שנועדו להבטיח הגנה על כל בני האדם, ללא קשר לגיל ולמצב בריאותי.

הנחיות החשיפה להתקנים סלולריים כוללות יחידת מדידה, המכונה Specific Absorption Rate ("שיעור ספיגה ספציפי") או SAR. ערך הסף ל-SAR שמצוין בהנחיות ה-ICNIRP הוא C.0 watts/kilogram (W/Kg) מבוצעות במנחי תפעול רגילים, רקמת גוף. בדיקות ל-SAR מבוצעות במנחי תפעול רגילים, כשההתקן משדר בהספק המרבי המאושר בכל התדרים הנבדקים. רמת ה-SAR בפועל של התקן פועל עשויה להיות נמוכה מהערך המרבי, מכיוון שההתקן תוכנן להשתמש רק בהספק שנדרש כדי להתחבר לרשת הסלולרית. הספק זה משתנה בהתאם למספר גורמים, כגון מידת הקרבה שלך לתחנת ממסר סלולרית. ערך ה-SAR הגבוה ביותר להתקן זה לפי הנחיות ה-ICNIRP, שנמדד כשהוא צמוד לאוזן, הוא 1.04 W/kg

השימוש באביזרים ובאביזרי העשרה עם התקן זה עשוי לגרום לערכי SAR אחרים. ערכי SAR עשויים להיות תלויים בדרישות הדיווח של מדינות שונות ובתדר הרשת. ניתן להשיג מידע נוסף אודות SAR בסעיף 'מידע מוצר' (product information) באתר www.nokia.com.

# אינדקס

#### В

Bluetooth אבטחה 60 התאמת התקנים 61 כיבוי 60 כתובת התקן 61 קישוריות 59 שליחת נתונים 60

#### D

DRM ראה *ניהול זכויות דיגיטליות* 

#### G

GPRS ראה *חיבורי נתונים* GPS מיקום 99

#### J

95 Java

#### Μ

MMS ראה *הודעות מולטימדיה* 

#### Ν

28 Nokia Lifeblog

#### R

25 Visual Radio 93 Adobe reader 27 RealPlayer

#### S

U

Я

SMS ראה *הודעות טקסט* 

UMTS ראה *חיבורי נתונים* USB 44 העברת וידאו קליפים

אינטרנט ראה *אינטרנט* אינטרנט דפדפן 52 הודעות שירות 72 הזנות 56

יומנים מקוונים (בלוגים) 56 נקודות גישה, ראה *נקודות גישה* איזון לבן 33 אישורי הפעלה ראה *ניהול זכויות דיגיטליות* אשף ההגדרות 12

#### ב

בטיחות מידע נוסף 118 קווים מנחים 7 שיחות חירום 120 בלוגים באינטרנט 28 בקרת עוצמת קול במהלך שיחה 80 כוונון עוצמת קול 18 רמקול 18 בקרה על שם נקודת הגישה 110

#### ג

גודל גופן 100 גוון צבע 33 גיבוי נתונים 19 גלריה הדפסת תמונות 41 וידאו ותמונות 35, 38

מצגות 47 מצגת שקופיות 46 סידור קבצים באלבומים 40, 42 סל הדפסה 40 סרגל כלים פעיל 39 עריכת תמונות 42 פינוי זיכרון 40

#### т

דואר אלקטרוני אחזור אוטומטי 74 אחזור מתיבת דואר 73 הגדרות 76 הצגת קבצים מצורפים 74 מחיקת הודעות 74 מחיקת תיבת דואר 76 פתיחה 73, 74 שמירה 79 תיבת דואר מרוחקת 73 דוחות מסירה 76

#### ה

הגדרות 109 SIP אבטחה 102 אביזרי העשרה 101

דואר אלקטרוני 73, 76 הגדרה 12 הגדרות יצרן 105 הודעות 75 הודעות טקסט 75 הודעות מולטימדיה 75 הפניית שיחות 106 התאמה אישית 100 התאמה אישית של הטלפון 48 חיבורי נתונים 107 חיסכוו בכוח 100 חסימת שיחות 106 יישוח 100 כללי 100 נעילת מקשים 102 נקודות גישה 108 קוד 103 PIN קוד 103 UPIN 103 UPUK קוד קוד נעילה 103 60 Bluetooth קישוריות שיחת נתונים 109 עפה 101 תעודות 103 חצוגה 100 תצוגה חיצונית 101 הגדרות אבטחה 102 הגדרות אביזרי העשרה 101

הגדרות חיבור 107 הגדרות נתוני מנה 109 הגדרות שפה 101 הגדרות תצורה 110 הגנה על זכויות יוצרים ראה ניהול זכויות דיגיטליות הדפסה 41 חמונות הודעות דואר אלקטרוני 70 דואר וכוס 71 הגדרות 75 הודעות טקסט 70 הודעות מולטימדיה 70 שידור מקומי למנויים 78 73 חירת דואר הודעות טקסט דואר נכנס 69 הגדרות 75 כתירה 71 קבלה 71 שליחה 70. 71 שמירה 79 הודעות מולטימדיה 72 אחזור הגדרות 75 יצירה 70 קבלה 71

שליחה 70 שמירה 79 הודעות מיידיות (צ'אט) 79 הידעות קוליות 81 היישום 'ברוכים הבאים' 12 העברת מוסיקה 23 העברת תוכן מהתקן אחר 16 גיעתקת אנשי קשר בין כרטיס ה-SIM וזיכרון ההתקן 91 הפעלה עם דיבורית התאמה אישית 49 התקנת יישומים 95

ווקי טוקי 88 וידאו קליפים 38 וידאו קליפים ראה *גלריה* 

#### T

זיכרון 20 הצגת צריכת הזיכרון 87 פינוי זיכרון 20, 40,

#### Π

חיבורי מחשב 63 חיבורי נתונים הגדרות 107

יצירה 108 מחוונים 17 ניתוק 59 פרטים 59 107 ,8 חיוג מהיר 81, 106 חיוג קבוע 91 חיוג קולי 82 חיסכון בכוח 100

#### ט

טלפון רמקול ראה רמקול

#### . .

יומן מחיקת תוכן 88 משך 88 סינון 88 יומן שיחות יישום עזרה 11 יישומים יישומים 95 Java הסרה 96 התקנה 95

#### 2

19 microSD כרטיס

כרטיס SIM הודעות 74 העתקת שמות ומספרים אל ההתקן 91 שימוש בהתקן ללא כרטיס 49 SIM שמות ומספרים 91 כרטיסי אנשי קשר 90 הוספת תמונות 90 שליחה 90 כלי כרטיס זיכרון 20 כבל נתונים 62 כבל נתונים מסוג 62 USB

#### ל

לוח שנה יצירת ערכים 67 סינכרון עם Nokia Nseries סינכרון עם 88 PC Suite לחצן מצב 15 לחצני עוצמת קול 16

#### מ

מוסיקה ראה *נגן מוסיקה* מחוונים חיוניים 17 לכידת וידאו 36 מצלמה לתמונות סטילס 30

מחשבון 93 מטמון, ניקוי 56 9 מטענים מידע אנשי קשר 11 מידע תמיכה 11 מילון 70 מיקום 99 93 ממיר מנהל התקנים 63 מנהל יישומים 95 מנהל קבצים 19 מסך חוסר פעילות ראה מצר המתוה מענה אוטומטי 102 62 מרוחק SIM מצב מצב המתנה 48. 100 מצב המתנה פעילה 50 מצב פומית סגורה 13 מצב פומית סגורה 14 34 מצב רצף מצב רשת 107 מצב שינה 18. 101 מצריח תכונות נגישות 13 פומית סגורה 13 פומית פתוחה 14 מצלמה הבזק 33

הגדרות מצלמה לצילום תמונות סטילס 32 הגדרות מקליט הווידאו 36 הגדרת תמונה 33 34 טיימר עצמי כוונון תאורה וצבע 33 מצב פומית סגורה 29 מצב פומית סגורה 29 34 מצב רצף סצנות 33 סרגל כליח פעיל 30 עריכת וידאו 43 35 אילוח וידאו צילוח תמונות 29 שמירת וידאו קליפים 35 94 מקלדת אלחוטית מקש גלילה 14 מקש לכידה 15 מקש מולטימדיה 14 מקש עריכה 15 מקש תפריט 14 מקשי מדיה 15 מקשים 14 מקשים חיצוניים לשימוש מהיר 15

#### נ

נגן וידאו ראה *RealPlayer* 

נגן מוסיקה הורדת מוסיקה 23 העברת מוסיקה 23 חנות מוסיקה 23 רשימות השמעה 22 תבניות קבצים 21 נודניק 67 נורית 100 נורית חיסכון בכוח 18 ניהול זכויות דיגיטליות 97 נעילת מקשים 18, 200 נקודות גישה 107 נקודות גישה לאינטרנט (IAP) ראה *נקודות גישה* 

#### 0

סוללות אימות 114 טעינה 114 שימוש מיועד 9 סינכרון 53 סינכרון 63 ספר טלפונים ראה *כרטיסי אנשי קשר* סצנות מצנות האו 34 סצנות תמונה 34 סרגל כלים פעיל 31

oroves, סרטים, muvees 45 מהירים 45 45 מותאמים אישית 45

#### ע

עדכון תוכנה 12, 63 עדכון תוכנה 63 עריכת תמונות 42 ערכות נושא 49

#### פ

פיצוי חשיפה 33 פנקס 94 פקודות 200 69 פקודות קוליות 98 פקודות שירות 69 פרופיל לא מקוון 49 פרופילים 48 פתרון בעיות 111

#### Z

צ'אט ראה *הודעות מיידיות* צילום עצמי, מצלמה 34 צלילים הקלטת צלילים 94

השתקת צלצול 86 כוונון עוצמת קול 18

צלילים ראה *צלצולים* צלצולים צלצול אישי 92

ראה גם *פרופילים* 

#### ק

קובצי 93 pdf קוד אבטחה ראה קוד נעילה קוד נעילה 103 קודי 103 PUK קודי 103 PUK קודי 103 Sis קובצי 95 sis קובצי 47 svg קוד 103 UPIK קוד 103 UPUK קוליפים קוליים 38

#### ٦

רגישות לאור 33 רדיו 25 רדיו 25 FM רזולוציה הגדרות איכות וידאו 37 הגדרות איכות תמונה 32 לכידת תמונה 29

רמקול 18 רשמקול 94

#### ש

שומר מסך 50 שידור מקומי למנויים 78 עיחות בינלאומיות 80 ביצוע 80 דחייה 86 הגדרות 105 המתוה 87 העברה 87 הפניה 106 חסימה 106 מענה 86 משר 87 וכנסות 87 84 שיתוף וידאו שלא נענו 87 שיחות אחרונות 87 שיחות שלא נענו 87 שיחת וידאו ביצוע 82 דחייה 86 מענה 86 שיחת ועידה 81 שיחת נתונים, הגדרות 109

שירים העברה 23 תבניות קבצים 21 שליחה 10 הודעות 70 נרטיסי אנשי קשר, 20 כרטיסי אנשי קשר, 90 שעה 67 שעון 70 שעון מעורר 67 שפת הטלפון 101 שפת כתיבה 101

#### π

תאריך 67 תבניות קבצים 29. 3gp 95. jad 96. 95. jar 29. mp4 95. sis 27 RealPlayer 21 נגן מוסיקה 21 תוויות קוליות 88 תוויות קוליות

תוכנה הסרת יישומים 96 העברת קובץ אל ההתקן 95 התקנת יישומים 95 תחזוקה 117 תיבת דואר 73 תיבת דואר מרוחקת 73 תיבת דואר קולית 81 הפניית שיחות לתיבת הדואר הקולית 106 שינוי מספר הטלפון 81 תמונות ראה *גלריה* תמונות רקע שימוש בתמונות 32, 39 שינוי 49 תצוגה חיצונית 50 תעודות 103 תפריט, סידור מחדש 48 תצוגה חיצונית הגדרות 101 התאמה אישית 50 פומית סגורה 13